## Índice

| 1. F | Primeros pasos                                     | 5  |
|------|----------------------------------------------------|----|
| 1.1  | Idioma del sistema                                 | 5  |
| 1.2  | Conexión a una red Wi-Fi                           | 6  |
| 1.3  | Términos de uso                                    | 6  |
| 1.4  | Programa de experiencia del usuario                | 7  |
| 1.5  | Subida datos de registro de errores                | 8  |
| 1.6  | Copia de aplicaciones y datos                      | 8  |
| 1.7  | Iniciar sesión con su cuenta de Google             | 8  |
| 1.8  | Huella digital, rostro y código                    | 9  |
| 1.9  | Asistente de Wi-Fi                                 | 10 |
| 1.10 | Actualización automática durante la noche          | 11 |
| 1.11 | Importar datos                                     | 12 |
| 1.12 | Completar la configuración                         | 13 |
| 2. 0 | Comunicaciones y red                               | 14 |
| 2.2  | Wi-Fi                                              | 17 |
| 2.3  | Otras conexiones inalámbricas                      | 21 |
| 2.4  | Modo avión                                         | 24 |
| 2.5  | No molestar                                        | 25 |
| 2.6  | Contactos                                          | 26 |
| 3. ( | Conceptos básicos                                  | 34 |
| 3.1  | Activación de su teléfono                          | 34 |
| 3.2  | Desbloqueo de su teléfono                          | 35 |
| 3.3  | Búsqueda en ajustes                                | 39 |
| 3.4  | Configuración de los ajustes de sonido y vibración | 39 |
| 3.5  | Pantalla y brillo                                  | 43 |
| 3.6  | Controles inteligentes                             | 48 |
| 3.7  | Barra lateral inteligente                          | 51 |
| 3.8  | Captura de pantalla                                | 54 |
| 3.9  | Aplicaciones en pantalla dividida                  | 54 |
| 3.10 | Duplicar aplicaciones                              | 57 |
| 3.11 | Modos de ahorro de energía                         | 58 |

| 3.12 | Centro de control                                      | 60  |
|------|--------------------------------------------------------|-----|
| 3.13 | Centro de Notificaciones                               | 61  |
| 3.14 | Barra de estado                                        | 64  |
| 3.15 | Accesos rápidos a aplicaciones                         | 65  |
| 3.16 | Teclado y método de entrada                            | 66  |
| 3.17 | OPPO Share                                             | 69  |
| 3.18 | Búsqueda de ajustes, archivos e información            | 70  |
| 3.19 | Accesibilidad                                          | 71  |
| 3.20 | Comprobación y liberación de espacio de almacenamiento | 74  |
| 3.21 | Realizar copias de seguridad de su teléfono            | 76  |
| 3.22 | Carga del teléfono                                     | 78  |
| 3.23 | Reinicio del teléfono                                  | 78  |
| 3.24 | Apagado del teléfono                                   | 79  |
| 3.25 | Privacidad y seguridad                                 | 79  |
| 3.26 | Gestión de la información y los permisos               | 79  |
| 3.27 | Emergencia SOS                                         | 81  |
| 3.28 | Código de privacidad                                   | 83  |
| 3.29 | Cifrado de aplicaciones                                | 83  |
| 3.30 | Ocultar iconos de pantalla de inicio                   | 83  |
| 3.31 | Protección de pagos                                    | 84  |
| 3.32 | Antiacoso                                              | 84  |
| 3.33 | Kids Space                                             | 85  |
| 3.34 | Caja fuerte                                            | 86  |
| 4. H | Ierramientas y aplicaciones                            | 88  |
| 4.1  | Conceptos básicos sobre aplicaciones                   | 88  |
| 4.2  | Reloj                                                  | 93  |
| 4.3  | Tiempo                                                 | 98  |
| 4.4  | Calculadora                                            | 100 |
| 4.5  | Brújula                                                | 101 |
| 4.6  | Llamadas                                               | 104 |
| 4.7  | Mensajes                                               | 109 |
| 4.8  | Gestor de archivos                                     | 111 |
| 4.9  | Gestor del teléfono                                    | 112 |
| 4.10 | Música                                                 | 115 |

| 4.11        | Grabadora                                       | 118          |
|-------------|-------------------------------------------------|--------------|
| 4.12        | Grabación de la pantalla                        | 119          |
| 4.13        | Modo de una mano                                | 121          |
| 4.14        | Conducción inteligente                          | 121          |
| 4.15        | Clonar teléfono                                 | 121          |
| 4.16        | Asistente inteligente                           | 123          |
| 5. 0        | Cámara                                          | 125          |
| 5.1         | Realización de fotografías                      | 125          |
| 5.2         | HDR                                             | 126          |
| 5.3         | Modo gran angular                               | 126          |
| 5.4         | Modo Colores deslumbrantes                      | 127          |
| 5.5         | Filtros fotográficos                            | 128          |
| 5.6         | Modo Retrato                                    | 129          |
| 5.7         | Gesto para hacer una foto                       | 130          |
| 5.8         | Mejora por IA                                   | 130          |
| 5.9         | Modo Ultra-Noche                                | 130          |
| 5.10        | Realizar una fotografía panorámica              | 131          |
| 5.11        | Modo Experto                                    | 132          |
| 5.12        | Stickers                                        | 133          |
| 5.13        | Ajustes de la cámara                            | 133          |
| 5.14        | Marca de agua                                   | 134          |
| 5.15        | Captura de vídeo                                | 136          |
| 5.16        | Vídeo a cámara lenta                            | 136          |
| 5.17        | Vídeo TIME LAPSE                                | 136          |
| 5.18        | Edición de vídeo                                | 137          |
| 5.19        | Fotografías                                     | 139          |
| 5.20        | Espacio de juegos                               | 145          |
| 6. <i>A</i> | Actualizar, restablecer y restaurar su teléfono | 154          |
| 6.1         | Actualizaciones de software                     | 154          |
| 6.2         | Restablecimiento del teléfono                   | 155          |
| 7. A        | Asistencia y servicio                           | 156          |
| 7.1         | Contacto con el servicio de asistencia de OPPO  | 156          |
| 7.2         | Servicio Postventa;Error! Marcador              | no definido. |
| 7.3         | Obtener ayuda y explorar                        | 157          |

| 7.4 | Más información | 15 | 7 |  |
|-----|-----------------|----|---|--|
|-----|-----------------|----|---|--|

## **1.Primeros pasos**

Al configurar por primera vez o restablecer su teléfono, siga las instrucciones para completar los ajustes.

## 1.1 Idioma del sistema

Seleccione un idioma para el sistema.

| 13:02 💌                  |           |
|--------------------------|-----------|
| Seleccion                | ar idioma |
| Eesti                    | 0         |
| English (Australia)      | 0         |
| English (New Zealand)    | 0         |
| English (United Kingdo   | om) 🔾     |
| Español (España)         | ۲         |
| Español (México)         | 0         |
| Euskara                  | 0         |
| Filipino                 | 0         |
| Français (France)        | 0         |
| Français (Suisse)        |           |
| Llamada de<br>emergencia | Siguiente |
|                          |           |

## 1.2 Conexión a una red Wi-Fi

- Para conectarse a una red Wi-Fi sin contraseña, toque el nombre de la red.
- Para conectarse a una red Wi-Fi con contraseña, toque el nombre de la red, introduzca la contraseña y toque "Acceder".
- Si el sistema no detecta la red a la que desea conectarse, toque "Añadir manualmente una red". Introduzca el nombre de la red, seleccione un protocolo de seguridad e introduzca la contraseña. A continuación, toque "Acceder".

Si aún no desea conectarse a una red Wi-Fi, toque "Saltar" en la esquina superior derecha.

## 1.3 Términos de uso

Antes de utilizar su teléfono OPPO, deberá aceptar el Acuerdo de usuario y la Política de privacidad.

| 08:20 🖪 🤶                 |              | 🕅 🐝 💷 +       |     |
|---------------------------|--------------|---------------|-----|
| <del>~</del>              |              |               |     |
| Tér                       | minos de uso | )             |     |
| Acuerdo de us             | suario       | >             |     |
| Política de pri           | vacidad      | >             |     |
|                           |              |               |     |
|                           |              |               |     |
|                           |              |               |     |
|                           |              |               |     |
|                           |              |               |     |
|                           |              |               |     |
|                           |              |               |     |
|                           |              |               |     |
|                           | Continuar    |               |     |
|                           |              |               |     |
| un ha laída runanta lag t | ámain og do  | una taqua "Aa | ant |

Para indicar que ha leído y acepta los términos de uso, toque "Acepto".

# 1.4 Programa de experiencia del usuario

Si desea compartir información sobre el uso que hace del sistema para ayudar a mejorar los productos y servicios de OPPO, puede unirse al Programa de experiencia del usuario.

Para indicar que ha leído y acepta los términos de uso, toque "Acepto". Si no desea participar, toque "No, gracias".

## **1.5 Subida datos de registro de errores**

Si desea ayudar a mejorar la experiencia del usuario en teléfonos OPPO, puede permitir que su teléfono suba datos de registro de errores.

Para indicar que ha leído y acepta los términos de uso, toque "Acepto". Si no desea subir datos de registro de errores, toque "No acepto".

## **1.6 Copia de aplicaciones y datos**

Si desea copiar aplicaciones y datos de su cuenta de Google, toque "SIGUIENTE". De lo contrario, toque "NO COPIAR".

# 1.7 Iniciar sesión con su cuenta de Google

Puede iniciar sesión con su cuenta de Google para utilizar varias funciones y aplicaciones de un modo más sencillo.

| 08:22 🔳 🤶                                                     | 🕅 🐟 🗊 +   | 05:47 🖪 🤶                                                                                                    | N 🕸 🗩                                         |
|---------------------------------------------------------------|-----------|----------------------------------------------------------------------------------------------------|-----------------------------------------------|
|                                                               |           | Copia de seguridad y almac                                                                                                    | cenamiento                                    |
| Google                                                        |           | Crear copia de                                                                                                    |                                               |
| Iniciar sesión<br>Utiliza tu cuenta de Goo<br>Más información | gle.      | seguridad en Google<br>Drive<br>Cambia de teléfono o<br>restaura tus datos en<br>cualquier momento<br>fácilmente. Tu copia de<br>seguridad incluye las                                                               | × •                                           |
| Correo electrónico o teléfono                                 |           | el historial de llamadas<br>contactos, las opciones<br>configuración del dispo                                                                                                    | s,<br>los<br>; de<br>sitivo                   |
| ¿Has olvidado tu correo electrónico                           | ?         | (como los permisos y la<br>contraseñas de redes V<br>los SMS.                                                                                                    | as<br>/i-Fi) y                                |
| Crear cuenta                                                  |           | Tus copias de segurida<br>suben a Google y se cif<br>con la contraseña de tu<br>cuenta de Google. Para<br>algunos datos, también<br>usa el PIN, el patrón o l<br>contraseña del bloqueo<br>pantalla de tu dispositiv | d se<br>ran<br>cifrar<br>se<br>a<br>de<br>ro. |
|                                                               |           | Ubicación                                                                                                    |                                               |
|                                                               |           | Utilizar ubicación ~<br>Permite que aplicacion<br>servicios que tengan pe<br>de ubicación utilicen la<br>ubicación de tu disposi                                                                                     | es y en en en en en en en en en en en en en   |
| Saltar                                                        | Siguiente | Es socible sus Oscolo-                                                                                                    | MÁS                                           |
|                                                               |           |                                                                                                    |                                               |

## 1.8 Huella digital, rostro y código

Puede utilizar su huella digital, su rostro o un código para desbloquear su teléfono.

*Nota:* tras reiniciar, solo podrá desbloquear su teléfono introduciendo su código. Para restablecer su código, vaya a "Ajustes".

Todos los códigos se almacenan únicamente en el módulo de seguridad del teléfono y ni el sistema ni ninguna aplicación puede obtenerlos.

| 08:25 🔳 🤶                                                                                                    | ()                                                                                                    | 08:26 🖪 🤶                                                         | <ul><li>(2) - i<sup>2</sup>/<sub>2</sub> · □ +</li></ul>                                                  |
|----------------------------------------------------------------------------------------------------|----------------------------------------------------------------------------------------------------|-------------------------------------------------------------------|----------------------------------------------------------------------------------------------------|
| ←                                                                                                    | Omitir                                                                                                    |                                                                   | Cancelar                                                                                                  |
| Huella digital, ro<br>Tendrá que introducir el o<br>pantalla cada vez que e<br>Si ha olvidado el código,<br>el teléfono. Se puede utiliz<br>rostro para desbloq | ostro y código<br>digo de bloqueo de<br>ncienda el teléfono.<br>no podrá desbloquear<br>tar la huella digital y el<br>uear el teléfono. | <b>Añadir ur</b><br>Use la huella<br>Coloque el dedo en<br>trase  | na huella digital<br>a, en lugar de un código.<br>el botón de la huella, en la parte<br>era del teléfono. |
|                                                                                                    |                                                                                                    |                                                                   | Po Ar                                                                                                    |
| Ajuste                                                                                                    | 25                                                                                                    | Las huellas digitales s<br>de este teléfono y ni e<br>obtenerlas. | e guardan en el módulo de seguridad<br>I sistema ni las aplicaciones pueden                               |
|                                                                                                    |                                                                                                    |                                                                   |                                                                                                    |
|                                                                                                    |                                                                                                    |                                                                   |                                                                                                    |

## 1.9 Asistente de Wi-Fi

Al activar "Seleccionar automáticamente la mejor Wi-Fi", su teléfono detectará la calidad de todas las redes Wi-Fi disponibles próximas y seleccionará y se conectará automáticamente a la mejor.

Con la opción "Selección inteligente de la mejor Wi-Fi" activada, también podrá activar "Cambiar automáticamente a una red móvil". Cuando el sistema no encuentre una señal de red Wi-Fi de intensidad suficiente y los datos móviles estén activados, el teléfono cambiará automáticamente a red móvil.

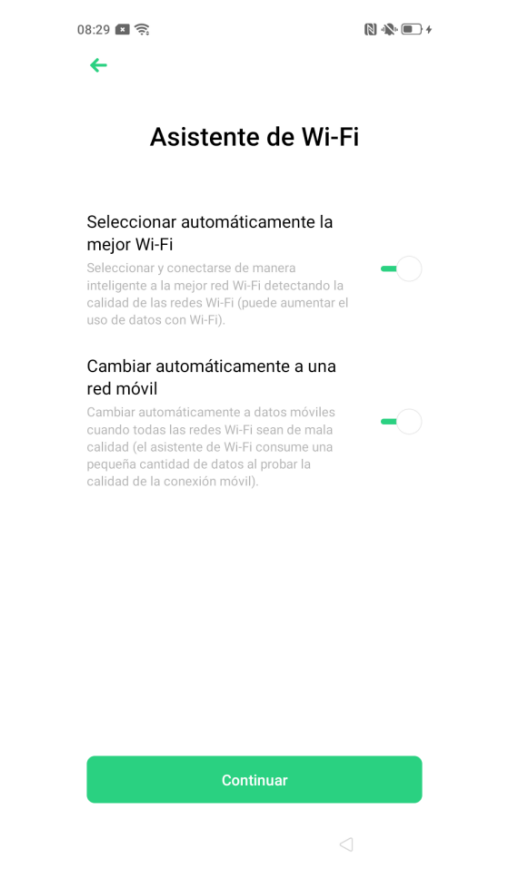

## 1.10 Actualización automática durante la noche

Si activa la función Actualización automática durante la noche, las aplicaciones que dispongan de nuevas versiones se actualizarán automáticamente entre las 2:00 a.m. y las 5:00 a.m. si el teléfono no se encuentra en uso.

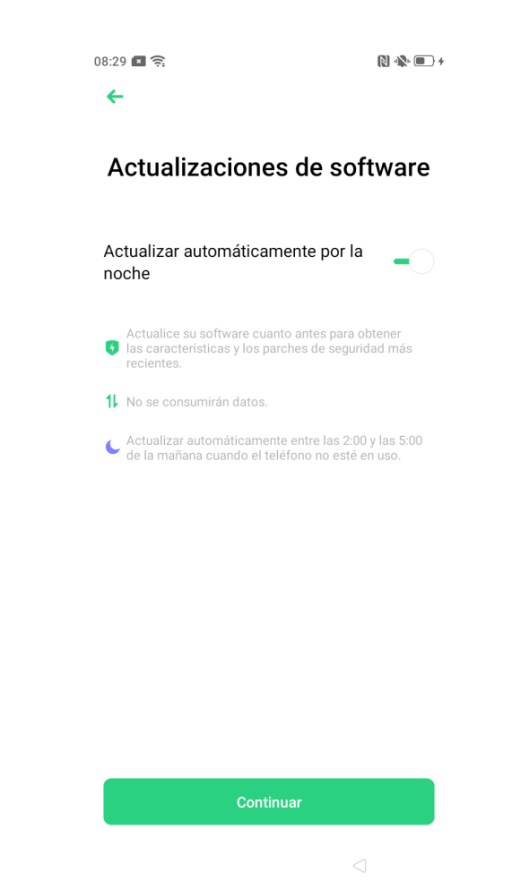

## 1.11 Importar datos

Puede optar por establecer su dispositivo como nuevo teléfono OPPO o importar copias de seguridad previas de un teléfono anterior.

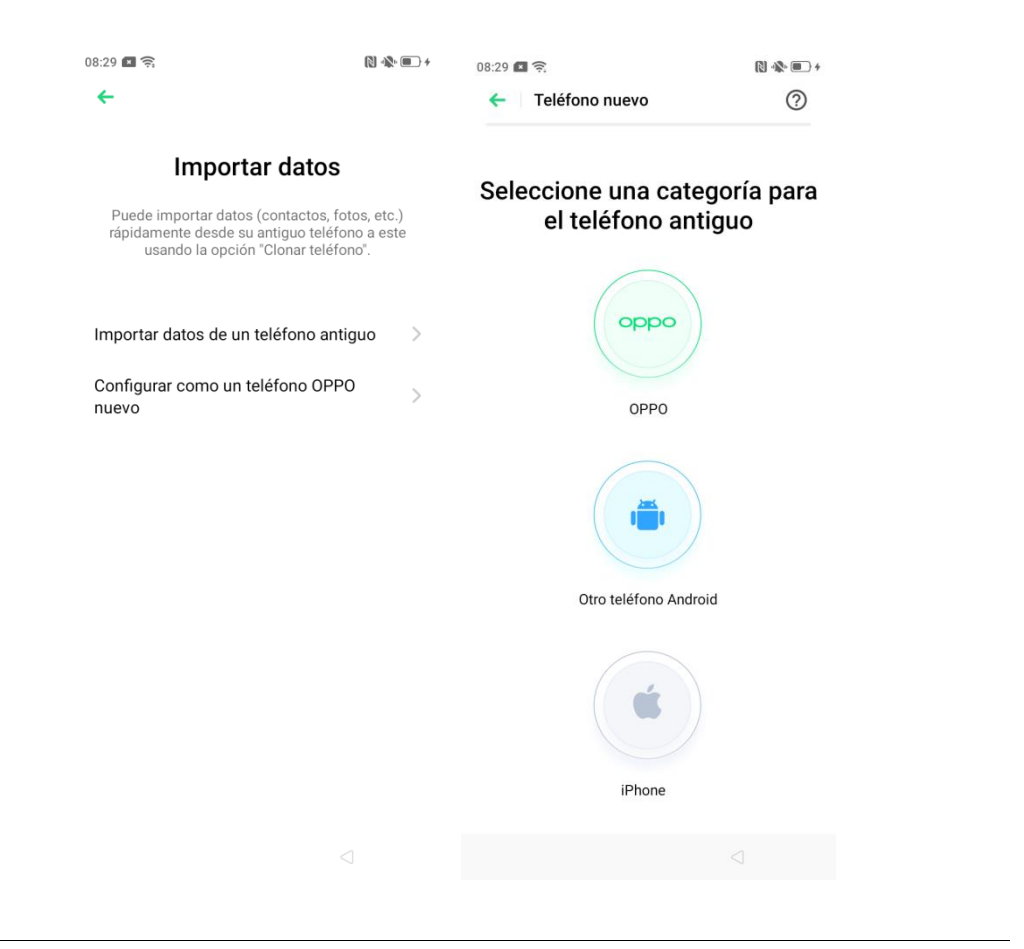

## 1.12 Completar la configuración

Una vez terminada la configuración, toque "Comenzar a probar" para empezar a utilizar su nuevo teléfono OPPO.

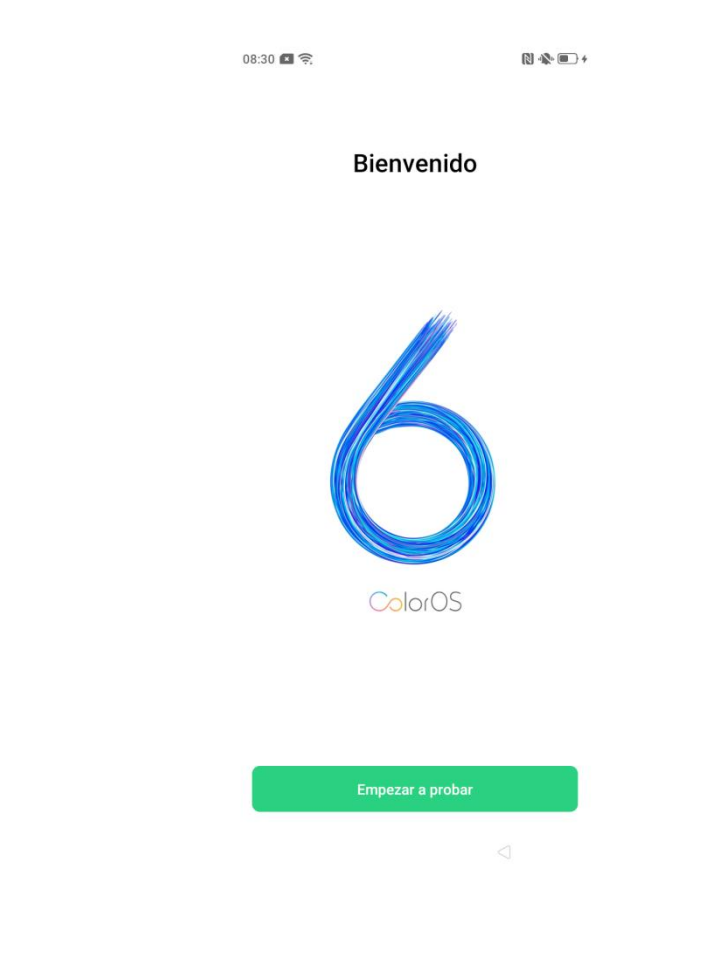

## 2. Comunicaciones y red

## 2.1.1 Tarjeta SIM y datos móviles

Su teléfono admite dos tarjetas SIM.

#### Introducción de una tarjeta SIM

La bandeja para tarjetas SIM está ubicada en el lado derecho de su teléfono, encima de las teclas de volumen. Para abrir la bandeja, introduzca la llave para tarjetas SIM incluida en el orificio situado sobre la bandeja y extráigala con cuidado. Dos secciones de la bandeja pueden acoger una tarjeta nano SIM y la tercera, una tarjeta micro SD.

Al insertar dos tarjetas SIM, puede establecer una predeterminada para llamar o seleccionarla manualmente al hacerlo. También puede establecer una tarjeta SIM para su uso en la red móvil.

| 19:30 .ul 📚                                                                                   |          |
|-----------------------------------------------------------------------------------------------|----------|
| ← Call                                                                                        |          |
| DEFAULT SIM FOR CALLS                                                                         |          |
| SIM1                                                                                          |          |
| SIM2                                                                                          |          |
| Always Ask                                                                                    | ۲        |
| SPECIAL CONDITIONS                                                                            |          |
| Call Back from Call History<br>Use the called SIM shown in your call history<br>to call back. | <b>_</b> |
|                                                                                               |          |
|                                                                                               |          |
|                                                                                               |          |
|                                                                                               |          |
|                                                                                               |          |
|                                                                                               |          |
|                                                                                               |          |

Para renombrar las tarjetas SIM y modificar los ajustes de la red móvil, vaya a "Ajustes" > "Tarjeta SIM y datos móviles".

| INFO & SETTINGS SIM1 > SIM2 > SIM Card Name IERAL SETTINGS                                                                                            |
|----------------------------------------------------------------------------------------------------|
| INFO & SETTINGS  SIM1  SIM2  IERAL SETTINGS  Enable  SIM CARD INFO SIM CARD NAME                                                                      |
| SIM2 > SIM Card Name                                                                                                    |
| SIM Card Name                                                                                                    |
| ERAL SETTINGS                                                                                                    |
| hile Data                                                                                                    |
| Data Roaming                                                                                                    |
| AULT CARD SETTINGS Preferred Network Type                                                                                                    |
| ernet SIM1 > Access Point Name                                                                                                    |
| Carrier                                                                                                    |
| ORoaming<br>Purchasing an international data<br>package lets you access the inter-<br>net without a SIM card. (Technical<br>support by Redtea Mobile) |
| Channel Network Acceleration                                                                                                    |

SIM1 >

## 2.1.2 Ahorro de datos

Con el modo Ahorro de datos activado, las aplicaciones en segundo plano no podrán utilizar datos móviles. La aplicación en segundo plano tomará las medidas de ahorro de datos precisas como reducir la resolución de las imágenes. Además, no podrá utilizar las funciones de compartir red. La barra de estado mostrará el icono Ahorro de datos.

Para activar el modo Ahorro de datos, vaya a "Ajustes" > "Tarjeta SIM y datos móviles" > "Ahorro de datos" y active "Ahorro de datos".

Para especificar ciertas aplicaciones como exentas de las restricciones del Ahorro de datos, toque "Aplicaciones sin restricción".

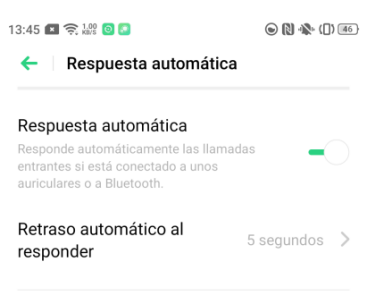

 $\equiv$   $\Box$   $\triangleleft$ 

## 2.2 Wi-Fi

## 2.2.1 Conexión Wi-Fi

Vaya a "Ajustes" > "Wi-Fi" y active Wi-Fi. Aparecerán las redes Wi-Fi detectadas.

| 8:40 🗖 🤶 🕨 🕨                                                                                        |                                                                   | () <b>.</b>     |
|----------------------------------------------------------------------------------------------------|-------------------------------------------------------------------|-----------------|
| Wi-Fi                                                                                               |                                                                   |                 |
| Asistente de Wi-F<br>Seleccionar automática<br>móviles.                                             | <b>i</b><br>amente Wi-Fi o red o                                  | le datos 🔷 🗦    |
| Aceleración de re<br>La velocidad puede aur<br>inteligente si se usa la r<br>móviles al mismo tiemp | d de doble can<br>mentar de forma<br>red Wi-Fi y los datos<br>po. | al<br>No >      |
| CSOFT-SZ<br>Conectado                                                                               |                                                                   | <b>a<br/></b> i |
| REDES WI-FI                                                                                         |                                                                   |                 |
| Yango                                                                                               |                                                                   | <b>a</b> 🔶 i    |
| CU_uka6                                                                                             |                                                                   | ê 🔶 i           |
| ChinaNet-HwlJ                                                                                       |                                                                   | <b>a ş</b> (j   |
| BITC3                                                                                               |                                                                   | â 🔶 ()          |
| BITC2                                                                                               |                                                                   | â 🗟 (j)         |
|                                                                                                    | Buscar                                                            |                 |
|                                                                                                    |                                                                   |                 |

- Para conectarse a una red Wi-Fi sin contraseña, toque el nombre de la red.
- Para conectarse a una red Wi-Fi con contraseña, toque el nombre de la red, introduzca la contraseña y toque "Acceder".
- Si el sistema no detecta la red a la que desea conectarse, toque "Añadir manualmente una red". Introduzca el nombre de la red, seleccione un protocolo de seguridad e introduzca la contraseña. A continuación, toque "Acceder".

Una vez conectado correctamente a una red, el dispositivo volverá a hacerlo automáticamente siempre que la función Wi-Fi esté activada y dicha red disponible. No será preciso volver a introducir la contraseña.

Si desea impedir la conexión automática a una red, toque <sup>(i)</sup> y, a continuación, "Eliminar esta red".

Para consultar todas las redes Wi-Fi a las que su teléfono puede conectarse automáticamente, vaya a "Ajustes avanzados" > "Redes guardadas".

## 2.2.2 Mejora de su experiencia en Internet

En "Ajustes" > "Wi-Fi", también puede mejorar la estabilidad de la conexión de su red.

• Asistente de Wi-Fi

| 8:41 🖪 🤶                                   | 0 • •                                         |                                                 | (2) A                         | \$• ([) <b>■</b> } |  |  |  |
|--------------------------------------------|-----------------------------------------------|-------------------------------------------------|-------------------------------|--------------------|--|--|--|
| ← A                                        | sistente d                                    | le Wi-Fi                                        |                               |                    |  |  |  |
| Selección inteligente de la mejor<br>Wi-Fi |                                               |                                                 |                               |                    |  |  |  |
| Selecciona<br>a la mejor<br>as redes V     | a y se conecta<br>red Wi-Fi dete<br>Wi-Fi.    | a de manera i<br>ectando la ca                  | nteligente<br>lidad de        | -0                 |  |  |  |
| Cambia<br>red móv                          | r automáti<br>'il                             | camente                                         | a una                         |                    |  |  |  |
| Cambia au<br>cuando to<br>deficiente       | tomáticamer<br>das las redes<br>y los datos m | nte a la red m<br>Wi-Fi son de<br>nóviles están | óvil<br>calidad<br>activados. | -0                 |  |  |  |
|                                            |                                               |                                                 |                               |                    |  |  |  |
|                                            |                                               |                                                 |                               |                    |  |  |  |
|                                            |                                               |                                                 |                               |                    |  |  |  |
|                                            |                                               |                                                 |                               |                    |  |  |  |
|                                            |                                               |                                                 |                               |                    |  |  |  |
|                                            |                                               |                                                 |                               |                    |  |  |  |
|                                            |                                               |                                                 |                               |                    |  |  |  |
|                                            |                                               |                                                 |                               |                    |  |  |  |
|                                            |                                               |                                                 |                               |                    |  |  |  |
|                                            |                                               |                                                 |                               |                    |  |  |  |
|                                            |                                               |                                                 |                               |                    |  |  |  |

Al activar "Selección inteligente de la mejor Wi-Fi", su teléfono detectará la calidad de todas las redes Wi-Fi disponibles próximas y seleccionará y se conectará automáticamente a la mejor.

Con la opción "Selección inteligente de la mejor Wi-Fi" activada, también podrá activar "Cambiar automáticamente a una red móvil". Cuando el sistema no encuentre una señal de red Wi-Fi disponible y los datos móviles estén activados, el teléfono cambiará automáticamente a red móvil.

Para activar estas funciones, vaya a "Ajustes" > "Wi-Fi" > "Asistente de Wi-Fi".

• Aceleración de red de doble canal

Si están activadas las funciones de "Aceleración de red de doble canal" y tanto la red Wi-Fi como los datos móviles, el teléfono continuará comprobando si la señal de la red Wi-Fi y de datos móviles tiene la intensidad suficiente y cambiará a una o a otra dependiendo del resultado. Para activar esta función, vaya a "Ajustes" > "Wi-Fi" > "Aceleración de red de doble canal".

*Nota:* puede que su teléfono consuma más energía con la función Aceleración de red de doble canal activada.

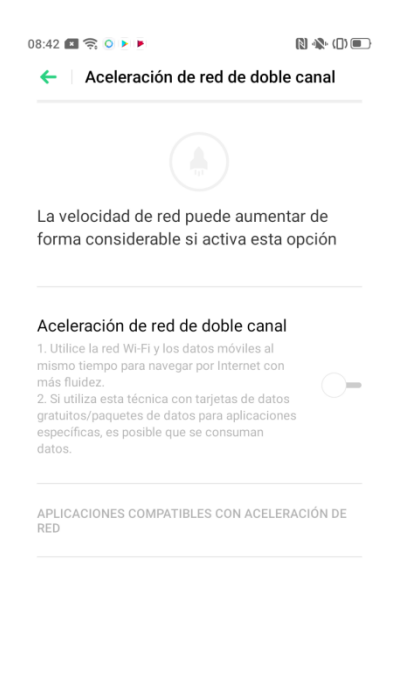

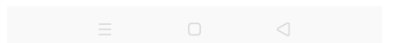

# 2.2.3 Configuración de los ajustes de permisos de red para apps

Para personalizar los ajustes de permisos de red de cada aplicación, vaya a "Ajustes" > "Tarjeta SIM y datos móviles" > "Usando Wi-Fi y red de datos móviles". Toque una aplicación y seleccione los tipos de red que puede utilizar, o seleccione "Cerrar" para prohibir que la app utilice Wi-Fi o datos móviles.

| 08:43 💌         | (†<br>  0          | ()<br>*** ()             | 🕅 🐝 ([) 🔳      |  |
|-----------------|--------------------|--------------------------|----------------|--|
| <del>&lt;</del> | Usando Wi-         | Fi y red de datos móvile | es             |  |
|                 | AquaMail           | Datos móviles y Wi-Fi    | >              |  |
| 3               | Asphalt<br>Nitro   | Datos móviles y Wi-Fi    | ><br>C         |  |
| Q               | Chrome             | Datos móviles y Wi-Fi    | > D            |  |
| 4               | Drive              | Datos móviles y Wi-Fi    | > F            |  |
|                 | Duo                | Datos móviles y Wi-Fi    | > G            |  |
| *               | Fotos              | Datos móviles y Wi-Fi    | к<br>><br>Л    |  |
| Μ               | Gmail              | Datos móviles y Wi-Fi    | >              |  |
| G               | Google             | Datos móviles y Wi-Fi    | > <sub>M</sub> |  |
| GE              | Google<br>Noticias | Datos móviles y Wi-Fi    | > °<br>T       |  |
| Þ               | Google<br>Play Mú  | Datos móviles y Wi-Fi    | > <sub>Y</sub> |  |
| itane.          | Google             | Dataa mávilaa v Mi Ei    | `              |  |
|                 |                    | EL<br>Clasificar         |                |  |
|                 |                    |                          |                |  |

## 2.3 Otras conexiones inalámbricas

### 2.3.1 Redes privadas virtuales (VPN)

Una VPN crea una red privada dentro de una red pública. Con una VPN, podrá enviar y recibir datos sobre una red compartida o pública como si su teléfono estuviera conectado directamente a una red privada.

#### Añadir una VPN

Vaya a "Ajustes" > "Otras conexiones inalámbricas" > "VPN" > "Añadir". Introduzca la información necesaria y toque "Guardar".

| Cancelar                    | Añadir VPN |        |
|-----------------------------|------------|--------|
| Nombre                      |            |        |
| Tipo de VPN                 |            | PPTP > |
| Dirección del<br>servidor   |            |        |
| Encriptación de             | PPP (MPPE) | -0     |
| Dominios de<br>búsqueda DNS |            |        |
| Servidor DNS                |            |        |
| Ruta de reenvío             | )          |        |
|                             |            |        |
|                             |            |        |
|                             |            |        |
|                             |            |        |

## 2.3.2 Compartir

Puede compartir su red con otros dispositivos de los cuatro modos que se indican a continuación.

• Compartir datos por Wi-Fi

Con la función Compartir datos por Wi-Fi activada, los dispositivos próximos podrán detectar y conectarse a su teléfono para hacer uso de su conexión de datos móviles. Para activar la función Compartir datos por Wi-Fi, vaya a "Ajustes" > "Otras conexiones inalámbricas" > "Compartir datos por Wi-Fi" y active "Activar compartir datos por Wi-Fi".

Vaya a "Ajustes de compartir datos por Wi-Fi" para establecer el nombre, contraseña y otros ajustes para la función Compartir datos por Wi-Fi.

Vaya a "Gestión de conexiones" para indicar una lista negra, un número máximo de dispositivos conectados y las restricciones de datos.

Otros dispositivos podrán conectarse a la función Compartir datos por Wi-Fi de su teléfono, activando la función Wi-Fi, buscando el nombre asignado e introduciendo la contraseña cuando se lo solicite el sistema.

#### Notas:

- La función Compartir datos por Wi-Fi se desactivará automáticamente a los 10 minutos si no se conecta ningún dispositivo.
- Puede que su teléfono consuma más energía y datos con la función Compartir datos por Wi-Fi activada.

#### • Activar puente Wi-Fi

Con la función Activar puente Wi-Fi activada, los dispositivos próximos podrán detectar y conectarse a su teléfono para hacer uso de su conexión de su conexión Wi-Fi. Para activar la función Activar puente Wi-Fi, vaya a "Ajustes" > "Otras conexiones inalámbricas" > "Activar puente Wi-Fi" y active "Activar puente Wi-Fi".

Vaya a "Ajustes de puente Wi-Fi" para establecer el nombre, contraseña y otros ajustes de su punto de acceso. Con la opción "Visible para otros dispositivos" desactivada, podrá añadir manualmente redes para conectarse al punto de acceso.

Otros dispositivos podrán conectarse a la red Activar puente Wi-Fi de su teléfono, activando la función Wi-Fi, buscando el nombre asignado a la red de Activar puente Wi-Fi e introduciendo la contraseña cuando se lo solicite el sistema. *Notas:* 

- La función Activar puente Wi-Fi se desactivará automáticamente a los 10 minutos si no se conecta ningún dispositivo.
- A través de la función Activar puente Wi-Fi, podrán conectarse hasta 10 dispositivos a su teléfono simultáneamente.
- Activar puente Wi-Fi no puede utilizarse junto con las funciones OPPO Share, Wi-Fi Direct o Presentación en pantalla.
- Puede que su teléfono consuma más energía y datos con la función Activar puente Wi-Fi activada.

#### • Compartir datos por USB

Al conectar su teléfono a un ordenador mediante un cable de datos y activar la función Compartir datos por USB, el ordenador puede reconocer y conectarse automáticamente a su terminal para utilizar su conexión de datos móviles. Para activar la función Compartir datos por USB, vaya a "Ajustes" > "Otras conexiones inalámbricas" y active "Compartir datos por USB".

*Nota:* Puede que su teléfono consuma más energía y datos con la función Compartir datos por USB activada.

#### • Compartir datos por Bluetooth

Con la función Compartir datos por Bluetooth activada, los dispositivos emparejados pueden utilizar la conexión de datos móviles de su teléfono.

Para emparejar un dispositivo con su teléfono, vaya a "Ajustes" > "Bluetooth" y active Bluetooth. A continuación, seleccione el dispositivo que quiere emparejar.

*Nota:* Puede que su teléfono consuma más energía y datos con la función Compartir datos por USB activada.

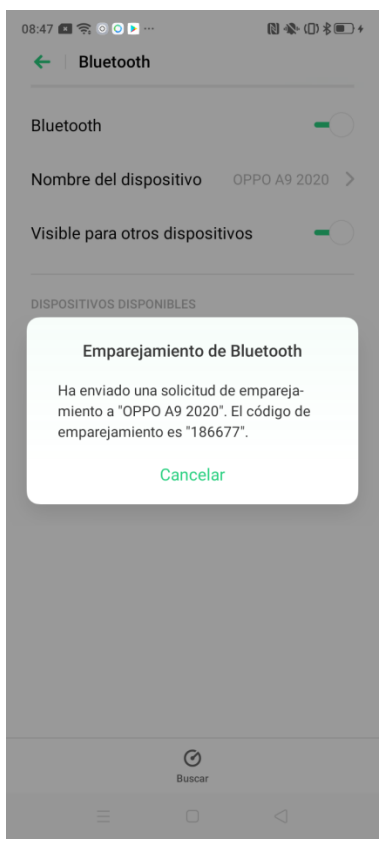

Para activar la función Compartir datos por Bluetooth, vaya a "Ajustes" > "Otras conexiones inalámbricas" > "Compartir datos por Bluetooth". Cualquier dispositivo emparejado por Bluetooth podrá utilizar la conexión de datos móviles de su teléfono.

## **2.3.3 Near-Field Communication (NFC)**

Con la función NFC activada, el teléfono puede intercambiar datos con cualquier dispositivo que se encuentre en estrecha proximidad. Para activar NFC, vaya a "Ajustes" > "Otras conexiones inalámbricas" y active "NFC".

Tras activar NFC, podrá utilizar la función Tocar y pagar para realizar pagos y utilizar Android Beam para transferir datos.

## 2.3.4 Transferencia inalámbrica

#### • Wi-Fi Direct

A través de Wi-Fi Direct, podrá transferir datos rápidamente en dispositivos homólogos al conectarse a la misma red inalámbrica. Para Wi-Fi Direct, vaya a "Ajustes" > "Otras conexiones inalámbricas" > "Wi-Fi Direct".

#### • Presentación en pantalla

Puede utilizar la función Presentación en pantalla para proyectar la pantalla de su teléfono en una TV, ordenador u otro dispositivo conectado a la misma red Wi-Fi que su terminal. Para activar esta función, vaya a "Ajustes" > "Otras conexiones inalámbricas" > "Presentación en pantalla" y active "Presentación en pantalla".

#### • DLNA

Con la función DLNA activada, el teléfono buscará automáticamente cualquier dispositivo DLNA que se encuentre en la misma red inalámbrica Wi-Fi y proyectará la pantalla de su terminal en la del dispositivo detectado. Para activar DLNA, vaya a "Ajustes" > "Otras conexiones inalámbricas" y active "DLNA".

## 2.4 Modo avión

Con el Modo avión activado, Bluetooth, Wi-Fi y los datos móviles se desactivarán. Para activar al Modo avión, utilice uno de los siguientes métodos:

- Vaya a "Ajustes" y active "Modo avión".
- Deslice la pantalla hacia abajo desde la parte superior para entrar en el Centro de

control y toque

### 2.5 No molestar

Durante las reuniones, al dormir o en otras situaciones en las que desee que el teléfono permanezca en silencio, puede activar el modo No molestar para silenciar

todas las llamadas, mensajes y notificaciones. El  $\checkmark$  icono aparecerá en la barra de estado. Las alarmas de hora, alarmas de temporizadores y alertas que especifique como excepciones, no se silenciarán.

## 2.5.1 Activación del modo "No molestar"

Vaya a "Ajustes" > "No molestar". Para activar manualmente la función "No molestar", active "Activar manualmente". Para programar una hora de activación automática del modo No molestar, toque "Activar automáticamente"

| Al activar "No molestar", el teléfo<br>en modo silencio (sin vibracione<br>se producen alertas permitidas, y<br>una luna en la barra de estado. M<br>silenciará el despertador ni el ter<br>cuenta atrás. | ono se pone<br>s), excepto si<br>v se mostrará<br>No se<br>mporizador de |
|----------------------------------------------------------------------------------------------------|--------------------------------------------------------------------------|
| PROGRAMADO<br>No molestar a una hora<br>programada                                                                                                    | Desactivado 💙                                                            |
|                                                                                                    |                                                                          |
| Permitir mensajes de                                                                                                    | No permitir nada                                                         |
| Permitir llamadas<br>de                                                                                                    | Solo contactos<br>destacados                                             |
| Tono para llamadas repe                                                                                                    | tidas<br>mada<br>e teléfono                                              |

## 2.5.2 Permitir excepciones

Puede permitir notificaciones, mensajes o llamadas de contactos concretos.

| 09:08 💷 奈 🖸<br>←   Permitir llamadas de | () ♣ () \$ • + | 09:08 📾 🤶 🛿<br>← │ Permitir mensajes de | () -\$■ + |
|-----------------------------------------|----------------|-----------------------------------------|-----------|
| No permitir nada                        |                | No permitir nada                        | ۲         |
| De cualquiera                           |                | De cualquiera                           |           |
| Solo de contactos                       |                | Solo de contactos                       |           |
| Solo contactos destacados               | ۲              | Solo contactos destacados               |           |

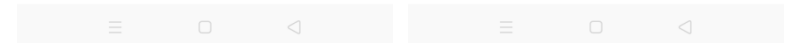

## 2.6 Contactos

### **2.6.1 Importar contactos**

Antes de haber añadido contactos, aparecerán las siguientes opciones en lugar de la lista de contactos:

- Importar los contactos desde una tarjeta SIM: si ha guardado contactos en una tarjeta SIM en su antiguo teléfono, puede exportarlos como un archivo vCard y abrir el archivo para importar los contactos en su nuevo terminal.
- Importar vCard del almacenamiento del teléfono: importe la información de contactos del almacenamiento del teléfono en forma de archivo vCard.

- Importar contactos de otro teléfono: importe los contactos guardados en otros teléfonos al nuevo a través de Bluetooth. También puede utilizar la función "Clonar teléfono" para importar contactos.
- Usar "Clonar teléfono" para importar contactos: la función Clonar teléfono le permite transferir los datos almacenados en un teléfono antiguo a su nuevo terminal. Para obtener más información sobre la función Clonar teléfono, consulte *Clonar teléfono*.
- Sincronizar con los contactos de otras cuentas: Si ha sincronizado previamente sus contactos en OPPO Cloud, puede iniciar sesión en su nuevo teléfono con su OPPO ID. Una vez activado el servicio en la nube, los contactos se sincronizarán automáticamente en su nuevo teléfono. También puede sincronizar los contactos directamente de una ID no perteneciente a OPPO.

Una vez añadidos sus contactos, podrá acceder a las opciones anteriores tocando el

botón isituado en la esquina superior derecha y, a continuación, yendo a "Ajustes" > "Importar/exportar contactos".

| 8:53 🖬 🗟 🕅<br>🗲 🗌 Importar/exportar o | © ≉ © ≉ ≡ ·<br>contactos |
|---------------------------------------|--------------------------|
| IMPORTAR CONTACTOS                    |                          |
| Importar desde almacena               | miento >                 |
| Importar de otros teléfono            | os >                     |
| EXPORTAR CONTACTOS                    |                          |
| Exportar a disp. de almace            | enamiento >              |
| COMPARTIR CONTACTOS                   |                          |
| Enviar contactos                      | >                        |

## 2.6.2 Crear nuevos contactos manualmente

• Para añadir su primer contacto, toque + en la esquina superior derecha. Una vez

añadido su primer contacto, + se trasladará a la esquina superior derecha.

- Introduzca la información del contacto.
- Toque "Añadir más información" para introducir información más detallada del contacto.
- En "Notas", podrá personalizar el tono de llamada y la ubicación de almacenamiento del contacto y añadir el contacto a un grupo.
- Cuando acabe de ajustar la información del contacto, toque "Guardar" en la esquina superior derecha.

| 12:22 📧 🤶 🖸 🕨 |                   | 🕅 🚸 (1) 💼 | 12:23 📧 🤶 💿 🖻                   | 🕅 🐝 ([]) 🔳 |
|---------------|-------------------|-----------|---------------------------------|------------|
| Cancelar      | Nuevo contacto    | Guardar   | Añadir más información          | Cancelar   |
|               | OPPO              | ۲         | Prefijo del nombre              |            |
|               | Apellidos         |           | Segundo nombre                  |            |
|               | Lugar de trabajo  |           | Sufijo del nombre               |            |
|               | aro de teléfono   |           | Transcripción fonética del nomb | re         |
| U Nullie      |                   |           | Chat                            |            |
| 🕒 Corre       | o electrónico     |           | Dirección                       |            |
|               |                   |           | Seudónimo                       |            |
| 🕀 Cump        | bleaños           |           | Sitio web                       |            |
| 🕂 Fecha       | а                 |           |                                 |            |
| Persc         | onas relacionadas |           |                                 |            |
| Notas         |                   |           |                                 |            |
|               |                   |           |                                 |            |

## 2.6.3 Escanear tarjetas de visita

Para añadir un contacto escaneando una tarjeta de visita, toque en la esquina superior derecha y, a continuación, "Escanear tarjeta". El teléfono reconocerá automáticamente la información del contacto de la tarjeta escaneada y la introducirá en los campos correspondientes.

Para modificar los ajustes de escaneado de tarjetas de visita, toque i en la esquina superior derecha y, a continuación, vaya a "Ajustes" > "Reconocimiento de tarjeta".

### 2.6.4 Gestión de contactos

Toque en la esquina superior derecha y, a continuación, "Ajustes". En "GESTIONAR CONTACTOS", podrá modificar el método de clasificación, el de visualización del nombre y los siguientes ajustes:

**Contactos a visualizar**: escoja los contactos que se visualizarán u opte por visualizar solo los contactos con número de teléfono añadido en el sistema.

Fusionar contactos duplicados: fusionar automáticamente contactos con el mismo nombre.

**Gestionar contactos**: ejecutar las operaciones de gestión de contactos en un solo toque: seleccionar los contactos sin nombre o sin número de teléfono y eliminarlos, eliminar los caracteres especiales de los números o eliminar números de más de 25 dígitos.

|                            | []] ♣ (]) \$ ■ |  |
|----------------------------|----------------|--|
| ← Gestionar contactos      |                |  |
| Contactos sin nombre       | Ninguno 💙      |  |
| Contactos sin número       | Ninguno >      |  |
| numeros                    |                |  |
| Eliminar números de más de | 25 dígitos     |  |

## 2.6.5 Añadir un contacto a Contactos VIP

Cuando un contacto VIP le llame o le envíe un mensaje, su teléfono no lo bloqueará ni lo silenciará aunque haya activado la función Silencio, No molestar, No molestar durante el juego, No molestar durante la conducción, No molestar mientras monto en bici o Antiacoso. Para establecer un contacto como Contacto VIP, toque el contacto y, a continuación, "Añadir al grupo de contactos VIP".

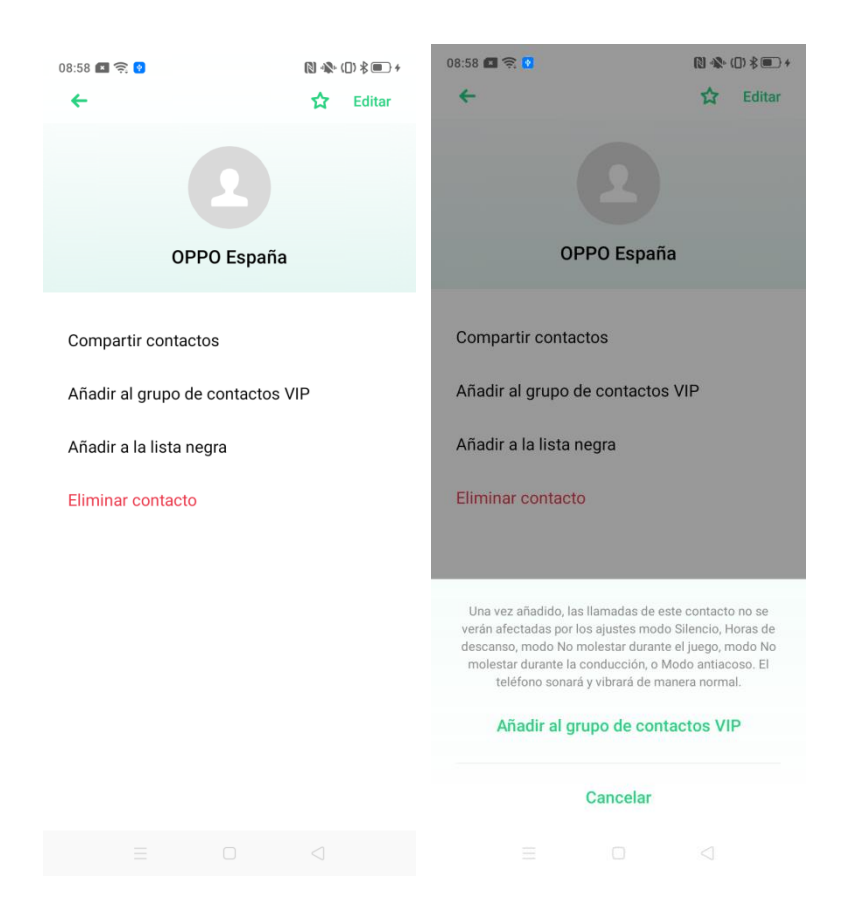

# 2.6.6 Visualización de los registros de llamadas de un contacto

En "Contactos", puede ver todos los registros de llamadas de un contacto concreto.

#### Ver registros de llamadas

Vaya a "Contactos", seleccione un contacto y toque "Todos los registros de llamadas".

| 8:19 🖪 🔶               |               |  |
|------------------------|---------------|--|
| ← All Call Logs        |               |  |
| Outgoing Not Connected | 8/23/19 17:36 |  |
| Outgoing Not Connected | 8/23/19 17:12 |  |
| Outgoing 7s            | 8/22/19 10:07 |  |
| Missed Rang for 2s     | 8/22/19 10:07 |  |
| Missed Rang for 3s     | 8/22/19 10:07 |  |
| Incoming 6s            | 8/22/19 10:06 |  |
| Outgoing 2s            | 8/22/19 10:05 |  |

**2.6.7 Exportar contactos** 

Para exportar sus contactos a otro teléfono, toque en la esquina superior derecha y, a continuación, vaya a "Ajustes" > "Importar/exportar contactos" > "Exportar a disp. de almacenamiento". Seleccione el dispositivo de almacenamiento correspondiente.

টি Delete Call Log(s) 중 @프로아하

## 2.6.8 Compartir contactos

Para compartir contactos por Bluetooth, mensajes de texto, correo electrónico o por otros métodos, toque en la esquina superior derecha y, a continuación, vaya a "Ajustes" > "Importar/exportar contactos" > "Enviar contactos".

## 2.6.9 Mis grupos

Puede crear grupos para contactar con todos sus integrantes al mismo tiempo. Para crear o modificar un grupo, toque "Mis grupos" en la parte superior de la lista de contactos.

#### Crear un nuevo grupo

Para crear un nuevo grupo, toque "Nuevo grupo".

Para modificar un grupo de "Mis grupos", toque el nombre del grupo.

- Toque + en la esquina superior derecha para añadir nuevos miembros.
- Toque "Seleccionar" y escoja los miembros a borrar y, a continuación, haga clic en "Eliminar".
- Toque "Mensaje" o "Correo electrónico" para enviar un SMS o correo electrónico a todos o a algunos miembros del grupo.
- Toque "Renombrar" para cambiar el nombre del grupo.
- Toque "Tono de llamada" para establecer un tono para las llamadas recibidas de los contactos del grupo.

#### **Contactos VIP**

Toque "Contactos VIP" para ver todos los contactos introducidos en este grupo. Para obtener más información sobre los contactos VIP, consulte *Añadir un contacto a Contactos VIP*.

#### **Grupos inteligentes**

En "GRUPOS INTELIGENTES", toque "Empresa" para ver los grupos de contactos creados automáticamente en base a las empresas especificadas en cada uno de los contactos.

## 3. Conceptos básicos

## 3.1 Activación de su teléfono

Existen dos modos de activar su teléfono.

## 3.1.1 Botón de encendido

Presione el botón de encendido situado en el lateral derecho para activar el teléfono.

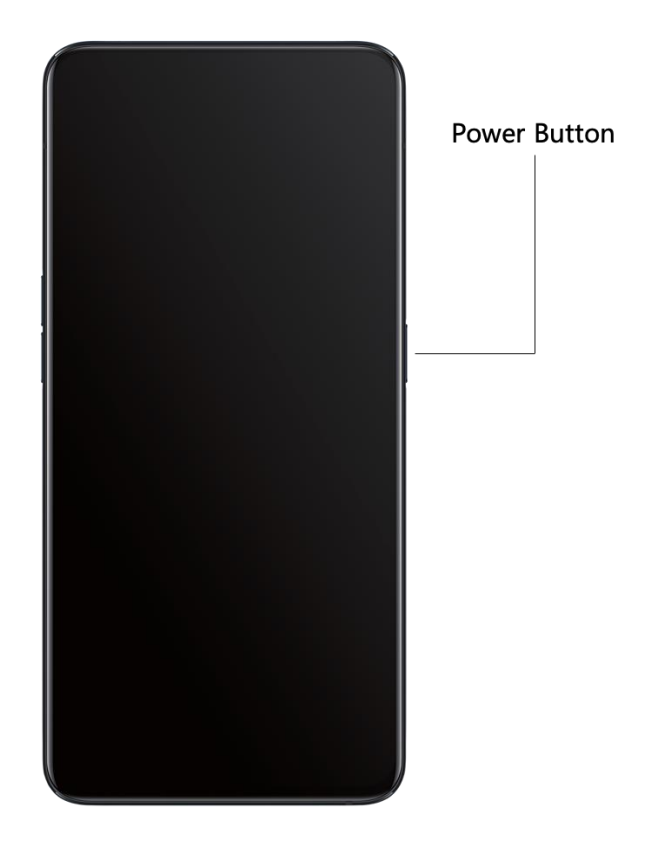

## 3.1.2 Levantar para encender la pantalla

Si activa la función Levantar para encender la pantalla, el teléfono se activará automáticamente al levantarlo para mirarlo.

Para activar la función Levantar para encender la pantalla, vaya a "Ajustes" > "Controles inteligentes" > "Gestos y movimiento" y active "Levantar para encender la pantalla".

## 3.2 Desbloqueo de su teléfono

Puede desbloquear su teléfono con una contraseña, una huella digital o por reconocimiento facial. Es posible activar varios métodos de desbloqueo simultáneamente.

## 3.2.1 Contraseña

Puede establecer un código numéricos de 6 cifras para desbloquear su teléfono. Tras activar el teléfono, deslice hacia arriba e introduzca el código.

Para establecer o modificar una contraseña, vaya a "Ajustes" > "Huella digital, rostro y código" > "Código de pantalla de bloqueo".

Tras un intento incorrecto de introducción de la contraseña, puede tocar "¿Ha olvidado la contraseña?" y utilizar uno de los siguientes métodos para restablecerla:

- Dirección de correo electrónico de seguridad: si indicó una dirección de correo electrónico de seguridad al crear su contraseña, puede introducir dicha dirección para recibir un código de verificación.
- Huella digital: si añadió una huella digital al crear su contraseña, puede utilizarla para restablecer su contraseña.

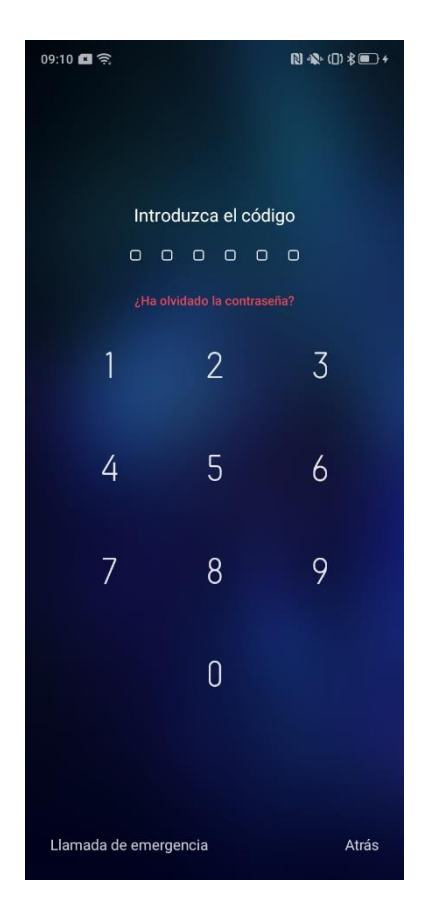

## 3.2.2 Huella digital

También puede desbloquear el teléfono con su huella digital. Pueden introducirse hasta cinco huellas digitales.

Vaya a "Ajustes" >"Huella digital, rostro y código" > "Huella digital" > "Añadir una huella digital". Siga las instrucciones para añadir una huella digital.
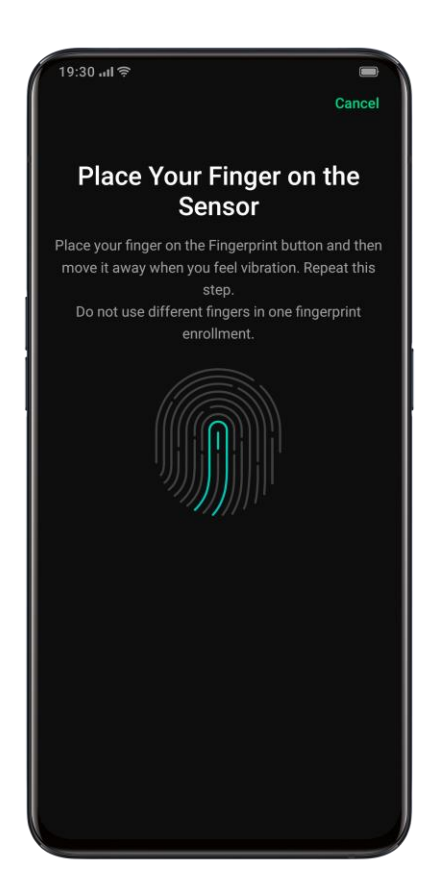

# 3.2.3 Cara

También puede desbloquear su teléfono con la cara en tan solo 0,08 segundos.

Para registrar su cara, vaya a "Ajustes" > "Huella digital, rostro y código" > "Cara" > "Registrar cara". El sistema le solicitará que introduzca un Código de pantalla de bloqueo antes de registrar su cara. A continuación, siga las instrucciones para registrar su cara.

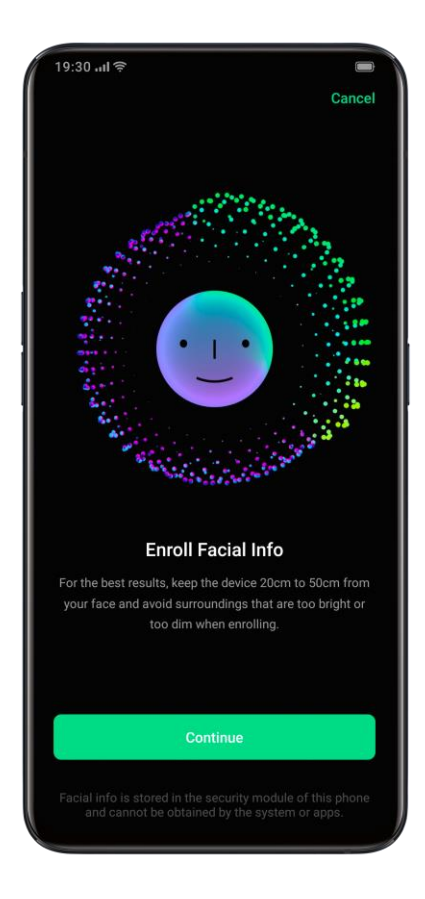

En "DESBLOQUEAR:", podrá optar por dos modos distintos de desbloquear su teléfono con la cara:

- Si selecciona "Deslizando el dedo hacia arriba cuando la pantalla esté encendida", deberá realizar esta acción con el dedo cuando la pantalla esté encendida y mantener el teléfono delante de su cara.
- Si opta por "Directamente con la cara", su rostro desbloqueará el teléfono automáticamente cuando la pantalla esté encendida y mantenga el terminal delante de la cara.

#### Notas:

- para acelerar y facilitar el desbloqueo de su teléfono con la cara, le aconsejamos activar la función "Levantar para encender la pantalla". Para obtener más información, consulte *Utilizar Levantar para encender la pantalla*.
- Para mejorar la seguridad, puede impedir el desbloqueo de su teléfono con la cara cuando tenga los ojos cerrados. Para activar esta función, active "Si cierra los ojos, no se realizará el reconocimiento facial".

## 3.3 Búsqueda en ajustes

Para buscar un ajuste, vaya a "Ajustes" y toque  $\bigcirc$  en la esquina superior derecha.

Introduzca una palabra clave de búsqueda y toque un resultado para ir a la pantalla del ajuste correspondiente.

Por ejemplo, al buscar "Bluetooth", verá todos los ajustes relativos al Bluetooth.

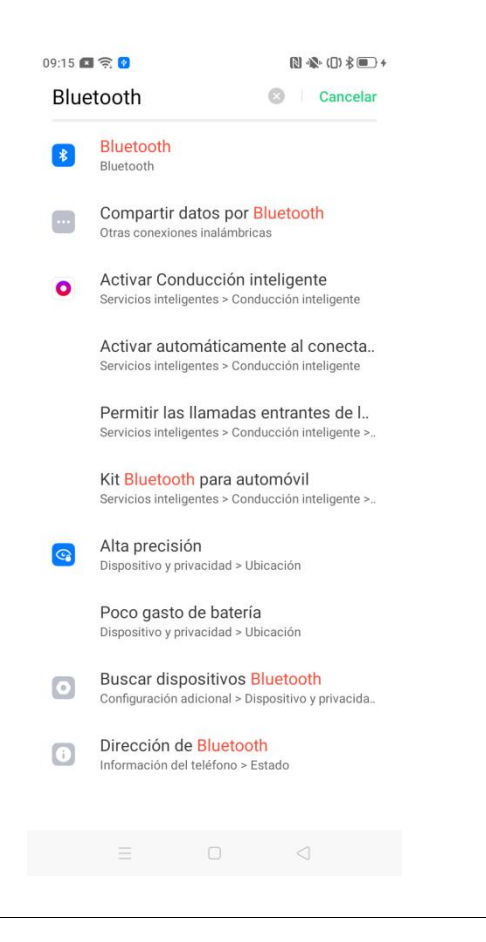

# **3.4 Configuración de los ajustes de sonido y vibración**

Además de subir y bajar el volumen, puede personalizar los sonidos y el nivel de volumen para distintos fines.

# 3.4.1 Ajuste de volumen

Para ajustar el volumen al escuchar medios, presione los botones subir y bajar del lateral del teléfono. Si la pantalla del teléfono está bloqueada, al presionar un botón de

volumen aparecerá una barra lateral. Toque  $\checkmark$  para silenciar o activar el sonido del medio y deslice hacia arriba o hacia abajo la barra para ajustar el volumen.

Para silenciar o activar el volumen del timbre (que incluye llamadas entrantes,

mensajes y otros sonidos de notificación), toque "" en la barra lateral.

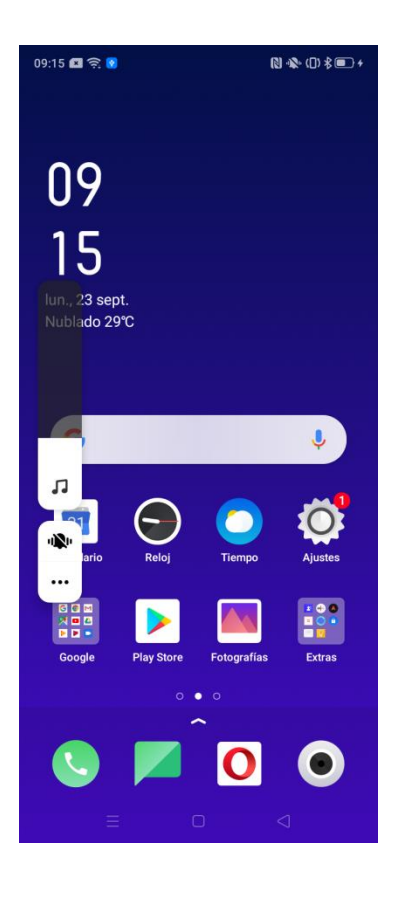

Toque •••• en la barra lateral para ver las barras de volumen de los medios, volumen del timbre y volumen de alarmas. Toque un icono de la parte inferior de una barra para silenciar o activar el sonido y deslice hacia arriba o hacia abajo en cada una de ellas para ajustar el volumen correspondiente. Por ejemplo, antes de dormir, quizá quiera silenciar el volumen del timbre y dejar el de la alarma activado.

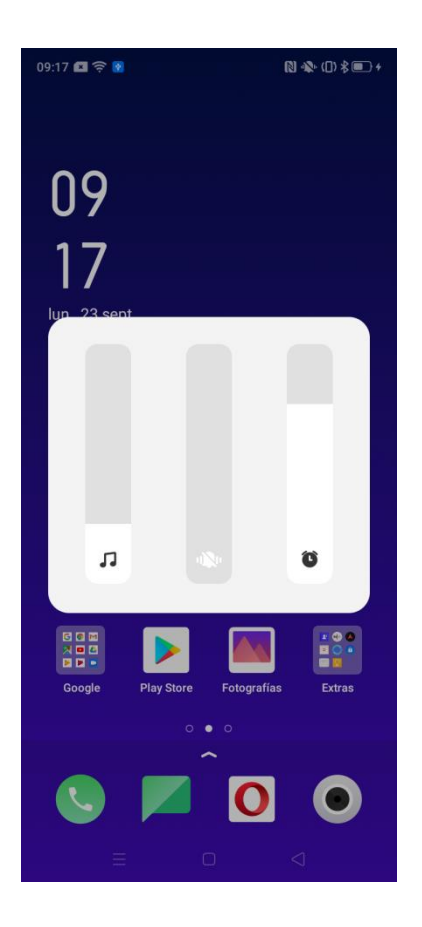

# **3.4.2 Silenciar todos los sonido**

Para silenciar todos los sonidos de una sola vez, deslice hacia abajo desde la parte superior de la pantalla y toque "Silencio".

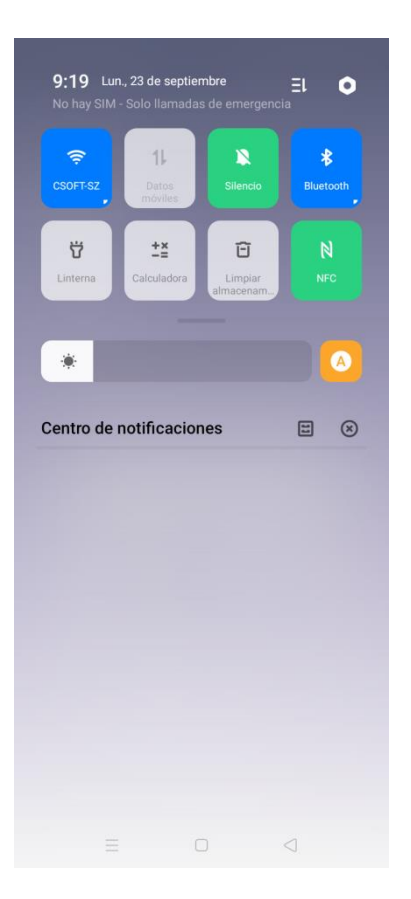

# 3.4.3 Personalización de tonos de llamada y sonidos de notificación

Puede establecer distintos tonos de llamada y sonidos de notificación para identificar las diferentes llamadas entrantes, mensajes y notificaciones de calendario. También puede añadir nuevos tonos de llamada y sonidos de notificación importándolos en su teléfono o descargándolos online.

Para personalizar tonos de llamada y sonidos de notificación, vaya a "Ajustes" > "Sonido y vibración".

# 3.4.4 Personalización de los ajustes de vibración

Para personalizar los ajustes de los tonos de llamada y notificaciones, así como de la respuesta del sistema, vaya a "Ajustes" > "Sonido y vibración".

## 3.4.5 Dolby Atmos

La simulación de sonido envolvente Dolby Atmos está activada de forma predeterminada. Al conectar auriculares, puede desactivarse.

Para desactivar la función Dolby Atmos o cambiar a un modo Dolby Atmos diferente, vaya a "Ajustes" > "Sonido y vibración" > "Dolby Atmos".

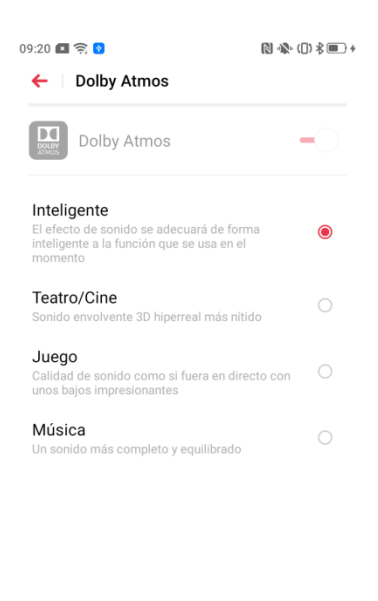

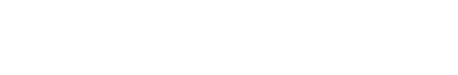

## 3.5 Pantalla y brillo

Para mejorar la visibilidad y la comodidad, puede ajustar el brillo de la pantalla y otros ajustes de visualización.

### 3.5.1 Ajuste del brillo de la pantalla

#### Ajuste manual del brillo de la pantalla

Existen dos modos para ajustar manualmente el brillo de la pantalla:

- Deslice hacia abajo desde la parte superior de la pantalla y arrastre el control deslizante del brillo.
- Vaya a "Ajustes" > "Pantalla y brillo" y arrastre el control deslizante de brillo.

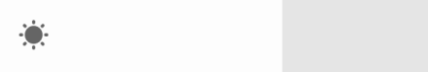

#### Ajuste automático del brillo de la pantalla

Si activa al modo Brillo automático, el brillo de la pantalla se ajustará en respuesta a las condiciones lumínicas actuales gracias a un sensor de luz ambiental integrado. Este modo ayuda a prevenir la fatiga ocular y ahorra energía. Existen dos formas de activar este modo:

- Deslice hacia abajo desde la parte superior de la pantalla y toque outrol deslizante del brillo.
- Vaya a "Ajustes" > "Pantalla y brillo" y active "Brillo automático".

# 3.5.2 Ajuste de la temperatura del color de la pantalla

Para ajustar la temperatura del color de la pantalla, vaya a "Ajustes" > "Pantalla y brillo" y arrastre el control deslizante hasta el ajuste deseado.

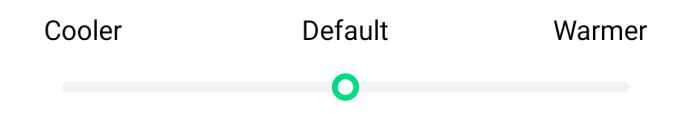

### 3.5.3 Protección nocturna

El modo Protección nocturna reduce la luz azul emitida por la pantalla para aliviar la fatiga visual. Para activar el modo Protección nocturna o modificar sus ajustes, vaya a "Ajustes" > "Pantalla y brillo" > "Protección nocturna".

| 19:21 🖪 🤶 የ                                                                                               |                                                                                                   | 🛯 🦚 (D) 🕸 🕼     | <b>*</b> |
|----------------------------------------------------------------------------------------------------|---------------------------------------------------------------------------------------------------|-----------------|----------|
| ← Pantall                                                                                                 | a y brillo                                                                                        |                 |          |
| <u>ن</u>                                                                                                  |                                                                                                   |                 | <u>ب</u> |
| Brillo automát<br>Se aconseja activa<br>evitar la fatiga visu<br>eléctrico que prov<br>pantalla durante m | tico<br>ar esta característica<br>ual y el exceso de co<br>oca un elevado brillo<br>nucho tiempo. | nsumo<br>nde la |          |
| AJUSTAR TEMPE                                                                                             | RATURA DEL COLOR                                                                                  | DE LA PANTALL   | A        |
| Más frío                                                                                                  | Predetermina-<br>do                                                                               | Más cáli        | do       |
|                                                                                                    |                                                                                                   |                 | 0        |
| Girar automát                                                                                             | icamente                                                                                          | -               |          |
| Desactivaciór<br>de pantalla                                                                              | n automática                                                                                      | 10 minutos      | >        |
| Tamaño de fu                                                                                              | ente                                                                                              |                 | >        |
| Tamaño de pa                                                                                              | antalla                                                                                           |                 | >        |
| Visualización                                                                                             | a pantalla com                                                                                    | pleta           | >        |
|                                                                                                    |                                                                                                   |                 |          |

# 3.5.4 Modificación del tamaño de fuente

Para cambiar el tamaño de la fuente, vaya a "Ajustes" > "Pantalla y brillo" > "Tamaño de fuente". Arrastre el control deslizante de la parte inferior de la pantalla hasta el tamaño de la fuente que desee.

| ←                                                                                                    | 🗟 🛛<br>Tamaño de                           | e fuente                                                                                                    |                         |                     | ←                                              | Tamaño de                                            | e fuente                     |                         | , 10, 10, 10, 10, 10, 10, 10, 10, 10, 10 |
|----------------------------------------------------------------------------------------------------|--------------------------------------------|----------------------------------------------------------------------------------------------------|-------------------------|---------------------|------------------------------------------------|------------------------------------------------------|------------------------------|-------------------------|------------------------------------------|
| Texto de                                                                                                    | e muestra                                  |                                                                                                    |                         |                     | Texto                                          | de muestra                                           | 3                            |                         |                                          |
| El ma                                                                                                    | ago de O                                   | z                                                                                                    |                         |                     | El n                                           | nago d                                               | e Oz                         |                         |                                          |
| Capítu                                                                                                    | ilo XI: La m                               | aravillosa (                                                                                                    | Ciudad                  |                     |                                                | •                                                    |                              |                         |                                          |
| Esmer                                                                                                    | alda de Oz                                 |                                                                                                    |                         |                     | Capí                                           | tulo XI: l                                           | _a mara                      | ivillosa                |                                          |
| Aun co                                                                                                    | n los ojos pro                             | otegidos por                                                                                                    | las gafas               | verdes,             | Ciud                                           | ad Esme                                              | eralda d                     | e Oz                    |                                          |
| el brillo de aquella maravillosa ciudad. Las calles<br>estaban formadas por preciosas casas construi-<br>das con mármol verde y todo estaba salpicado de<br>relucientes esmeraldas. Pasearon por un camino<br>de mármol verde cuyas baldosas se unían con<br>hileras de esmeraldas, colocadas muy juntas y<br>que relucían bajo la luz del sol. Las ventanas eran<br>de cristal verde y hasta el cielo de la ciudad y los<br>rayos del sol tenían un tono verdoso. |                                            | Aun con los ojos protegidos por las<br>gafas verdes, Dorothy y sus amigos<br>quedaron deslumbrados por el brillo<br>de aquella maravillosa ciudad. Las<br>calles estaban formadas por precio-<br>sas casas construidas con mármol<br>verde y todo estaba salpicado de |                         |                     | las<br>gos<br>rillo<br>as<br>scio-<br>nol<br>e |                                                      |                              |                         |                                          |
| Había r                                                                                                    |                                            | ibreo, majere                                                                                                    | -                       |                     |                                                |                                                      |                              |                         |                                          |
| Había r<br>equeña                                                                                                    | Predeter-<br>minado                        | Normal                                                                                                    | Grande                  | Demasiado<br>grande | Peque-<br>ña                                   | Prede-<br>termina-<br>do                             | Normal                       | Grande                  | Dema<br>siado<br>grande                  |
| Había r<br>equeña                                                                                                    | Predeter-<br>minado                        | Normal                                                                                                    | Grande                  | Demasiado<br>grande | Peque-<br>ña                                   | Prede-<br>termina-<br>do                             | Normal                       | Grande                  | Dema<br>siado<br>grande                  |
| Había r<br>equeña<br>Aument<br>pantalla                                                                                                    | Predeter-<br>minado<br>O<br>:a o disminuye | Normal<br>e el tamaño de                                                                                                    | Grande<br>el texto de l | Demasiado<br>grande | Peque-<br>ña<br>Aume<br>texto                  | Prede-<br>termina-<br>do<br>enta o disi<br>de la pan | Normal<br>minuye e<br>talla. | Grande<br>O<br>I tamaño | Dema<br>siado<br>grande<br>del           |

# 3.5.5 Desactivación automática de pantalla

De forma predeterminada, su dispositivo se bloqueará automáticamente si no toca la pantalla ni realiza ninguna operación en 30 segundos. Para modificar este periodo, vaya a "Ajustes" > "Pantalla y brillo" > "Desactivación automática de pantalla".

| 09:26 🔳 🔶 🤨                                                                                                    | (1) \$ ■ +  |
|----------------------------------------------------------------------------------------------------|-------------|
| Constant de la constant de la con | ica de pant |
| 15 segundos                                                                                                    | 0           |
| 30 segundos                                                                                                    |             |
| 1 minuto                                                                                                    | 0           |
| 2 minutos                                                                                                    |             |
| 5 minutos                                                                                                    | 0           |
| 10 minutos                                                                                                    | ۲           |
| 30 minutos                                                                                                    |             |

# 3.5.6 Girar automáticamente

Si activa la función Girar automáticamente, la pantalla cambiará automáticamente entre orientación horizontal y vertical al rotar el teléfono. Existen dos formas de activar este modo:

- Deslice hacia abajo desde la parte superior de la pantalla y toque () f.
- Vaya a "Ajustes" > "Pantalla y brillo" y active "Girar automáticamente".

### 3.5.7 Visualización a pantalla completa

En ciertas aplicaciones, puede optar por extender la visualización en pantalla hasta el área de la lengüeta. Para activar la función Visualización a pantalla completa para una app, vaya a "Ajustes" > "Pantalla y brillo" > "Visualización a pantalla completa", toque una aplicación y active "Visualización con lengüeta".

| 9:26 🔳 🔶 💽                               |                                                     | [] ♣ (]) \$ ■ } |
|------------------------------------------|-----------------------------------------------------|-----------------|
| Chive                                    |                                                     |                 |
|                                          |                                                     |                 |
|                                          |                                                     |                 |
|                                          |                                                     |                 |
|                                          |                                                     |                 |
|                                          |                                                     |                 |
|                                          |                                                     |                 |
|                                          |                                                     |                 |
|                                          |                                                     |                 |
|                                          |                                                     |                 |
|                                          |                                                     |                 |
|                                          |                                                     |                 |
| Visualización                            | con lengüeta                                        |                 |
| Active esta opciór<br>desactívela para c | n para mostrar el notch<br>que las aplicaciones pue | y 🚽 🚽           |
| ajustarse automát                        | icamente a la pantalla.                             |                 |
|                                          |                                                     |                 |
|                                          |                                                     |                 |
|                                          |                                                     |                 |

## **3.6 Controles inteligentes**

Puede activar y personalizar varias funciones inteligentes que facilitan el uso.

# 3.6.1 Acceso rápido al Asistente de Google

Para activar un acceso rápido para activar el Asistente de Google, vaya a "Ajustes" > "Controles inteligentes" y active "Mantener pulsado el botón de encendido durante 0,5 s para activar el Asistente de Google". Al activar esta función, puede presionar el botón de encendido durante 0,5 segundos para activar el Asistente de Google. Se mantendrán el resto de las funciones del botón de encendido.

## 3.6.2 Teclas de navegación

Podrá desplazarse cómodamente por su teléfono empleando tres tipos de gestos de navegación: Gestos de deslizar desde ambos lados y deslizar hacia arriba y teclas virtuales. Las teclas virtuales son las teclas de navegación que aparecen en la parte inferior de la pantalla.

Para ver demostraciones de todos los gestos de navegación disponibles y personalizar sus ajustes, vaya a "Ajustes" > "Controles inteligentes" > "Techas de navegación". Si a menudo ejecuta accidentalmente los gestos de deslizar desde ambos lados y deslizar hacia arriba en modo horizontal a pantalla completa, puede activar la función Prevención de toques por error.

| :28 📧 🎅 📀 🔹 🔞 🕅 🕅 🕅 🕅                                                                                                 |             | 12:26 🔳 🤶 💿 🕨                                                                                                    |                                                                                       |
|----------------------------------------------------------------------------------------------------|-------------|----------------------------------------------------------------------------------------------------|---------------------------------------------------------------------------------------|
| <ul> <li>Teclas de navegación</li> </ul>                                                                              |             | <ul> <li>Teclas de navegación</li> </ul>                                                                                                    |                                                                                       |
| /IODO DE NAVEGACIÓN                                                                                                   |             | MODO DE NAVEGACIÓN                                                                                                    |                                                                                       |
| Gestos de deslizamiento desde<br>ambos lados                                                                          | ۲           | Gestos de deslizamiento desde<br>ambos lados                                                                                                    |                                                                                       |
| Gestos de deslizamiento vertica                                                                                       | l O         | Gestos de deslizamiento vertical                                                                                                    | ۲                                                                                     |
| Botones virtuales                                                                                                    |             | Botones virtuales                                                                                                    | 0                                                                                     |
| Atrás<br>eslice hacia adentro desde la parte inferio<br>requierda de la pantalla                                      | r derecha o | SELECCIONE SU DISPOSICIÓN DE GESTO F<br>1. Atrás, a ambos lados<br>Deslizar hacia<br>arriba para ir atrás<br>Deslice el dedo<br>hacia arriba para<br>ir a la pantallada | PREFERIDA<br>(B)<br>(B)<br>(B)<br>(C)<br>(C)<br>(C)<br>(C)<br>(C)<br>(C)<br>(C)<br>(C |
| • • • •                                                                                                    |             | 2. Atrás a la derecha                                                                                                    | 0                                                                                     |
| Prevención de pulsación accide<br>al en gestos de deslizamiento<br>desde ambos lados                                  | n-          | 3. Atrás a la izquierda                                                                                                    | 0                                                                                     |
| Al usar la pantalla completa en modo<br>horizontal, los gestos se deberán realizar 2<br>veces para que surtan efecto. |             | Ocultar barra de guía de gestos                                                                                                    | 0-                                                                                    |

### 3.6.3 Gestos con la pantalla apagada

#### Acerca de los gestos con la pantalla apagada

Con la pantalla apagada, puede utilizar gestos personalizados sobre ella para realizar operaciones rápidamente.

Para activar los Gestos con la pantalla apagada, vaya a "Ajustes" > "Controles inteligentes" > "Gestos y movimiento" > "Gestos con la pantalla apagada" y active "Gestos con la pantalla apagada".

#### Añadir gestos con la pantalla apagada

En "MAS GESTOS CON LA PANTALLA APAGADA", también puede añadir otros gestos con la pantalla apagada. Por ejemplo, puede establecer Deslizar hacia arriba como gesto con la pantalla apagada para abrir la app Calculadora.

| 09:29 💌      | हि 🛛                      | ()          | 09:29 🔳 🛜 😢                                 | ₿ 🕸 ([]) \$ 🔳 + |
|--------------|---------------------------|-------------|---------------------------------------------|-----------------|
| <del>(</del> | Añadir gesto con la pan   | talla apaga | <ul> <li>Elegir función de gesto</li> </ul> |                 |
| Paso 1/      | /2                        |             | PASO 2/2                                    |                 |
| ^            | Dibujar ∧                 | >           | Desbloquear                                 |                 |
| t            | Deslizar hacia arriba     | >           | Llamar                                      |                 |
| Ŧ            | Deslizar hacia abajo      | >           | Ejecutar una aplicación                     |                 |
| -            | Deslizar hacia la izquier | da >        |                                             |                 |
| -            | Deslizar hacia la derech  | ia >        |                                             |                 |
| М            | Dibujar una M             | >           |                                             |                 |
| w            | Dibujar una W             | >           |                                             |                 |

## 3.6.4 Llamada inteligente

Para activar varias funciones inteligentes relativas a llamadas del teléfono, vaya a "Ajustes" > "Controles inteligentes" > "Gestos y movimiento" > "Llamada inteligente".

# 3.7 Barra lateral inteligente

La Barra lateral inteligente le permite cambiar entre aplicaciones, trasferir archivos, responder a mensajes o realizar capturas de pantalla cuando esté jugando o viendo un vídeo.

Para activar y personalizar la Barra lateral inteligente, vaya a "Ajustes" > "Controles inteligentes" > "Barra lateral inteligente" y active "Barra lateral inteligente".

Al activar la Barra lateral inteligente, aparecerá una barra vertical blanca a la derecha de la pantalla. Deslice a la izquierda y aparecerá la Barra lateral inteligente.

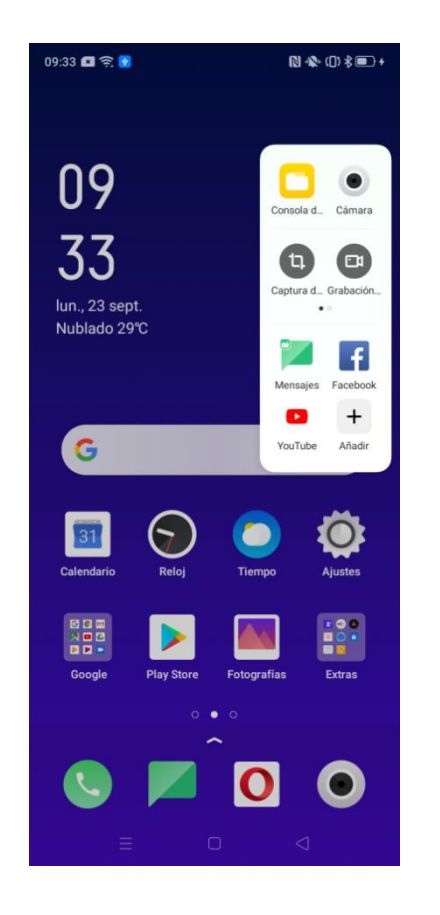

## 3.7.1 Consola de archivos

Haga clic en "Consola de archivos" en la barra lateral para ver las fotografías recientes y seleccionarlas para compartirlas.

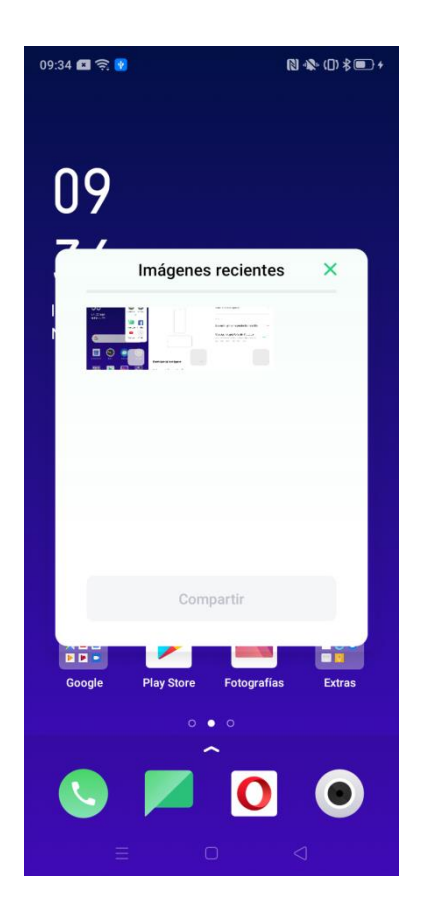

# 3.7.2 Herramientas rápidas de la Barra lateral inteligente

- Captura de pantalla: toma una imagen congelada de su pantalla. Las capturas de pantalla se guardan en la carpeta Capturas de pantalla en Fotografías.
- Grabación de la pantalla: graba un vídeo de su pantalla. Para dejar de grabar, toque el botón de grabación. Para obtener más información, consulte *Grabación de pantalla*
- Sin notificaciones: desactiva todas las notificaciones.

# 3.7.3 Aplicaciones rápidas

Puede utilizar la Barra lateral inteligente para abrir rápidamente aplicaciones especificadas. La app Mensajes puede abrirse como aplicación flotante encima de otra app. Por ejemplo, al ver un vídeo, puede seleccionar Mensaje en la Barra lateral inteligente para enviar un mensaje sin detener la reproducción del vídeo.

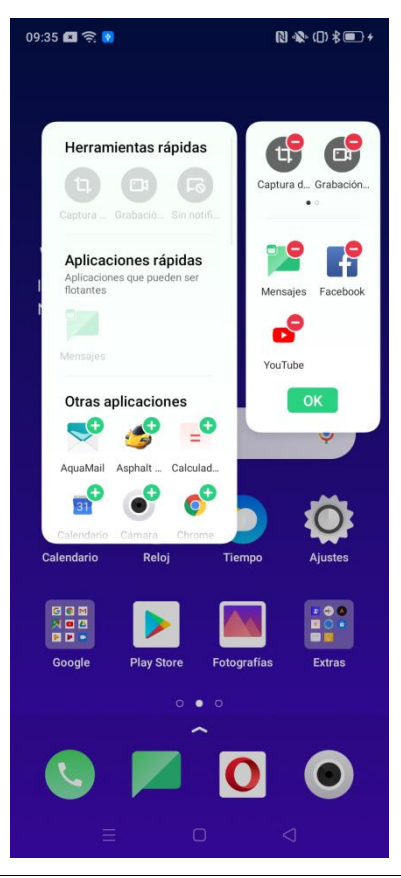

# 3.8 Captura de pantalla

La captura de pantalla toma una imagen congelada de su pantalla. Las capturas de pantalla se guardan en la carpeta Capturas de pantalla en Fotografías. Puede compartir capturas de pantalla de las siguientes maneras.

- Botón Captura de pantalla: mantenga presionado el botón de encendido y el botón bajar volumen.
- Captura de pantalla con 3 dedos: con la función Captura de pantalla con 3 dedos activada, podrá deslizar hacia abajo con tres dedos para tomar una captura de pantalla. Para activar esta función, vaya a "Ajustes" > "Controles inteligentes" > "Gestos y movimiento" y active "Captura de pantalla con 3 dedos".
- Captura de pantalla con Barra lateral inteligente: con la Barra lateral inteligente activada, podrá deslizar hacia fuera la barra lateral y tocar "Captura de pantalla" para realizarla. Para obtener más información sobre la barra lateral inteligente, consulte *Barra lateral inteligente*.
- Captura de pantalla ampliada: tras tomar una captura de pantalla, puede tocar "Captura de pantalla ampliada" y seguir las indicaciones para tomar una captura ampliada.

Una vez realizada la captura de pantalla, puede tocar en "Editar" para modificarla. Puede cortar y girar la captura de pantalla, añadir filtro y texto, etc. Para compartir la captura de pantalla, toque "Enviar".

# 3.9 Aplicaciones en pantalla dividida

En modo Aplicaciones en pantalla dividida, su pantalla se dividirá en dos marcos independientes, mostrando cada uno distintos contenidos simultáneamente. Por ejemplo, puede ver al mismo tiempo una película en un marco y mensajes de amigos en el otro.

Para utilizar el modo Aplicaciones en pantalla dividida, modificar los ajustes correspondientes y ver las demostraciones asociadas, vaya a "Ajustes" > "Aplicaciones en pantalla dividida".

| - Modo pant                                                                                                    | talla dividida                                                                                          |                |
|----------------------------------------------------------------------------------------------------|----------------------------------------------------------------------------------------------------|----------------|
| INSTRUCCIONES PAR<br>DIVIDIDA"                                                                                 | A "APLICACIONES EN P                                                                                    | ANTALLA        |
|                                                                                                    |                                                                                                    |                |
|                                                                                                    |                                                                                                    |                |
|                                                                                                    |                                                                                                    |                |
|                                                                                                    |                                                                                                    |                |
|                                                                                                    |                                                                                                    |                |
| n las aplicaciones que<br>res dedos hacia arriba                                                               | e admiten la pantalla div<br>para activarla.                                                            | idida, deslico |
| n las aplicaciones que<br>res dedos hacia arriba                                                               | e admiten la pantalla div<br>para activarla.                                                            | idida, deslica |
| n las aplicaciones que<br>es dedos hacia arriba<br>Modo pantalla di                                            | e admiten la pantalla div<br>para activarla.                                                            | idida, deslica |
| n las aplicaciones que<br>es dedos hacia arriba<br>Modo pantalla di<br>Deslizar hacia ar<br>para activar la pa | e admiten la pantalla div<br>para activarla.<br>•••••<br>vidida<br>riba con 3 dedos<br>antalla dividida | idida, deslica |
| n las aplicaciones que<br>es dedos hacia arriba<br>Modo pantalla di<br>Deslizar hacia ar<br>para activar la pa | e admiten la pantalla div<br>para activarla.<br>•••••<br>vidida<br>riba con 3 dedos<br>antalla dividida | idida, deslica |
| n las aplicaciones que<br>es dedos hacia arriba<br>Modo pantalla di<br>Deslizar hacia ar<br>para activar la pa | e admiten la pantalla div<br>para activarla.<br>••••<br>vidida<br>riba con 3 dedos<br>antalla dividida  | idida, deslica |

# 3.9.1 Ajuste del tamaño de los marcos de las aplicaciones

Tras activar el modo Aplicaciones en pantalla dividida, podrá arrastrar la línea divisoria entre las dos aplicaciones para ajustar la porción de pantalla que ocupará cada app.

| 09:39 🔳 🔶 የ |          |          | (〕 ♣ (□) 巻 ■ ) ≁ |
|-------------|----------|----------|------------------|
|             |          |          |                  |
|             |          |          |                  |
| С           | %        | ×        | ÷                |
| 7           | 8        | 9        | ×                |
| 4           | 5        | 6        | —                |
| 1           | 2        | 3        | +                |
| 00          | 0        | ,        | =                |
|             | _        |          |                  |
| Todo 🔹      |          |          | + ©              |
|             |          |          |                  |
|             |          |          |                  |
|             |          |          |                  |
|             | No hay r | nensajes |                  |
|             |          |          |                  |
|             |          |          |                  |
|             |          |          |                  |

# **3.9.2 Intercambiar las posiciones de las aplicaciones**

Para intercambiar las posiciones de las dos apps, toque la línea divisoria y, a continuación, 11.

# 3.9.3 Cambio de aplicaciones

Si desea cambiar las apps en la función Aplicaciones en pantalla dividida, toque la línea divisoria y, a continuación, 🝔

# 3.9.4 Salir del modo Aplicaciones en pantalla dividida

Puede salir del modo Aplicaciones en pantalla dividida de las tres maneras siguientes:

- Regrese a la pantalla de inicio y toque el botón "Salir de pant. Dividida" situado en la esquina superior derecha de la pantalla.
- Arrastre la línea divisoria hasta la parte superior para salir de la app de la parte de arriba o arrastre la línea divisoria hasta la parte inferior para salir de la aplicación de la parte de abajo.
- Toque la línea divisoria y, a continuación, 🗙.

# 3.10 Duplicar aplicaciones

Al activar la duplicación para una app, se generará una copia de la misma en la pantalla de inicio. La app original y su copia pueden ejecutarse simultáneamente sin afectación mutua. Para duplicar una aplicación, vaya a "Ajustes" > "Duplicar aplicaciones".

La función Duplicar aplicaciones solo funciona si tanto la propia aplicación como el teléfono la admiten. Si una aplicación duplicada no funciona correctamente, dicha app, el terminal o ambos no son compatibles con la función Duplicar aplicaciones.

La función Duplicar aplicaciones no admite transferencia de datos entre una app duplicada y un ordenador. Pueden existir como máximo dos duplicaciones de aplicaciones, simultáneamente.

Las apps expuestas a continuación admiten la función Duplicar aplicaciones:

- BBM
- WhatsApp Messenger
- Messenger
- Hike News & Content
- Facebook
- imo
- Instagram
- Skype
- Telegram
- Viber Messenger
- Zalo
- WeChat

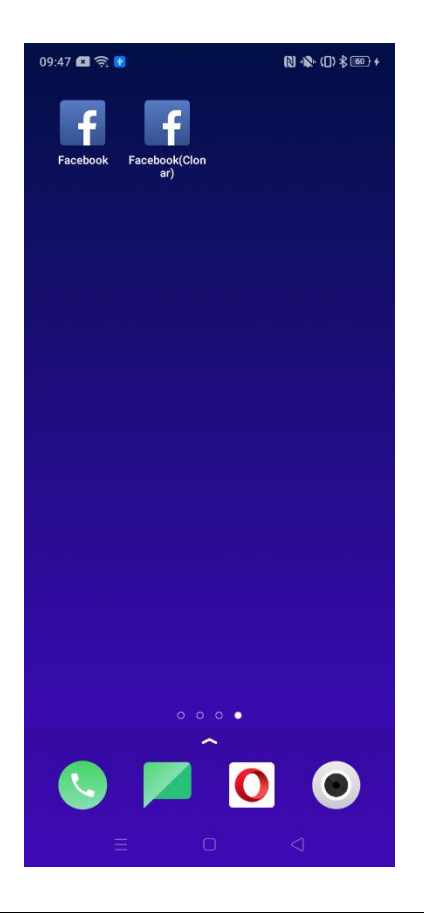

# 3.11 Modos de ahorro de energía

Su teléfono puede maximizar su eficiencia energética a través de varias funciones y modos.

# 3.11.1 Ahorro de energía

Para detectar problemas de consumo de energía, vaya a "Ajustes" > "Batería" > "Ahorro de energía". Para optimizar el consumo de energía y prolongar la duración de la batería, toque "Alargar la duración de la batería".

# 3.11.2 Protección inteligente de consumo de batería

En modo Protección inteligente de consumo de batería, el sistema identificará el estado de ejecución de las aplicaciones y adoptará un modo de ahorro de energía específico para garantizar el funcionamiento uniforme de las apps en segundo plano.

Recomendamos activar el modo Protección inteligente de consumo de batería para reducir el consumo de energía y alargar la duración de la batería. Para activar este modo, vaya a "Ajustes" > "Batería" > "Protección inteligente de consumo de batería".

### 3.11.3 Uso de energía

Para ver los detalles del consumo de energía, vaya a "Ajustes" > "Batería" > "Uso de energía". Podrá ver el consumo de energía de cada aplicación como porcentaje del consumo de energía total del teléfono, Hoy, Ayer y Antesdeayer. Toque una aplicación para consultar su tiempo de actividad en primer plano y en segundo plano y la cantidad de energía que ha consumido.

### 3.11.4 Optimización en reposo

Si activa la función Optimización en reposo, su teléfono podrá detectar cuándo es probable que duerma, cambiando a modo de Bajo consumo para mejorar la eficiencia energética. Vaya a "Ajustes" > "Batería" > "Opciones de ahorro de energía" > "Optimización en reposo".

### 3.11.5 Modo de alto rendimiento

En Modo de alto rendimiento, se optimizarán los ajustes de su teléfono para contar con altas prestaciones. Este modo aumentará el consumo de energía. Para activar este modo, vaya a "Ajustes" > "Batería" y active "Modo de alto rendimiento".

| 9:40 🖾 🛜 🔂                                                                                                   |                                                            | 🛯 松 (1) 米 💷                        |
|----------------------------------------------------------------------------------------------------|------------------------------------------------------------|------------------------------------|
| ← Batería                                                                                                    |                                                            |                                    |
| C                                                                                                    | 50                                                         |                                    |
|                                                                                                    | 57                                                         | %                                  |
| 1 problema(s) encontrad                                                                                      | o(s). Optimiza                                             | ción recomendada                   |
| Aho                                                                                                    | rrar energía                                               |                                    |
| С                                                                                                    | argando                                                    |                                    |
| Modo de ahorro de                                                                                            | energía                                                    | No >                               |
| Protección intelige<br>consumo de energ                                                                      | nte de 🚾                                                   | -0                                 |
| Uso de energía                                                                                               |                                                            | >                                  |
| Opciones de ahorr                                                                                            | o de energi                                                | а                                  |
| Determina de forma intel<br>usuario para usar diferen<br>energía.                                            | igente los esc<br>tes estrategia:                          | enarios del ><br>s de ahorro de    |
| Opciones de ahorr<br>Determina de forma intel<br>usuario para usar diferen<br>energía.<br>Modo de alto rendi | o de energi<br>igente los esc<br>tes estrategias<br>miento | a<br>enarios del<br>s de ahorro de |
| El sistema funciona a alt                                                                                    | o rendimiento,                                             | pero el                            |
|                                                                                                    |                                                            |                                    |

## 3.12 Centro de control

El Centro de control le proporciona acceso instantáneo a las funciones utilizadas con más frecuencia como la calculadora, la cámara y la linterna, y le permite ver las notificaciones recientes realizando tan solo uno o dos gestos.

## 3.12.1 Uso del Centro de control

Tanto si su teléfono está bloqueado o desbloqueado, puede deslizar hacia abajo desde la parte superior de la pantalla para entrar en el Centro de control. Mantenga presionado el icono para abrir los ajustes de la función correspondiente.

### 3.12.2 Cambiar o reorganizar iconos

Puede añadir funciones manualmente a la barra de notificaciones del Centro de control para facilitar el acceso. Deslice hacia abajo para entrar en el Centro de control

y, a continuación, toque  $\exists l$  en la esquina superior derecha. Mantenga presionado un icono y arrástrelo a la barra de notificaciones.

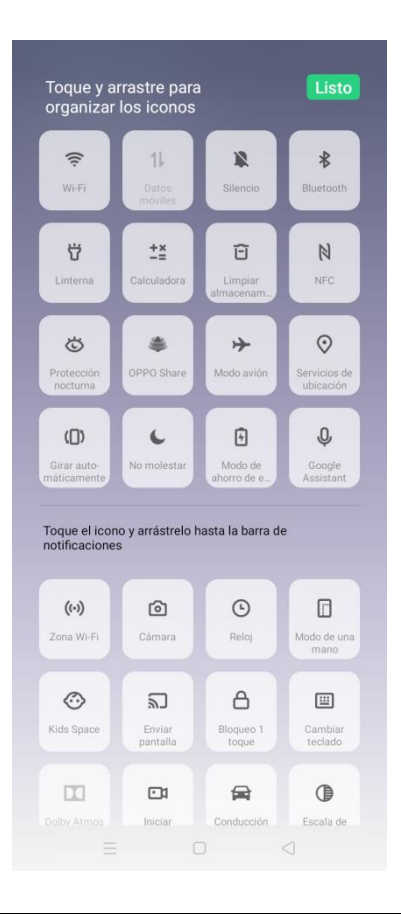

# 3.13 Centro de Notificaciones

Puede personalizar las notificaciones para ver solo lo que es importante para usted. Al deslizar hacia abajo por primera vez para abrir el Centro de control, podrá ver las notificaciones más recientes en el Centro de notificaciones. Para ver las más antiguas, presione "Centro de notificaciones" y deslice hacia arriba.

*Nota:* si accede al Centro de control con el teléfono bloqueado, no aparecerá el Centro de notificaciones.

### **3.13.1 Posponer notificaciones**

Para posponer una notificación, deslice hacia la izquierda sobre ella y toque  $\Theta$ .

Seleccione el periodo de tiempo tras el que le gustaría volviese a mostrarse la notificación.

|                           |                        |        |                         |                  | •              |
|---------------------------|------------------------|--------|-------------------------|------------------|----------------|
| (;<br>Wi-Fi               | 1L<br>Datos<br>móviles |        | N<br>Silencio           | Blue             | tooth          |
| <b>Ü</b><br>Linterna      | +×<br>Calculado        | raal   | E<br>Limpiar<br>nacenam | <b>I</b>         | <b>1</b><br>≈c |
| *                         |                        |        |                         |                  | ۵              |
| Centro de                 | notificad              | ciones |                         |                  | 8              |
| Retrasado 1<br>15 minutos | 5 minuto               | S ^    |                         |                  | ۲              |
| 30 minutos                |                        |        |                         |                  |                |
| 1 hora                    |                        |        |                         |                  |                |
| 2 horas                   |                        |        |                         |                  |                |
| CANCE                     | LAR                    |        | Reco                    | ordar n<br>tarde | nás            |
|                           |                        |        |                         |                  |                |

# 3.13.2 Eliminación de notificaciones

Existen dos formas de eliminar una notificación:

- Deslizando hacia la derecha sobre la notificación.
- Deslizando a la izquierda sobre la notificación y tocando  $\mathbf{U}$ .

Para borrar todas las notificaciones, presione  $\bigotimes$  en la esquina superior derecha del Centro de notificaciones.

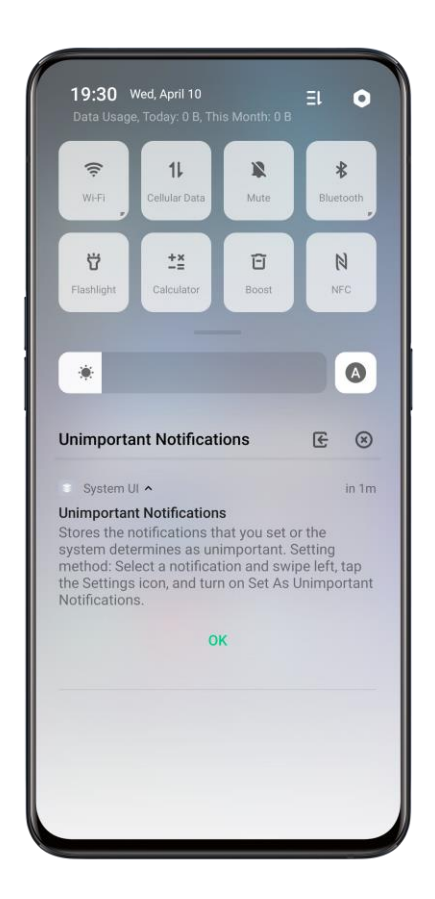

# 3.13.3 Configuración de las preferencias de las notificaciones

Deslice hacia la izquierda para gestionar las notificaciones. Toque <sup>O</sup> para establecer las preferencias de un tipo de notificación concreta.

Para establecer un tipo de notificación como no importante, active "Establecer como notificaciones no importantes". Para ver las notificaciones no importantes del Centro

de notificaciones, toque 🔳 a la derecha del "Centro de notificaciones".

| 9:55 🔳 🚖 M 😧 🗣                                                                                                    | <b>A</b> 61 -         |
|----------------------------------------------------------------------------------------------------|-----------------------|
| Incógnito                                                                                                    |                       |
|                                                                                                    |                       |
|                                                                                                    | e –O<br>ra de<br>o.   |
| Establecer como notificaciones<br>importantes                                                                                                    | s no                  |
| Una vez activada esta opción, no habrá a<br>para notificaciones sin importancia que s<br>puedan ver en la sección de notificacione<br>importancia del centro de notificaciones. | lertas<br>e<br>es sin |
| Mostrar en la barra de estado                                                                                                    | -0                    |
| Visualizar en la pantalla de<br>bloqueo                                                                                                    | Mostrar >             |
| Insignia de puntos                                                                                                    | 0-                    |
| Mostrar en la parte superior de<br>pantalla                                                                                                    | la                    |
| Tras desbloquear, aparece un banner que<br>después desaparece.                                                                                                    | 0-                    |
| Sonido de notificación                                                                                                    | Ninguno >             |
| Vibración                                                                                                    | <b>—</b>              |
|                                                                                                    |                       |

Para personalizar las notificaciones de una app concreta, vaya a "Ajustes" > "Barra de estado y notificaciones" > "Gestionar notificaciones".

## 3.14 Barra de estado

Los iconos de estado aparecen en la barra de estado indicando la hora, la operadora de telefonía móvil, la conectividad inalámbrica, el estado de la batería y algunos modos activos. Para personalizar la barra de estado, vaya a "Ajustes" > "Barra de estado y notificaciones" y ajuste los parámetros de "BARRA DE ESTADO".

- Para que la barra de estado muestre el porcentaje de batería restante en el icono de nivel de batería, active "Porcentaje de la batería".
- Para que la barra de estado muestre la velocidad de la red en tiempo real, active "Mostrar velocidad real de la red".

| 9:56 🖾 🤶 м 🚱 💿                                                                                    | · <b>K</b> • 61 4 |  |  |  |  |
|---------------------------------------------------------------------------------------------------|-------------------|--|--|--|--|
| <ul> <li>Barra de estado y notificaciones</li> </ul>                                              |                   |  |  |  |  |
| Gestionar notificaciones                                                                          | >                 |  |  |  |  |
| BARRA DE ESTADO                                                                                   |                   |  |  |  |  |
| Porcentaje de batería                                                                             | •0                |  |  |  |  |
| Mostrar velocidad real de la red                                                                  | 0=                |  |  |  |  |
| Modo de aviso de Icono de notifica notificación                                                   | ción >            |  |  |  |  |
| BARRA DE NOTIFICACIONES                                                                           |                   |  |  |  |  |
| Permitir barra de notificaciones en<br>pantalla de bloqueo                                        | -0                |  |  |  |  |
| Mostrar uso de datos en la<br>parte superior de la barra de<br>notificaciones                     | -0                |  |  |  |  |
| Otro                                                                                              |                   |  |  |  |  |
| Encender pantalla al recibir<br>notificaciones<br>Al desactivarlo, la pantalla no se encenderá    | <b>—</b>          |  |  |  |  |
| excepto para llamadas entrantes, mensajes<br>SMS y otras notificaciones en pantalla<br>bloqueada. |                   |  |  |  |  |
|                                                                                                   |                   |  |  |  |  |

# 3.15 Accesos rápidos a aplicaciones

Mediante los accesos rápidos a aplicaciones, podrá acceder directamente a una función dentro de una app sin necesidad de abrirla primero.

Para acceder a una función de app a través de accesos rápidos a aplicaciones, mantenga presionado el icono de una aplicación hasta que aparezca su menú de acceso rápido y toque la función que le desea utilizar. La aplicación se abrirá directamente con dicha función. Por ejemplo, al mantener presionado el icono de la app Cámara, podrá acceder directamente a Retrato, Selfie de belleza, Grabación de vídeo o a la página de información de la aplicación.

Para crear un icono de acceso rápido de una aplicación, también puede mantener presionado el elemento en el menú de accesos rápidos y arrastrarlo a la página de inicio.

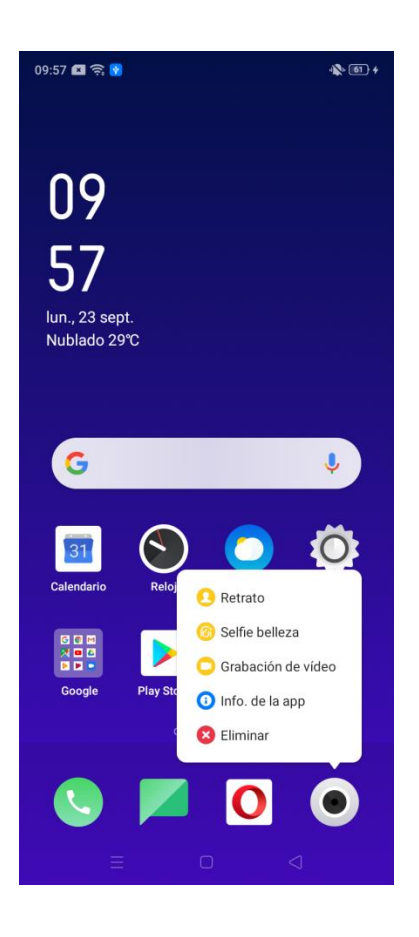

# 3.16 Teclado y método de entrada

Tiene a su disposición una gran variedad de funciones que enriquecerán y agilizarán el modo de introducir texto en su teléfono.

# 3.16.1 Teclado de entrada predeterminado

El teclado Gboard viene incluido en su teléfono, pero puede descargar e instalar otras apps de teclados de la Play Store. Para cambiar su teclado predeterminado, vaya a "Ajustes" > "Configuración adicional" > "Teclado y método de entrada" > "Teclado predeterminado".

### 3.16.2 Teclado seguro

Para proteger la privacidad de sus datos, puede activar un teclado seguro que se habilite automáticamente al escribir contraseñas. Para activar esta función, vaya a "Ajustes" > "Configuración adicional" > "Teclado y método de entrada" y active "Activar teclado seguro al introducir contraseñas".

## 3.16.3 Abrir un teclado

Toque en cualquier área de entrada de texto para abrir el teclado predeterminado.

# 3.16.4 Personalización de los ajustes del teclado

Para personalizar los ajustes del teclado, vaya a "Ajustes" > "Configuración adicional" > "Teclado y método de entrada" y toque un teclado bajo la sección "TECLADOS DISPONIBLES".

# 3.16.5 Uso del teclado Gboard

#### • Introducción de números y caracteres especiales

Para utilizar el teclado de números y caracteres especiales, toque <sup>?123</sup> en la esquina inferior izquierda del teclado principal.

#### • Añadir emojis y stickers

Para utilizar el teclado de emojis y stickers, toque in la parte inferior del teclado. También puede descargar emojis y stickers adicionales.

| 09:59 f  | I 🤶 🚺 | Nue      | vo mer   | nsaje    | ا<br>Car | stelar   |
|----------|-------|----------|----------|----------|----------|----------|
| Para:    |       |          |          |          |          | 2₀       |
|          |       |          |          |          |          |          |
|          |       |          |          |          |          |          |
|          |       |          |          |          |          |          |
|          |       |          |          |          |          |          |
| æ        | Mon   | aio do   | tavta    |          |          |          |
| G B      | uscar | emojis   | lexio    |          |          | 6        |
| ÷        |       | 0        | ð        | <b>U</b> | ÷        | <b>e</b> |
| <b>\</b> | *     | <b>e</b> | <u>_</u> | •        | *        | •5       |
| <b>e</b> | ;;    | •••      |          | 0        | <u></u>  | 2        |

#### • Escribir con la voz

También puede utilizar el micrófono integrado para introducir texto con la voz en

ABC

lugar de escribirlo a mano. Para activar esta función, toque 🖳 en la esquina superior derecha del teclado.

[°] 😳 😳 GIF :-)

 $\mathbf{X}$ 

| 10:00 🔳 🤶 😧                                                                                                    | · 62 4           |
|----------------------------------------------------------------------------------------------------|------------------|
| Nuevo mensaje                                                                                                    | Cancelar         |
| Para:                                                                                                    | 2⊚               |
|                                                                                                    |                  |
|                                                                                                    |                  |
|                                                                                                    |                  |
|                                                                                                    |                  |
|                                                                                                    |                  |
|                                                                                                    |                  |
|                                                                                                    |                  |
| Mensaje de texto                                                                                                    | $\triangleright$ |
| Escuchando                                                                                                    | Ŷ                |
| $\mathbf{q}^{\scriptscriptstyle 1}$ $\mathbf{w}^{\scriptscriptstyle 2}$ $\mathbf{e}^{\scriptscriptstyle 3}$ $\mathbf{r}^{\scriptscriptstyle 4}$ $\mathbf{t}^{\scriptscriptstyle 5}$ $\mathbf{y}^{\scriptscriptstyle 6}$ $\mathbf{u}^{\scriptscriptstyle 7}$ i | ° o° p°          |
| asd fghjk                                                                                                    | c I ñ            |
| ☆zxcvbn                                                                                                    | m 🗵              |
| ?123 . 😳                                                                                                    |                  |
| = 0                                                                                                    |                  |
|                                                                                                    |                  |

# 3.16.6 Apps de autorrelleno

Las aplicaciones de autorrelleno pueden ayudarse a cumplimentar formularios automáticamente en base a información que ya a introducido antes. El servicio de autorrelleno de Google viene incluido en el teléfono, pero puede descargara e instalar otras aplicaciones de autorrelleno de la Play Store. Para desactivar o cambiar a otra aplicación de autorrelleno, vaya a "Ajustes" > "Configuración adicional" > "Teclado y método de entrada" > "Servicio de autorrelleno".

## 3.17 OPPO Share

Con OPPO Share, podrá enviar rápidamente archivos entre dispositivos OPPO.

Cómo utilizar OPPO Share:

- Deslice hacia debajo desde la parte superior de la pantalla para abrir el Centro de control y toque "OPPO Share" para activar la función.
- Seleccione un archivo para compartir y toque "Enviar". Se mostrarán todos los dispositivos detectados con la función OPPO Share activa.
- Toque el icono del teléfono al que desea enviar el archivo.

• Toque "Acepto" en el teléfono receptor y el archivo se enviará.

Notas:

- los terminales emisores y receptores deben ser teléfonos OPPO conectados a la misma red Wi-Fi.
- OPPO Share se desconectará automáticamente si no se utiliza en 5 minutos.

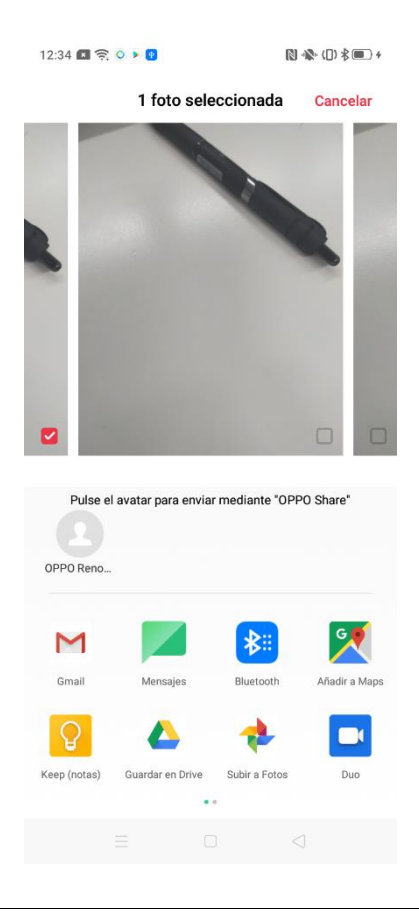

# 3.18 Búsqueda de ajustes, archivos e información

Su teléfono cuenta con un potente motor de búsqueda integrado que le permite buscar ajustes, archivos e información introduciendo palabras.

Existen dos modos de buscar en su teléfono.

- Deslizar hacia abajo en cualquier parte de la pantalla de inicio excepto en la parte superior de la pantalla.
- Deslizar hacia la derecha en la pantalla de inicio para ir a la página del Asistente inteligente.

|             | <b>9</b>    |   | N. D  |
|-------------|-------------|---|-------|
| foto        |             | 8 | Salir |
| Aplicacione | s           |   |       |
|             | Fotografías |   |       |
|             | Aplicación  |   |       |
|             | Fotos       |   |       |
|             | Aplicación  |   |       |
| Buscar la   | página web  |   |       |
|             |             |   |       |
|             |             |   |       |
|             |             |   |       |
|             |             |   |       |
|             |             |   |       |
|             |             |   |       |
|             |             |   |       |
|             |             |   |       |
|             |             |   |       |
|             |             |   |       |
|             |             |   |       |
|             |             |   |       |
|             |             |   |       |
|             |             |   |       |

# 3.19 Accesibilidad

El teléfono dispone de varias funciones de accesibilidad para facilitar su uso a personas con discapacidades visuales o motoras.

## 3.19.1 TalkBack

TalkBack ofrece interacción hablada para que pueda utilizar su dispositivo sin necesidad de ver la pantalla.

Para activar la función TalkBack, vaya a "Ajustes" > "Configuración adicional" > "Accesibilidad" > "TalkBack" y active TalkBack. La primera vez que active TalkBack, se mostrará un tutorial de la función. También podrá volver a acceder a este tutorial en el menú de ajustes.

#### Personalización de los ajustes de TalkBack

Para personalizar los ajustes de TalkBack, vaya a "Ajustes" > "Configuración adicional" > "Accesibilidad" > "TalkBack" > "Ajustes".

#### **Desactivar TalkBack**

- Toque el interruptor de TalkBack. Quedará destacado en verde. Toque dos veces el interruptor.
- En el mensaje de confirmación, toque "Desactivado". Quedará destacado en verde. A continuación, toque dos veces "Desactivado".

### 3.19.2 Menú de accesibilidad

El Menú de accesibilidad está compuesto por gran cantidad de iconos fáciles de presionar para ajustes de accesibilidad comunes.

#### Activación del Menú de accesibilidad

Vaya a "Ajustes" > "Configuración adicional" > "Accesibilidad" > "Menú de accesibilidad" y active "Menú de accesibilidad".

#### Abrir el Menú de accesibilidad

Para abrir el Menú de accesibilidad, toque in en la esquina inferior derecha de la pantalla. Si la función Enunciar selección también está disponible, puede mantener presionado in para cambiar entre Menú de accesibilidad y Enunciar selección.

#### Personalización de los ajustes del Menú de accesibilidad

Para personalizar los ajustes del Menú de accesibilidad, vaya a "Ajustes" > "Configuración adicional" > "Accesibilidad" > "Menú de accesibilidad" > "Ajustes".

### 3.19.3 Enunciar selección

Con la función Enunciar selección activada, podrá tocar elementos concretos de la pantalla para oír una descripción leída en voz alta de los mismos.

#### Activación de la función Enunciar selección

Vaya a "Ajustes" > "Configuración adicional" > "Accesibilidad" > "Enunciar selección" y active "Enunciar selección".
#### Abrir la función Enunciar selección

Toque 🔳 en la esquina inferior derecha de la pantalla. Si también está activado el

Menú de accesibilidad, puede mantener presionado ៣ para cambiar entre Enunciar

selección y el Menú de accesibilidad.

#### Uso de la función Enunciar selección

En primer lugar, toque un icono. A continuación, podrá:

- Tocar un elemento concreto, como texto o una imagen.
- Arrastrar los dedos por la pantalla para seleccionar varios elementos.
- Tocar el botón de reproducción para oír todo lo que aparece en pantalla.
- Seleccionar el texto que aparece dentro de la vista Cámara.

#### Personalizar los ajustes de la función Enunciar selección

Vaya a "Ajustes" > "Configuración adicional" > "Accesibilidad" > "Enunciar selección" > "Ajustes".

## 3.19.4 Accesibilidad mediante interruptores

La función Accesibilidad mediante interruptores le permite conectar uno o más interruptores que puede utilizar para seleccionar elementos, desplazarse, introducir texto, etc.

#### Activación de la función Accesibilidad mediante interruptores

Vaya a "Ajustes" > "Configuración adicional" > "Accesibilidad" > "Accesibilidad mediante interruptores".

**Personalización de los ajustes de la función Accesibilidad mediante interruptores** Vaya a "Ajustes" > "Configuración adicional" > "Accesibilidad" > "Accesibilidad mediante interruptores" > "Ajustes".

### 3.19.5 Síntesis de voz (TTS)

Para personalizar los ajustes de la función TTS, vaya a "Ajustes" > "Configuración adicional" > "Accesibilidad" > "Síntesis de voz".

## 3.19.6 Accesos rápidos de accesibilidad

Con la función Accesos rápidos de accesibilidad activada, podrá mantener presionados ambos botones de volumen 3 segundos para activar una función de accesibilidad concreta.

Para activar la función Accesos rápidos de accesibilidad, vaya a "Ajustes" > "Configuración adicional" > "Accesibilidad" > "Accesos rápidos de accesibilidad" y active "Accesos rápidos de accesibilidad".

Escoja la función de accesibilidad que desea aplicar al acceso rápido.

## 3.19.7 Subtítulos

Para activar los subtítulos de vídeo, vaya a "Ajustes" > "Configuración adicional" > "Accesibilidad" > "Subtítulos" y active "Activar servicio".

# **3.20** Comprobación y liberación de espacio de almacenamiento

Para comprobar el espacio de almacenamiento utilizado y disponible, vaya a "Ajustes" > "Configuración adicional" > "Almacenamiento".

| 0:38 💌 🕏     | R 🔗 🔍 🕨           | - 167 4                            |
|--------------|-------------------|------------------------------------|
| <b>←</b>   / | Almacenamiento    | ()                                 |
| Espacio      | o total           | 128 GB (espacio<br>interno 106 GB) |
| En uso       |                   | 1,59 GB                            |
| Dispon       | ible              | 104 GB                             |
| Borrar a     | almacenamiento    | 732 КВ 义                           |
| 📌 I          | Fotos             | 103 MB >                           |
| 0            | Opera             | 97,2 MB >                          |
| > (          | Google Play Store | 66,9 MB >                          |
| •            | Duo               | 62,2 MB >                          |
| Δ ι          | Drive             | 59,9 MB >                          |
| ••+          | Movistar+         | 40,9 MB >                          |
| G            | Google            | 40,9 MB >                          |
|              |                   |                                    |

#### Limpiar almacenamiento

La función Limpiar almacenamiento puede ayudarle a liberar espacio detectando y eliminando archivos innecesarios, cookies y archivos de caché. Para utilizar esta función, vaya a "Ajustes" > "Configuración adicional" > "Almacenamiento" > "Limpiar almacenamiento". Para borrar todos los datos identificados como innecesarios, toque "Borrar almacenamiento". Esta acción no puede deshacerse.

#### Limpieza por categorías

En "ARCHIVOS CATEGORIZADOS", podrá tocar un elemento para ver la información de almacenamiento sobre tipos de archivo concretos y borrarlos fácilmente, si fuera necesario. En "Limpiador de fotografías", se clasifican por tipo capturas de pantalla, fotografías similares, borrosas y otros tipos de foto identificadas como probablemente no necesarias.

| D:38 🖾 🛜 🕜 🔹 🕨                                                                   | - Ko (67                                             |
|----------------------------------------------------------------------------------|------------------------------------------------------|
| <ul> <li>Limpiar almace</li> </ul>                                               | nam.                                                 |
| C                                                                                |                                                      |
| Disponible er<br>104 GB / 128<br>Para liberar espacio puede eli<br>innecesarios. | n el teléfono<br>3 GB en total<br>minar los archivos |
| Limpieza recomendada                                                             |                                                      |
| Limpieza segura                                                                  | 732 KB / 732 KB 💙                                    |
| Borra                                                                            | rtodo                                                |
| DATOS DE APLICACIONES                                                            |                                                      |
| Todos los dato<br>en caché                                                       | s de la app 4,8 MB                                   |
| ARCHIVOS CATEGORIZADOS                                                           | 1                                                    |
| Limpiador de fe                                                                  | otografías 12 PC 🗦                                   |
| l impiadar da v                                                                  | (daga 7.0 MD )                                       |
|                                                                                  |                                                      |

# 3.21 Realizar copias de seguridad de su teléfono

Para conservar sus datos en caso de pérdida o daños en su teléfono, le recomendamos realizar regularmente copias de seguridad de su terminal.

# 3.21.1 Realización de una copia de seguridad

Vaya a "Ajustes" > "Configuración adicional" > "Realizar copia de seguridad y reiniciar" > "Realizar copia de seguridad y restaurar" y toque "Crear nueva copia". Seleccione los datos que desea incluir en la copia de seguridad y, a continuación, toque "Iniciar copia".

Se realizará una copia de seguridad de los datos seleccionados en una carpeta denominada "Copia de seguridad" en su teléfono. El proceso de copia de seguridad tardará algún tiempo. Durante este periodo, no apague ni reinicie el teléfono.

| <ul> <li>11:24 S S ▷</li></ul> |                                       |                      |  |  |
|--------------------------------|---------------------------------------|----------------------|--|--|
|                                | Contactos                             | 2 archivo(s) 🕑       |  |  |
|                                | Mensajes                              | 0 archivo(s) 🔽       |  |  |
| L                              | Historial de<br>Ilamadas              | 0 archivo(s) 🔽       |  |  |
| 0                              | Datos del<br>sistema<br>Reloj y otros | 5/5 elemento(s) 💌 ✔  |  |  |
|                                | Aplicación<br>(sin incluir<br>datos)  | 18/18 archivo(s) 🔻 🗹 |  |  |
|                                |                                       |                      |  |  |
|                                | منعل                                  | iar conia            |  |  |
|                                | - Inc                                 |                      |  |  |

*Nota:* restaure los datos de su copia de seguridad en otro dispositivo antes de realizar un restablecimiento de datos de fábrica o de actualizar su teléfono.

### 3.21.2 Restaurar datos a su ordenador

Utilice un cable USB para conectar su teléfono a un ordenador. Toque "Trasferir archivos" en el teléfono. En el ordenador, abra la carpeta "Memoria interna" del teléfono. Abra la carpeta "Copia de seguridad" y pegue la copia de seguridad más reciente en su ordenador.

## 3.22 Carga del teléfono

En la barra de estado situada en la parte superior del terminal, podrá ver la batería restante. Cuando la carga de batería de su teléfono sea baja, cárguelo con un cable USB-C y un transformador USB conectado a una toma de corriente estándar o cargador portátil.

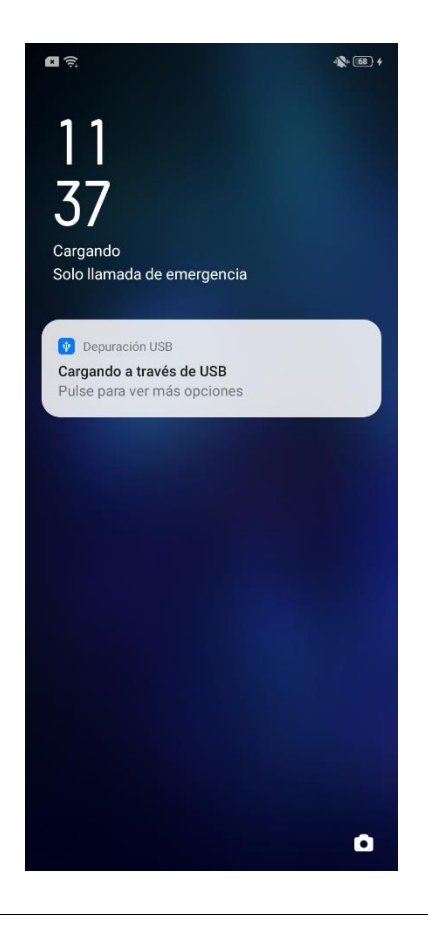

## 3.23 Reinicio del teléfono

Si su teléfono no funciona correctamente, reiniciarlo puede ayudar. Existen dos modos de reiniciar el terminal:

• Mantener presionado el botón de suspensión/activación durante 3 segundos y, a

continuación, arrastrar el círculo blanco hasta

• Mantener presionados simultáneamente el botón de encendido y el de subir volumen durante un mínimo de 10 segundos.

## 3.24 Apagado del teléfono

Para apagar su teléfono, mantenga presionado el botón de encendido durante 3 segundos y, a continuación, arrastre el círculo blanco hasta

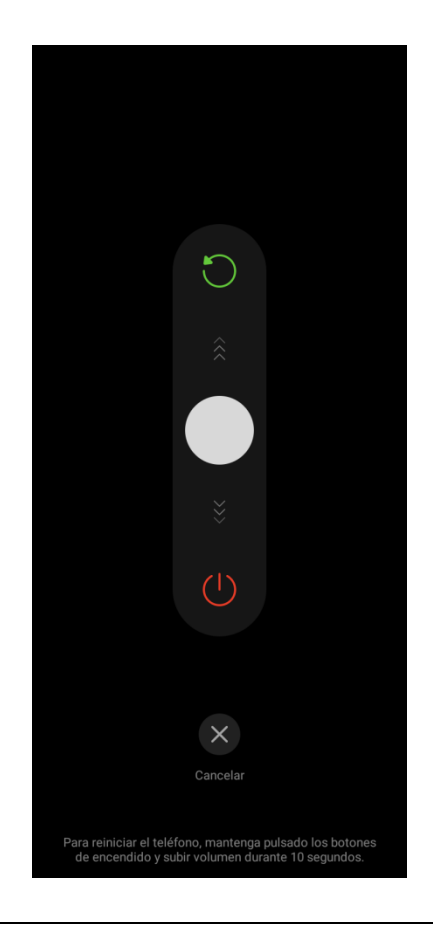

## 3.25 Privacidad y seguridad

3.26 Gestión de la información y los permisos

## 3.26.1 Protección de información personal

Cuando una app lea información personal como el historial de llamadas o los contactos, el sistema protegerá dichos datos para ayudar a impedir que se divulguen.

Para modificar los ajustes de la Protección de información personal, vaya a "Ajustes" > "Seguridad" > "Protección de información personal".

# 3.26.2 Gestión de los permisos de aplicaciones

Para gestionar los permisos de sus aplicaciones, como la lectura de la información de ubicación, llamadas realizadas o el uso de la cámara, vaya a "Ajustes" > "Seguridad" > "Permisos".

En la pestaña "Permisos", podrá ver el número de apps con permiso para cada función. Para ver la lista de aplicaciones que disponen de acceso a una función, toque el nombre de la función. Para cambiar los ajustes de los permisos de app para la función, toque el nombre de la aplicación y seleccione "Permitir", "Prohibir" o "Preguntar".

| 2:14 🔳 🤶 👂 🕨                                    |        | 73 |
|-------------------------------------------------|--------|----|
| ← Permisos                                      |        | :  |
| Permisos A                                      | pps    |    |
| Teléfono                                        |        |    |
| Realizar una llamada                            | 0Apps  | >  |
| Usar reenvío de llamada                         | 0Apps  | >  |
| leer el estado del teléfono                     | 9 Apps | >  |
| Historial de llamadas                           |        |    |
| Leer historial de llamadas                      | 0Apps  | >  |
| Escribir o eliminar historial de<br>llamadas    | 1Apps  | >  |
| Contactos                                       |        |    |
| Leer contactos                                  | 6 Apps | >  |
| Escribir o eliminar información<br>de contactos | 3 Apps | >  |
| SMS                                             |        |    |
| Leer SMS                                        | 3 Apps | >  |
|                                                 |        |    |

En la pestaña "Apps", podrá establecer los permisos para aplicaciones concretas. Para cambiar los permisos para una app, toque el nombre de la función y seleccione "Permitir", "Prohibir" o "Preguntar".

| 12:14 💌 | ê 😵 🕨                    | 4          | 73 4 |
|---------|--------------------------|------------|------|
| ←       | Permisos                 |            | ÷    |
|         | Permisos                 | Apps       |      |
|         | AquaMail                 | 7 Permisos | >    |
| 3       | Asphalt Nitro            | 7 Permisos | >    |
| 4       | Drive                    | 4 Permisos | >    |
| •       | Duo                      | 8 Permisos | >    |
| *       | Fotos                    | 6 Permisos | >    |
| 65      | Google Noticias          | 4 Permisos | >    |
|         | Google Play<br>Música    | 3 Permisos | >    |
|         | Google Play<br>Películas | 2 Permisos | > м  |
|         | Juegos                   | 4 Permisos | > 。  |
| ×       | Kingdoms                 | 7 Permisos | >    |
|         |                          |            |      |

## 3.27 Emergencia SOS

La función "Emergencia SOS" le permite realizar llamadas de emergencia y enviar mensajes de socorro rápidamente en situaciones de emergencia.

## 3.27.1 Activación de la función Emergencia SOS

Vaya a "Ajustes" > "Seguridad" > "Emergencia SOS". Tras leer atentamente los términos y condiciones, toque "Acepto".

### 3.27.2 Números de emergencia

Para ver y añadir números de emergencia, vaya a "Ajustes" > "Seguridad" > "Emergencia SOS" > "Números de emergencia".

"Policía", "Bomberos" y "Ambulancia" son los 3 números de emergencia predeterminados establecidos por el sistema del teléfono. Puede añadir hasta 3 números de emergencia adicionales.

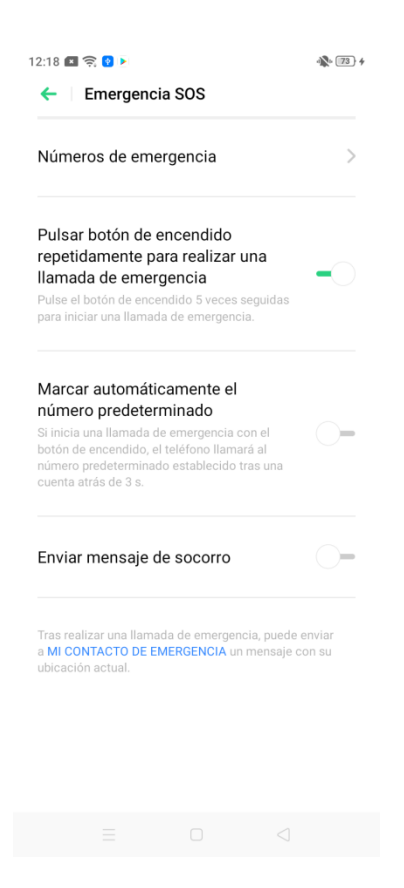

## 3.27.3 Realización de una llamada de emergencia

- Presione el botón de encendido 5 veces seguidas rápidamente para entrar en la pantalla de llamada de emergencia. Toque el servicio que desee.
- Active la función "Marcar automáticamente el número predeterminado" presionando el botón de encendido. La llamada de emergencia se marcará automáticamente tras una cuenta atrás de 3 segundos.

## 3.27.4 Envío de un mensaje de socorro

Si activa la función "Enviar mensaje de socorro", podrá optar por enviar un mensaje de SOS a un contacto de emergencia al entrar en la pantalla de llamada de emergencia. De forma predeterminada, el mensaje indicará su ubicación actual. También tendrá la opción de incluir en el mensaje imágenes de lo que le rodea o un registro de audio de 5 segundos.

## 3.28 Código de privacidad

Para añadir una capa adicional de privacidad a aplicaciones o archivos independientes, puede establecer un Código de privacidad. Con el modo Código de privacidad activado, será necesario introducir una contraseña para acceder a las aplicaciones y archivos especificados.

Para establecer o modificar un Código de privacidad, vaya a "Ajustes" > "Huella digital, rostro y código" > "Código de privacidad".

## 3.28.1 Restablecimiento de su código de privacidad

Tras un intento incorrecto de introducción del código, puede tocar "¿Ha olvidado el código?" y utilizar uno de los siguientes métodos para restablecerlo:

- Pregunta de seguridad: responda a la pregunta de seguridad.
- Correo electrónico de seguridad: si indicó una dirección de correo electrónico de seguridad al crear su Código de privacidad, puede introducir dicha dirección para recibir un código de verificación.
- OPPO ID: si asoció un OPPO ID con su Código de privacidad, puede iniciar sesión con el OPPO ID asociado.

## 3.29 Cifrado de aplicaciones

Una vez establezca un Código de privacidad, podrá utilizarlo para bloquear aplicaciones individuales a través del Cifrado de aplicaciones. Para activar el Cifrado de aplicaciones para una app, vaya a "Ajustes" > "Seguridad" > "Cifrado de aplicaciones", toque la aplicación que desea bloquear y active "Activar verificación con código".

## 3.30 Ocultar iconos de pantalla de inicio

También puede utilizar su Código de privacidad para ocultar ciertos iconos en la pantalla de inicio. Los iconos de aplicaciones ocultos pueden verse únicamente introduciendo el número de acceso especificado en el teclado de marcación.

Para ocultar el icono de una aplicación, la app ya debe tener activado el Cifrado de aplicaciones. Vaya a "Ajustes" > "Seguridad" > "Cifrado de aplicaciones", toque la aplicación cuyo icono desea ocultar y active "Ocultar iconos de pantalla de inicio".

### 3.31 Protección de pagos

La función de Protección de pagos garantiza la seguridad y privacidad de sus pagos móviles. Su teléfono también puede comprobar automáticamente la seguridad de su entorno de pago móvil, incluyendo la seguridad del sistema y la seguridad de la aplicación.

Para realizar un escaneo del entorno de pago o activar o desactivar la función de Protección de pagos para aplicaciones concretas, vaya a "Ajustes" > "Seguridad" > "Protección de pagos".

## 3.32 Antiacoso

Su teléfono puede bloquear automáticamente llamadas y mensajes sospechosos a su terminal.

### 3.32.1 Bloqueo de llamadas

Para personalizar las reglas de bloqueo, vaya a "Ajustes" > "Seguridad" > "Antiacoso" > "Bloquear llamadas".

- Bloquear todas las llamadas entrantes: se bloquearán todas las llamadas excepto las procedentes de los números permitidos o de contactos VIP.
- Bloquear llamadas entrantes de números desconocidos: quedarán bloqueadas todas las llamadas de números desconocidos. Extreme la precaución al activar esta función, ya que podría omitir llamadas importantes.
- Bloquear números desconocidos por atribución con base geográfica: puede bloquear llamadas de números de ubicaciones concretas.
- Bloquear llamadas entrantes que solo realizan un toque y llamadas sin número: quedarán bloqueadas las llamadas de números desconocidos que solo suenan una vez y las llamadas con números ocultos.

## 3.32.2 Bloquear mensajes

Para establecer las normas de bloqueo de mensajes, vaya a "Ajustes" > "Seguridad" > "Antiacoso" > "Bloquear mensajes".

#### Palabras clave para spam

Los mensajes de números desconocidos que contengan palabras clave concretas que usted añada, se considerarán spam.

#### Bloquear mensajes de todos los números desconocidos

Quedarán bloqueados todos los mensajes de números que no se encuentren en su lista de contactos.

## 3.32.3 Números bloqueados

Puede bloquear todas las llamadas y mensajes de un número concreto añadiéndolo a sus números bloqueados. Para editar sus números bloqueados, vaya a "Ajustes" > "Seguridad" > "Antiacoso/Fraude" > "Números bloqueados".

## 3.32.4 Números permitidos

Puede permitir todas las llamadas y mensajes de un número concreto añadiéndolo a sus números permitidos. Para editar sus números bloqueados, vaya a "Ajustes" > "Seguridad" > "Antiacoso/Fraude" > "Números permitidos".

## 3.33 Kids Space

En Espacio infantil, podrá:

- Personalizar el tiempo que puede su hijo utilizar el teléfono en cada ocasión.
- Especificar las aplicaciones que puede utilizar su hijo.
- Impedir que el teléfono se conecte a una red móvil cuando lo esté utilizando su hijo.

Para entrar en el espacio infantil, vaya a "Ajustes" > "Seguridad" > "Espacio infantil". Personalice los ajustes y toque "Entrar en Kids Space" Cuando pase el periodo preestablecido, el teléfono se bloqueará automáticamente y será preciso su código de pantalla de bloqueo para desbloquear el terminal. Para salir del espacio infantil, toque "Salir de Espacio infantil" en la parte inferior de la pantalla e introduzca el código.

### 3.34 Caja fuerte

En su Caja fuerte, podrá ocultar fotografías, archivos de audio, documentos y otros archivos especificados. Será necesario un código, huella digital o cara para acceder a los archivos de su Caja fuerte. No se pueden realizar capturas de pantalla de los archivos de la Caja fuerte.

### 3.34.1 Añadir archivos a su Caja fuerte

Existen tres formas de añadir archivos a su Caja fuerte.

#### Desde la Caja fuerte

Vaya a "Ajustes" > "Seguridad" > "Caja fuerte". Verifique su código y seleccione los archivos a añadir a su Caja fuerte.

#### Desde el Gestor de archivos

Abra el "Gestor de archivos" y seleccione los archivos que desea añadir a su Caja fuerte. En la parte inferior de la pantalla, toque "Más" y, a continuación, "Establecer como privado".

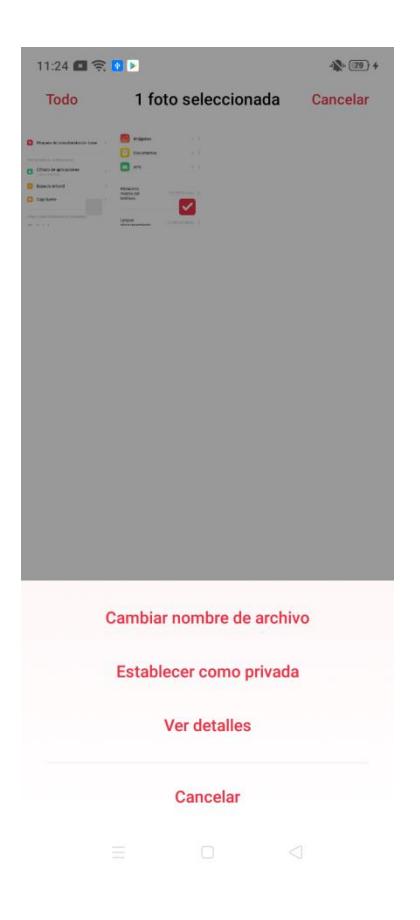

#### **Desde Fotografías**

Abra "Fotografías" y seleccione las fotos que desea añadir a su Caja fuerte. En la parte inferior de la pantalla, toque "Establecer como privada".

# **3.34.2** Añadir un icono de Caja fuerte a su pantalla de inicio

Para añadir un icono de Caja fuerte a su pantalla de inicio, vaya a "Ajustes" >

"Seguridad" > "Caja fuerte" e introduzca su código. Toque <sup>(o)</sup> en la esquina superior derecha y active "Acceso rápido a pantalla de inicio".

# 3.34.3 Acceso a archivos de la Caja fuerte

Para acceder a los archivos de su Caja fuerte, vaya a "Ajustes" > "Seguridad" > "Caja fuerte", o accede a "Caja fuerte" desde el icono de la pantalla de inicio si ha añadido uno. Para desbloquear su Caja fuerte, utilice su código, huella digital o cara.

## 4. Herramientas y aplicaciones

# 4.1 Conceptos básicos sobre aplicaciones

## 4.1.1 Descarga e instalación de aplicaciones

Para ampliar las funciones de ColorOS 6 y mejorar su experiencia, puede descargar e instalar aplicaciones de la Google Play Store.

- 1. Abra la app Play Store.
- 2. Busque y seleccione la aplicación que desea descargar. Aparecerá una página de presentación con detalles, revisiones y recomendaciones de la aplicación.
- 3. Para descargar e instalar la app, toque "Instalar".
- 4. Una vez instalada la aplicación, toque "Abrir" en la Play Store o el icono de la app en la pantalla de inicio para ejecutarla.

#### Detalles acerca de las aplicaciones instaladas

Para ver los detalles de las aplicaciones instaladas, abra la Play Store, toque  $\equiv$  y, a

continuación, "Mis aplicaciones y juegos". Toque la app para la que desea ver la página de presentación.

| 1:36 🖪 🎅 🕨 🖸                           |                                        | 🕅 🐝 ([]) 🔲 +                                                                                                    |
|----------------------------------------|----------------------------------------|----------------------------------------------------------------------------------------------------|
| ÷                                      |                                        | Q :                                                                                                    |
| $\bigcirc$                             | WhatsApp<br>Messenger<br>WhatsApp Inc. | -                                                                                                    |
| <b>4,3★</b><br>96 M opinione<br>s      | Más de<br>Descargas                    | <b>3+</b><br>Para mayores<br>de 3 años ⊙                                                                                                    |
|                                        | Instalar                               |                                                                                                    |
| Srgit Pesad<br>Uneastic et lergo ratio |                                        | An analysis of the second second seco |
| Info. de la                            | арр                                    | $\rightarrow$                                                                                                    |
| Simple. Perso                          | nal. Seguro.                           |                                                                                                    |
| Comu                                   | nicación                               | N.º 1 de Top gr                                                                                                    |
| Valorar est<br>Da tu opinión a l       | ta aplicación<br>os demás              |                                                                                                    |

# 4.1.2 Cambio entre distintas aplicaciones

Puede cambiar rápidamente a y desde distintas apps y multitarea con la ayuda de las aplicaciones en ejecución en segundo plano.

• Toque en la parte inferior de la pantalla para ver las aplicaciones que se

encuentran actualmente en ejecución. Si hay varias apps en ejecución, puede deslizar a derecha e izquierda para verlas.

- Toque una aplicación para entrar en ella o deslícela hacia arriba para cerrarla.
- Toque 🗵 para cerrar todas las aplicaciones en ejecución.

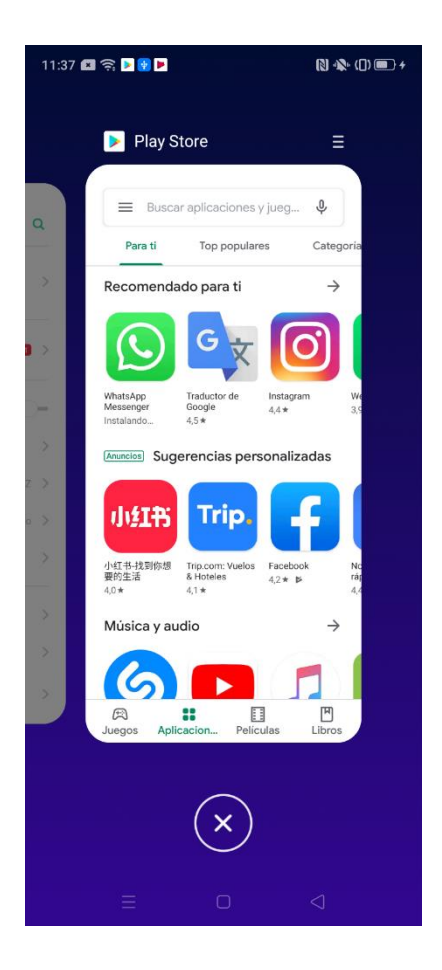

# 4.1.3 Mover y organizar de iconos de aplicaciones

Para mantener ordenada su pantalla de inicio, puede reorganizar los iconos de las aplicaciones y agruparlos en carpetas.

#### Mover iconos de aplicaciones

- Mantenga pulsado el icono de la aplicación que desee y arrástrelo a la posición deseada.
- Para mover un icono a otra página, arrástrelo primero en dirección a la página. Mantenga el icono en el borde de la pantalla hasta que la página pase automáticamente y, a continuación, deje el icono es la ubicación que desee. Los puntos situados sobre el dock muestran el número de páginas de pantallas de inicio y el punto resaltado, la página en la que se encuentra.
- Para mover varios iconos al mismo tiempo, realice el gesto de juntar los dedos en la pantalla de inicio o realice una presión prolongada sobre un área en blanco de la pantalla de inicio. Se abrirá un cuadro de selección en la parte superior derecha de cada icono de app. Seleccione varios iconos y mantenga presionado uno de los iconos seleccionados. Al arrastrarlo, se moverán todos los iconos seleccionados

simultáneamente. Para salir de este modo, toque un área en blanco de la pantalla de inicio.

#### **Crear carpetas**

Agrupar iconos de app en carpetas mantendrá su pantalla de inicio ordenada y le facilitará la búsqueda de aplicaciones.

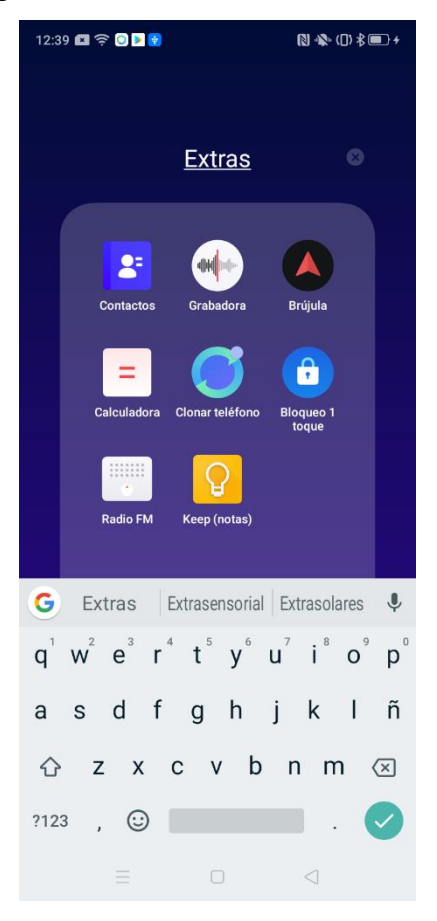

- Para crear una carpeta, mantenga presionado el icono y arrástrelo y suéltelo sobre otro icono de aplicación. Se creará una carpeta con dos apps, que recibirá automáticamente un nombre en base a los tipos de aplicación.
- Traslade otros iconos de app a la carpeta, según proceda. Cada carpeta puede incluir más de una página.
- Para renombrar la carpeta, tóquela para abrirla y, a continuación, toque la barra del nombre y modifíquelo. Toque en cualquier parte fuera de la barra para guardar el nombre.
- Para borrar una carpeta, saque todas las aplicaciones de la misma.

## 4.1.4 Desinstalación de aplicaciones

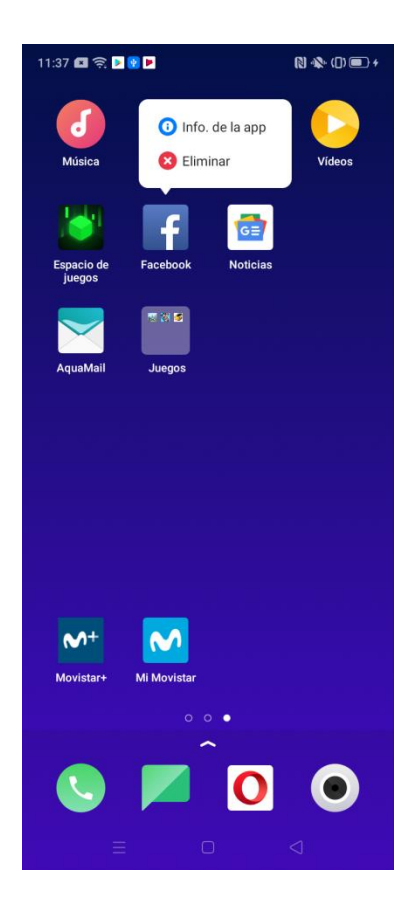

Para desinstalar una app, mantenga presionado el icono de la aplicación hasta que aparezca su menú de acceso rápido y, a continuación, toque "Eliminar". También se borrarán de su teléfono todos los datos de la aplicación.

## 4.2 Reloj

La app Reloj le permite cambiar la fecha y la hora, ver la hora en diferentes zonas horarias, establecer alarmas y temporizadores y medir tiempos con el cronómetro.

## 4.2.1 Cambio de los ajustes del reloj

Abra la app Reloj y toque on la esquina superior derecha para entrar en la página de ajustes "Fecha y hora".

• "Formato de 24 horas": se trata del ajuste activo de forma predeterminada. Si lo desactiva, la hora se mostrará en formato de 12 horas.

- "Establecer automáticamente fecha y hora": si activa este ajuste, el teléfono se ajustará automáticamente a la hora local cuando esté conectado a una red móvil.
- "Zona horaria" y "Ajustar hora": Si desactiva la función "Establecer automáticamente fecha y hora", podrá cambiar manualmente la zona horaria y la hora.
- "Reloj dual": si activa este ajuste, los relojes especificados en Mostrar reloj dual, indicarán la hora de su lugar de residencia y, cuando no se encuentre allí, la hora en la ciudad que esté visitando.
- "Lugar de residencia": establezca una ciudad como lugar de residencia.
- "Mostrar reloj dual": indique las ubicaciones que mostrará el reloj dual.

## 4.2.2 Reloj

Puede ver la hora local en distintas zonas horarias en la sección Reloj de la app Reloj.

#### Añadir el reloj de una zona horaria

- 1. Abra la app Reloj y toque "Reloj" en la parte superior de la pantalla.
- 2. Toque + en la esquina superior derecha para buscar países, regiones o ciudades.
- 3. Toque una ubicación para añadir su hora local al Reloj.
- 4. Para eliminar una hora local, manténgala presionada y toque "Eliminar". Para eliminar varias horas locales simultáneamente, toque "Editar" en la esquina superior izquierda, seleccione las horas locales que desee eliminar y toque "Eliminar".
- 5. Para ver todas las horas locales añadidas en su pantalla de inicio, mantenga presionada un área en blanco de la pantalla de inicio, toque "Widgets" y mueva el widget Reloj mundial a la ubicación que desee de su pantalla de inicio.

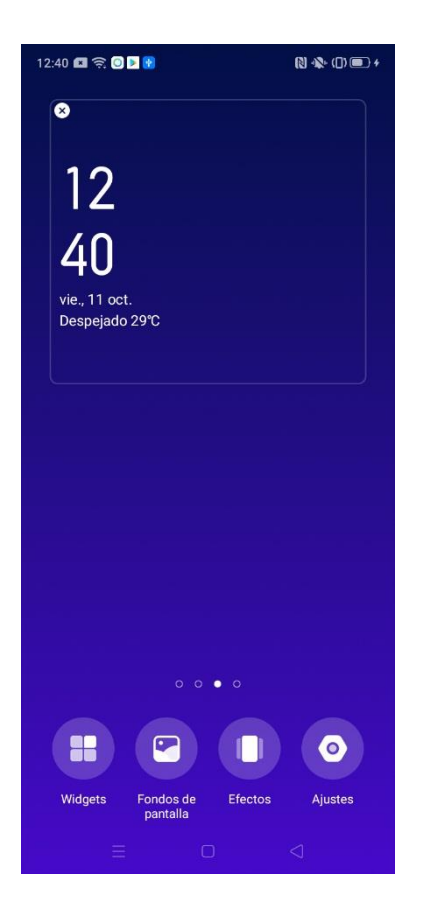

## 4.2.3 Alarma

Puede utilizar su teléfono como alarma estableciendo un aviso sonoro o vibración a una hora concreta en la app Reloj.

#### Crear una alarma

- Abra la app Reloj y toque "Alarma" en la parte superior de la pantalla.
- Para añadir una alarma, toque + en la esquina superior derecha.
- Ajuste una hora para la alarma. Si lo desea, introduzca una etiqueta descriptiva de la alarma.
- Toque "Repetir" para seleccionar los días de la semana en los que sonará la alarma.
- Toque "Tono de llamada" para seleccionar un sonido para la alarma.
- Toque el interruptor situado a la derecha de "Vibrar" para desactivar o activar la vibración del teléfono cuando suene la alarma.
- Si activa "Posponer", podrá aplazar la alarma 5 minutos presionando el botón de encendido o "Posponer" una vez activada la alarma.
- Cuando haya terminado de configurar los ajustes, toque "Guardar".

#### Notas:

- las alarmas sonarán aunque el teléfono esté apagado.
- Si hay alarmas activadas, aparecerá el icono <sup>10</sup> en la barra de estado.

#### Editar o eliminar una alarma

- Tras ajustar una alarma, podrá desactivarla o activarla tocando el interruptor situado a su derecha, en la lista de alarmas.
- Para editar una alarma, tóquela en la lista de alarmas.
- Para eliminar una alarma, realice una presión prolongada en la misma y toque "Eliminar". Para eliminar varias alarmas simultáneamente, toque "Editar" en la esquina superior izquierda, seleccione las alarmas que desee eliminar y toque "Eliminar".

### 4.2.4 Cronómetro

Puede ajustar la función Cronómetro en la app Reloj para medir tiempos.

- 1. Abra la app Reloj y toque "Cronómetro" en la parte superior de la pantalla.
- 2. Para comenzar a medir un tiempo, toque "Comenzar". El cronómetro continuará avanzando aunque abra otras aplicaciones simultáneamente.
- 3. Para registrar vueltas o dividir el tiempo medido en segmentos, toque "Vuelta".
- 5. Para dejar de medir un tiempo, toque "Detener".
- 6. Para borrar el registro del cronómetro, toque "Reiniciar".

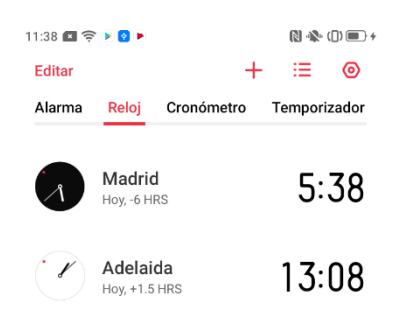

## 4.2.5 Temporizador

Puede utilizar la función Temporizador de la app Reloj para configurar una cuenta atrás para uno o varios eventos.

#### Ajuste del temporizador

- 1. Abra la app Reloj y toque "Temporizador" en la parte superior de la pantalla.
- 2. Deslice hacia arriba o hacia abajo los selectores de horas, minutos y segundos o toque un temporizador preestablecido debajo de los selectores.
- Para crear un temporizador preestablecido, toque +, establezca una etiqueta y el tiempo y, a continuación, toque "Guardar".
- Para eliminar un temporizador preestablecido, toque "Editar" en la esquina

superior izquierda y en la esquina superior derecha del temporizador preestablecido que desea eliminar. A continuación, toque "OK".

- 3. Para iniciar la cuenta atrás, toque "Comenzar".
- 4. Para pausar la cuenta atrás, toque "Pausa". Para reactivar la cuenta atrás, toque "Reanudar".

5. Para detener la cuenta a tras y volver a los ajustes del temporizador, toque "Cancelar".

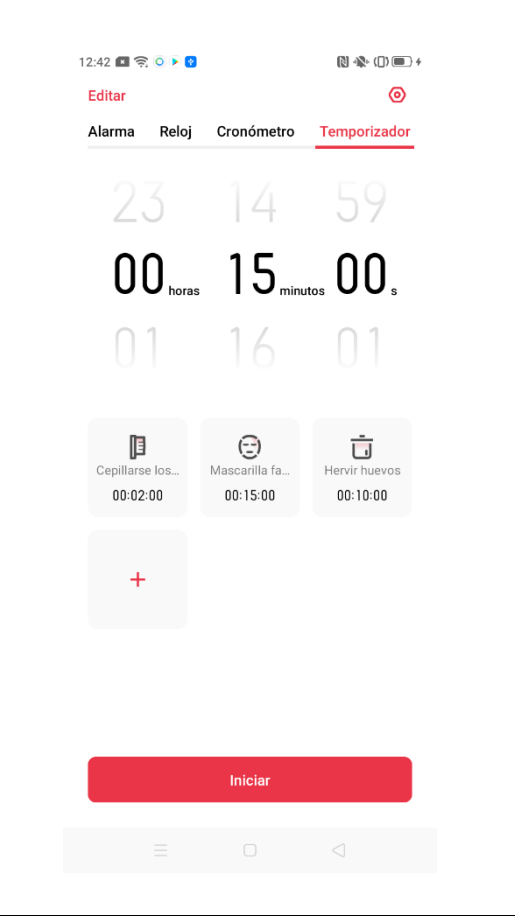

## 4.3 Tiempo

Su teléfono puede mostrar la información meteorológica en tiempo real para distintas ciudades.

## 4.3.1 Autorizar al teléfono a obtener información de localización

Para mostrar una información precisa, la app Tiempo debe obtener la información de su ubicación. Si el servicio de localización no está activado al abrir la app Tiempo, le solicitará hacerlo. Toque "Activar" y, a continuación, "Servicio de localización".

# 4.3.2 Consulta de las previsiones y condiciones meteorológicas locales

- Para ver las condiciones meteorológicas actuales en su ubicación, abra la app Tiempo. Aparecerán las condiciones meteorológicas locales.
- La previsión meteorológica por horas se muestra en la parte inferior de la pantalla. Para consultar el pronóstico hora a hora para el resto del día, deslice hacia la izquierda en el área previsión meteorológica por horas.
- Para consultar la calidad del aire, la visibilidad, el índice UV, la humedad, etc., deslice hacia arriba.

| 18:59 🛤 1      | ê 🛛             |                 |                   | 48- 55            | 13:59 💌           | (i) 🚹              |                    | 4               | ▶ ([]) 🔳 +         |
|----------------|-----------------|-----------------|-------------------|-------------------|-------------------|--------------------|--------------------|-----------------|--------------------|
|                |                 | Madric          |                   | Ēh                | Futia             | n                  |                    |                 | 30°C               |
|                |                 |                 |                   |                   | 3                 | 0°(                | Cal                | Sole            | ado<br>e: buena    |
|                |                 |                 |                   |                   | Hoy Mié 24℃ /     |                    |                    | ℃ / 31℃         |                    |
|                |                 |                 |                   |                   | 13<br>: <b>Ģ:</b> | 14<br>: <b>Ģ</b> : | 15<br>: <b>Ģ:</b>  | 16<br><b>රි</b> | 17<br>: <b>Ģ</b> : |
|                |                 |                 |                   |                   | Soleado<br>30°C   | Mayorment<br>31℃   | . Mayorment<br>30℃ | 30°C            | 29℃                |
|                |                 |                 |                   |                   | Ноу               | 26/9               | 27/9               | 28/9            | 29/9               |
|                |                 |                 |                   |                   | χợ:               | χĊ.                | :Ċ:                | :Ċ:             | C                  |
| 2              | 1°(             | ן<br>ו          | Sole              | ado               | 31℃<br>●          | 31°C               | 32°C               | 32°C            | 32°C               |
| Hoy Ju         | ie              |                 | 12                | ℃ / 27℃           | •                 |                    |                    |                 |                    |
| 12             | 13              | 14              | 15                | 16                | 24°C              | 24°C               | 24°C               | 25℃             | 26°C               |
| ;Ċ:            | χĊ:             | Ņ.              | χġ:               | χġ:               | C                 | C                  | C                  | Ċ               | Ċ                  |
| Soleado<br>21℃ | Soleado<br>21°C | Soleado<br>23°C | Mayorment<br>25°C | Mayorment<br>26°C | Previs            | ión del tiem       | po para los        | próximos 1      | 5 d >              |
|                |                 |                 |                   |                   |                   |                    |                    |                 |                    |

# 4.3.3 Consultar las condiciones meteorológicas de otras poblaciones

- Abra la aplicación Tiempo y toque <sup>[]</sup> en la esquina superior derecha.
- Para ver la información meteorológica de las distintas ciudades, deslice hacia la izquierda o hacia la derecha en la página principal de información meteorológica.

## 4.3.4 Añadir una población

- 1. Toque + en la esquina superior derecha.
- 2. Toque una ciudad de las listas PRINCIPALES CIUDADES, o introduzca el nombre de una población en la barra de búsqueda, toque y la población que desea añadir.

## 4.3.5 Eliminación de una población

- 1. Toque <sup>(h)</sup> en la esquina superior derecha.
- 2. Toque "Editar".
- 3. Seleccione al menos una población para borrar y toque "Eliminar".
- 4. Cuando haya terminado de borrar poblaciones, pulse "OK".

## 4.4 Calculadora

En la app Calculadora puede realizar operaciones matemáticas y convertir divisas y otras unidades.

### 4.4.1 Operaciones matemáticas

- Puede realizar operaciones matemáticas básicas o tocar para entrar en el modo calculadora científica.
- Para borrar los números de la pantalla actual, toque C.
- Para ver los registros de cálculo, arrastre el botón del centro de la pantalla hacia abajo. Para regresar a la pantalla principal de la calculadora, toque "Continuar".

## 4.4.2 Conversión del tipo de cambio

Toque "Tipo de cambio" en la parte superior de la pantalla para realizar conversiones entre distintas divisas. Los datos del tipo de cambio proceden de Webull Financial. Mantenga presionada la cantidad de la divisa para copiarla en el portapapeles.

### 4.4.3 Más conversión de unidades

Toque "Más" en la parte superior de la pantalla para convertir otras unidades.

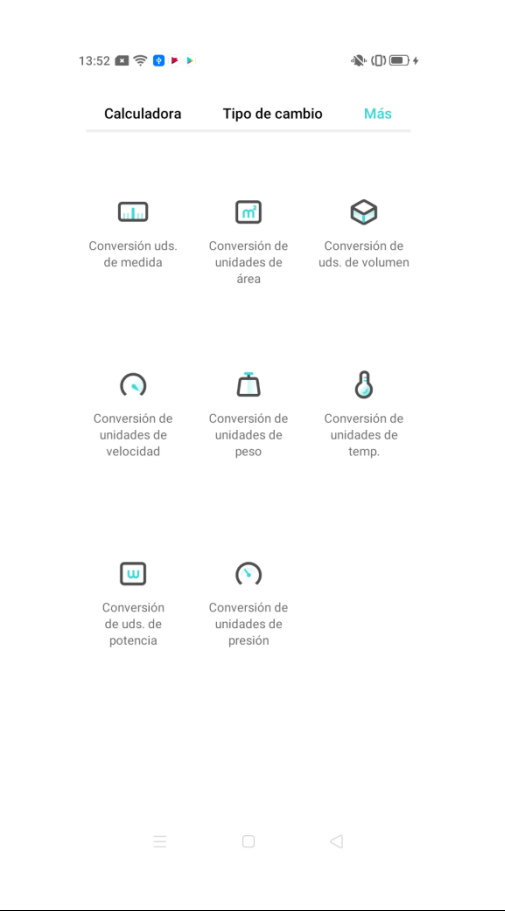

### 4.5 Brújula

La app Brújula le permitirá navegar, comprobar la orientación de su teléfono y la latitud y longitud.

# 4.5.1 Permitir el acceso de la brújula a la localización

Para mostrar una información precisa, la app Brújula debe acceder a la red inalámbrica y obtener la información de su ubicación. La primera vez que abra la Brújula, la app le solicitará permiso de acceso a su información de localización y su red inalámbrica. Toque "Listo" para activar este permiso.

## 4.5.2 Calibración de la brújula

Antes de utilizar la brújula por primera vez, deberá calibrarla moviéndola como se indica.

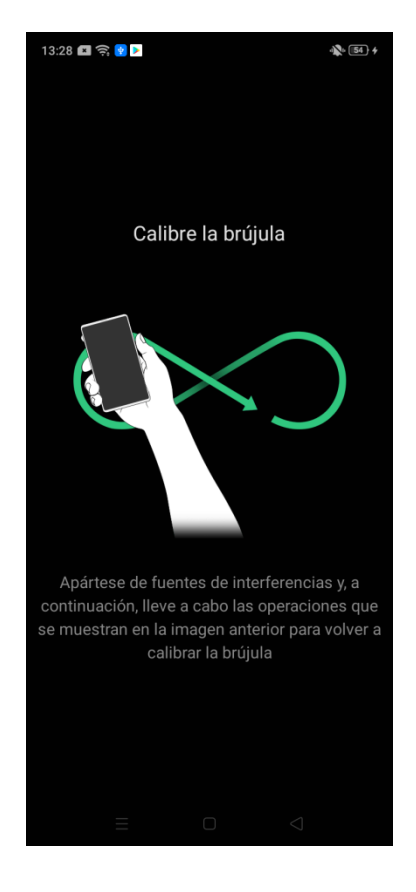

# 4.5.3 Comprobación de la orientación de su teléfono

- Mantenga o sitúe el terminal en horizontal.
- El área que se encuentra justo debajo de la brújula indica la orientación del teléfono.
- La parte inferior de la pantalla indica la latitud y longitud de la ubicación actual.

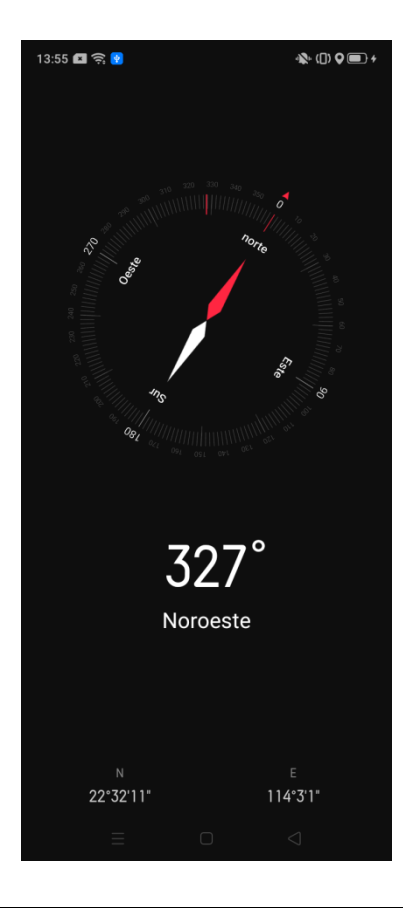

## 4.6 Llamadas

## 4.6.1 Realizar una llamada

Existen tres formas de efectuar una llamada desde su teléfono.

#### Marcar un número

- 1. Abra la app Teléfono.
- 2. Introduzca el número al que desea llamar utilizando el teclado telefónico. Para

borrar un dígito, toque 🖾. Para pegar un número, mantenga presionada el área

de entrada situada sobre el teclado telefónico para que se abra el menú del portapapeles y, a continuación, toque "Pegar".

- 3. Toque 💙 para marcar el número.
- 4. Si están activadas varias tarjetas SIM, toque la tarjeta desde la que desea efectuar

la llamada y, a continuación, 🍤.

#### Llamar a un contacto

- 1. Abra la app Teléfono y toque "Contactos".
- 2. Toque el contacto al que desea llamar.
- 3. Toque 🕓 junto al número que desea marcar.
- 4. Si están activadas varias tarjetas SIM, toque la tarjeta desde la que desea efectuar

la llamada y, a continuación, 🍤.

#### Devolver una llamada

- 1. Abra la app Teléfono. Aparecerá la lista de llamadas recientes.
- 2. Toque el número al que desea llamar.

*Nota:* puede tocar <sup>(i)</sup> junto a una llamada reciente de la lista para ver los detalles de la llamada.

### 4.6.2 Favoritos

Puede marcar contactos como Favoritos para facilitar su acceso.

#### Añadir un contacto a Favoritos

- 1. Abra la app Teléfono y toque "Favoritos".
- 2. Toque + en la esquina superior derecha.
- 3. Toque el contacto que desea añadir.

#### Borrar un contacto de Favoritos

- 1. Abra la app Teléfono y toque "Favoritos".
- 2. Toque "Editar" en la esquina superior derecha.
- 3. Seleccione el contacto que desea borrar.
- 4. Toque "Eliminar".
- 5. Cuando haya terminado de eliminar contactos de Favoritos, haga clic en "OK".

## 4.6.3 Realizar una llamada de emergencia

Existen tres formas de efectuar llamadas de emergencia desde su teléfono.

#### Llamada de emergencia desde la pantalla de bloqueo

Puede realizar llamadas de emergencia incluso con la pantalla bloqueada.

- 1. Toque "Llamada de emergencia" en la esquina inferior izquierda de la interfaz de código.
- 2. Marque el número de emergencia y toque 🕓 para realizar la llamada.

#### **Emergencia SOS**

Su teléfono puede realizar llamadas de emergencia o enviar un SMS de emergencia presionando rápidamente el botón de encendido 5 veces seguidas si este ajuste está activado. Para activar este ajuste, vaya a "Ajustes" > "Seguridad" > "Emergencia SOS" y active "Pulse el botón de encendido repetidamente para realizar una llamada de emergencia".

Para obtener más información sobre los ajustes de Emergencia SOS, consulte *Emergencia SOS*.

### 4.6.4 Gestión de llamadas entrantes

Puede responder, silenciar o rechazar llamadas entrantes o responderlas con SMS.

#### **Responder llamadas**

- Para responder a una llamada con el teléfono desbloqueado, toque 🕓.
- Para responder a una llamada con el teléfono bloqueado, deslice el botón hacia arriba.
- Para permitir que el teléfono responda automáticamente cuando esté conectado a auriculares o por Bluetooth, vaya a "Ajustes" > "Aplicaciones del sistema" > "Llamadas" > "Respuesta automática" y active "Respuesta automática". Para ajustar el periodo antes de que responda, toque "Retraso automático al responder".

#### Silenciar llamadas

- Para silenciar una llamada entrante, toque "Silenciar" o presione el botón bajar volumen del lateral del terminal.
- Al silenciar una llamada, no la está rechazando. Tras silenciarla, seguirá teniendo la oportunidad de responder.

#### **Rechazar llamadas**

- Para rechazar a una llamada con el teléfono desbloqueado, toque 📀.
- Para rechazar a una llamada con el teléfono bloqueado, deslice el botón hacia arriba.
- Si tiene activado el buzón de voz, tras rechazar la llamada, el interlocutor podrá dejar un mensaje de voz.

#### Bloqueo de llamadas

Si no desea responder a las llamadas procedentes de un número de teléfono concreto, existen dos modos de bloquearlo.

- Desde Contactos: Abra la app Teléfono y toque "Contactos". Toque contacto y toque "Añadir a la lista negra" para bloquear todas las llamadas y SMS procedentes de su número. Para obtener más información sobre la lista negra, consulte *Números bloqueados*.
- Desde Ajustes de llamadas: Vaya a "Ajustes" > "Aplicaciones del sistema" > "Llamadas" > "Bloquear" > "Bloquear llamadas". Puede establecer reglas para bloquear llamadas. Para obtener más información sobre las reglas de bloqueo de llamadas, consulte *Bloquear llamadas*.

#### **Responder llamadas con SMS**

Al recibir una llamada que no pueda responder, puede rechazarla y responder rápidamente con un SMS preestablecido.

• Para ver sus SMS preestablecidos, vaya a "Ajustes" > "Aplicaciones del sistema" > "Llamadas" > "Responder con SMS".

- Toque un SMS restablecido para editarlo. Cuando termine de modificarlo, toque "Guardar".
- Para restablecer los SMS preestablecidos a sus parámetros predeterminados, toque "Reiniciar".
- Para responder con un SMS al recibir una llamada, toque "Mensaje" y seleccione un SMS preestablecido o toque "Personalizar" para escribir su propio SMS.

| 13:49 🖪 🤶 🕺 💿 🔊                                                                                                    |  |  |  |  |  |
|----------------------------------------------------------------------------------------------------|--|--|--|--|--|
| - Responder con SMS                                                                                                    |  |  |  |  |  |
| Responder con el siguiente mensaje:                                                                                                    |  |  |  |  |  |
| Lo siento, no puedo contestar ahora.                                                                                                    |  |  |  |  |  |
| Editar mensaje                                                                                                    |  |  |  |  |  |
| Lo siento, no puedo contestar ahora. 🛛 📀                                                                                                    |  |  |  |  |  |
| Cancelar Guardar                                                                                                    |  |  |  |  |  |
| Puede responder rápidamente a las llamadas con los<br>mensajes de texto anteriores. Estos mensajes también se<br>pueden editar.                                           |  |  |  |  |  |
| G 🕑 GIF 📋 💠 💷 🌵                                                                                                    |  |  |  |  |  |
| $\mathbf{q}^{1}$ $\mathbf{w}^{2}$ $\mathbf{e}^{3}$ $\mathbf{r}^{4}$ $\mathbf{t}^{5}$ $\mathbf{y}^{6}$ $\mathbf{u}^{7}$ $\mathbf{i}^{8}$ $\mathbf{o}^{9}$ $\mathbf{p}^{0}$ |  |  |  |  |  |
| asdfghjklñ                                                                                                    |  |  |  |  |  |
| ☆ z x c v b n m ⊗                                                                                                    |  |  |  |  |  |
| ?123 , 🕲 . 🗸                                                                                                    |  |  |  |  |  |
|                                                                                                    |  |  |  |  |  |

#### Llamada en espera

Al realizar una llamada, no puede responder una llamada entrante sin descolgarla. Si desea que el sistema le notifique la recepción de una llamada mientras está efectuando otra, puede activar la función de Llamada en espera.

Para activar la Llamada en espera, vaya a "Ajustes" > "Aplicaciones del sistema" > "Llamadas" > "Ajustes de llamada de operadora" > "Configuración adicional" > "Llamada en espera".

## 4.6.5 Realizar operaciones durante una llamada

Puede realizar algunas operaciones durante el transcurso de una llamada sin tener que interrumpirla.

#### Ajuste de audio

- Para ajustar el volumen, presiones los botones de volumen del lateral izquierdo del teléfono.
- Para silenciar el micrófono, pulse 🧏.
- Para poner la llamada en espera, toque **①**.
- Para activar el modo altavoz, toque **(**).

#### Realizar una conferencia

Si su operadora lo permite, puede mantener una conferencia con varios interlocutores.

• Para añadir un participante, toque 🕂 durante la llamada. A continuación, regrese

a la llamada actual, marque el número del participante y toque "Unir llamadas". Repita esta acción para añadir más interlocutores.

• Durante una conferencia, puede tocar un participante de la conferencia y escoger hablar solo con el interlocutor o desconectarle de la conferencia.

#### Uso de otras aplicaciones durante una llamada

- En el transcurso de una llamada entrante, toque el botón de pantalla de inicio para regresar a la misma y abrir otras aplicaciones.
- Para regresar a la página de llamada, toque la barra verde situada en la parte superior de la pantalla.

### 4.6.6 Grabación de llamadas

#### Comenzar la grabación de llamada

- Durante una llamada, puede tocar **para iniciar una grabación**.
- Para que el teléfono comience a grabar desde el momento en que el interlocutor

descuelgue, marque el número de teléfono y toque . "Grabar" cambiará a "Grabación en espera". Cuando el interlocutor descuelgue, la grabación comenzará automáticamente.

• Para detener la grabación, vuelva a tocar .

#### Ver registros de llamadas

Para ver todas las llamadas registradas, vaya al "Gestor de archivos" > "Audio".
• Toque "Seleccionar" en la esquina superior derecha para seleccionar las grabaciones a cortar, copiar, eliminar o a establecer como privadas.

# 4.6.7 Ver llamadas perdidas o bloqueadas

Para consultar las llamadas perdidas o bloqueadas, abra la app Teléfono, toque "Todas las llamadas" en la esquina superior izquierda y seleccione el tipo de llamada que desee ver.

# 4.6.8 Operaciones con el historial de llamadas

En la app Teléfono, puede mantener presionado un número en el historial de llamadas para abrir un menú de operaciones que incluye guardar el número como contacto, añadir el número a su lista negra y eliminar el registro de llamadas.

### 4.6.9 Ajustes de llamada de operadora

Para modificar los ajustes asociados a su operadora, vaya a "Ajustes" > "Aplicaciones del sistema" > "Llamadas" > "Ajustes de llamada de operadora".

### 4.7 Mensajes

### 4.7.1 Envío y recepción de mensajes

#### Creación de un mensaje

En la app Mensajes, puede enviar SMS a uno o varios números simultáneamente.

• Para crear un mensaje, abra la app Mensajes y toque + en la esquina superior derecha.

- En el campo "Receptor", introduzca el número correspondiente o toque <sup>26</sup> para seleccionar uno o más números de su historial de llamadas, grupos o contactos guardados.
- En el campo "SMS" de la parte inferior de la pantalla, introduzca un mensaje.

Para añadir una imagen, vídeo, audio o tarjeta de contacto al mensaje, toque 🕀.

• Para enviar el mensaje, toque **>**.

#### Ver el historial de SMS

- Toque un contacto en la lista de mensajes para ver su historial de conversaciones compartidas.
- Para buscar un mensaje, introduzca las palabras clave en la barra de búsqueda situada en la parte superior de la pantalla.

#### Realizar una llamada desde una conversión de Mensajes

Para llamar a un contacto desde su conversación Mensajes con él, toque **S** en la esquina superior derecha.

### 4.7.2 Ver notificaciones de Mensajes

Con el teléfono bloqueado, las notificaciones de nuevos mensajes aparecerán en la pantalla bloqueada. Con el teléfono no bloqueado, las notificaciones de nuevos mensajes aparecerán en la parte superior de la pantalla. El modo "No molestar" no bloquea la visualización de las notificaciones de SMS.

# 4.7.3 Personalización de las notificaciones de Mensajes

Para personalizar las notificaciones de Mensajes, vaya a "Ajustes" > "Barra de estado y notificaciones" > "Gestionar notificaciones" > "Mensajes".

#### 4.7.4 Eliminar mensajes

- Para borrar un único mensaje, manténgalo pulsado hasta que aparezca el menú de operaciones y toque "Eliminar".
- Para eliminar varias alarmas simultáneamente, toque "Seleccionar" en la esquina superior izquierda, seleccione los mensajes que desee eliminar y toque "Eliminar".
- Para eliminar una conversación completa con un contacto, mantenga presionado el contacto en la lista de mensajes y toque "Eliminar".

#### 4.8 Gestor de archivos

El Gestor de archivos ordena automáticamente todos los archivos de su teléfono por tipo, facilitando su gestión y agilizando su búsqueda.

#### 4.8.1 Gestión de carpetas

Abra el "Gestor de archivos" y toque "Almacenamiento del teléfono" para ver una lista de carpetas utilizadas frecuentemente y gestionar los archivos que incluyen. Al tocar una carpeta, aparecerá la ruta correspondiente en el sistema, junto a la parte superior de la pantalla.

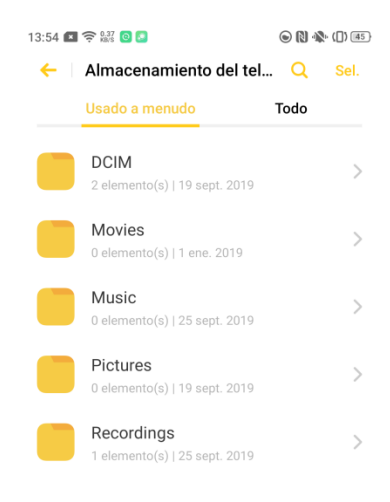

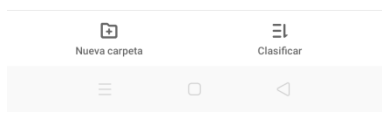

## 4.8.2 Gestión remota de archivos

La función Gestionar remotamente archivos facilita la visualización y administración de los archivos de su teléfono desde un ordenador sin utilizar un cable de datos.

- 1. Abra el Gestor de archivos y toque 🖵 en la esquina superior derecha.
- 2. Asegúrese de que su teléfono y el ordenador que desea utilizar para la gestión de archivos remota están conectados a la misma red inalámbrica.
- 3. Toque "Iniciar servicio". Aparecerá una dirección FTP.
- 4. Introduzca esta dirección FTP en el ordenador.
- 5. Introduzca el nombre de usuario y el código de verificación para conectar el teléfono al ordenador.

## 4.9 Gestor del teléfono

La app Gestor del teléfono ofrece gran variedad de herramientas para optimizar rápidamente la seguridad y el rendimiento de su terminal desde un solo sitio.

## 4.9.1 Puntuación general y optimización

Al abrir el Gestor del teléfono, se calcula y proporciona una puntuación del rendimiento y la seguridad general del terminal en el centro de la pantalla.

Para abordar problemas identificados por el Gestor del teléfono en un solo paso, toque "Optimizar" debajo de la puntuación.

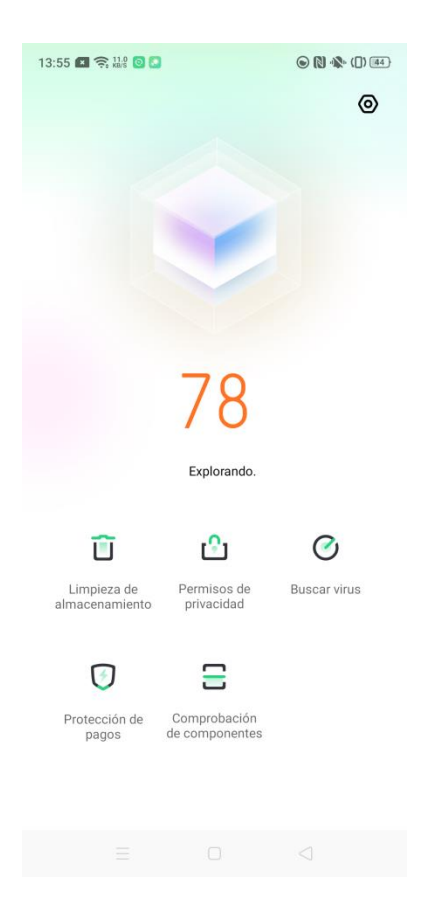

# 4.9.2 Optimización por categorías

Debajo de la puntuación general del Gestor del teléfono, existen varias funciones para optimizar rápidamente la seguridad y el rendimiento.

• Para liberar espacio de almacenamiento en su teléfono, toque "Limpiar almacenamiento". Para obtener más información sobre esta función, consulte *Limpiar almacenamiento*.

| 3:56 🔳 奈 👯 🧿 🞴                              |                        | ۵ 🕅 🕀 ( ) (44)     |  |
|---------------------------------------------|------------------------|--------------------|--|
| <ul> <li>Limpiar almacenam.</li> </ul>      |                        |                    |  |
| Disponible en el te                         | eléfono 99,            | 8 GB / 128         |  |
| Para liberar espacio puede<br>innecesarios. | GB<br>eliminar los arc | en total<br>chivos |  |
| Limpieza recomendada                        |                        |                    |  |
| Limpieza segura                             | 53,1 MB                | / 53,1 MB >        |  |
| Bor                                         | rar todo               |                    |  |
| DATOS DE APLICACIONES                       | 5                      |                    |  |
| Todos los da app en cach                    | atos de la<br>é        | 178 MB >           |  |
| ARCHIVOS CATEGORIZAD                        | OS                     |                    |  |
| Limpiador de                                | e fotografías          | 93 PC >            |  |
|                                             |                        |                    |  |

- Para ver y gestionar los permisos para cada aplicación, toque "Permisos de privacidad". Para obtener más información sobre la función Permisos de aplicaciones, consulte *Gestión de permisos de aplicaciones*.
- Para realizar una búsqueda de aplicaciones y archivos potencialmente maliciosos en su teléfono, toque "Buscar virus". Si el sistema encuentra archivos o apps maliciosas, podrá eliminarlas tocando el icono de debajo.

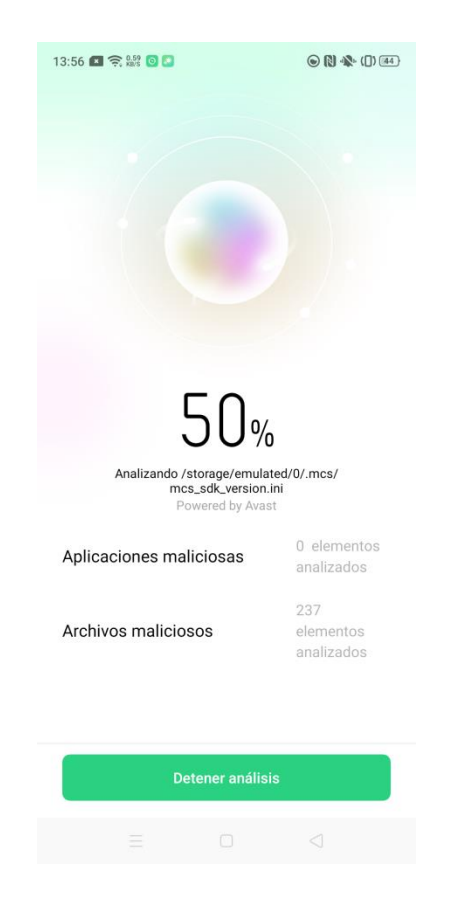

• Para realizar una búsqueda de vulnerabilidades potenciales del entorno de pago y activar o desactivar la función de Protección de pagos para apps de pago, toque "Protección de pagos". Para obtener más información, consulte *Protección de pagos*.

### 4.10 Música

La app Música le permite reproducir y gestionar archivos de audio.

## 4.10.1 Gestión de archivos de audio

#### Añadir archivos de audio

La app "Música" buscará automáticamente sus archivos de audio locales en su teléfono y los añadirá. Para buscar manualmente cualquier archivo de audio que no

aparezca en la búsqueda automática, toque en la esquina superior derecha y, a continuación, "Explorar canciones locales".

| 13:59 📧 🤶 👫 💿 💽 💽                                                             | ◉ 🕅 🚸 (]) 🕏 (14) |  |  |  |  |
|-------------------------------------------------------------------------------|------------------|--|--|--|--|
| ← Explorar canciones locales Hecho                                            |                  |  |  |  |  |
| Exploradas: 2 cancio<br>100%                                                  | nes              |  |  |  |  |
| Omitir canciones de menos de 60<br>Archivos de grabaciones y archivos de      | Ds               |  |  |  |  |
| Omitir canciones menores de 100<br>Archivos de canciones cuyo tamaño no       | <b>О КВ</b>      |  |  |  |  |
| Buscar carpetas específicas > Archivos de canciones locales en las carpetas d |                  |  |  |  |  |
| Volver a analizar                                                             |                  |  |  |  |  |
|                                                                               |                  |  |  |  |  |

#### Ordenar archivos de audio

Para escoger un método de organización, toque en la esquina superior derecha y, a continuación, "Seleccionar modo de clasificación".

#### Realización de operaciones en un archivo de audio

Toque <sup>i</sup> junto al archivo de audio para abrir un menú de operaciones que le permitirá borrarlo o establecerlo como tono de llamada.

#### Crear una lista de reproducción

Para crear una lista de reproducción, toque "Lista de reproducción" en la parte superior de la pantalla y, a continuación, "Nueva lista de reproducción".

#### Añadir a una lista de reproducción

Para añadir archivos de audio a una lista de reproducción, toque la lista de reproducción de la lista y, a continuación, toque "Añadir canciones". Toque las canciones que desee añadir y, a continuación, "Añadida".

# 4.10.2 Reproducir audio

La barra reproducción aparece en la parte inferior de la pantalla. Puede tocar sus botones para reproducir/pausar una pista, pasar a la siguiente o ver la lista de reproducción actual.

#### Modo de reproducción a pantalla completa

Para entrar en modo de reproducción a pantalla completa, toque cualquier área de la barra de reproducción, excepto los botones.

- Deslice a izquierda o derecha en la mitad superior de la pantalla para cambiar entre las portadas y las letras.
- Para añadir la canción actual a la lista de reproducción Favoritos, toque en la esquina superior derecha. Toque de nuevo para eliminar la canción de la lista de reproducción Favoritos.
- Bajo el nombre del archivo de audio, puede tocar  $\equiv$  para ver la lista de

reproducción actual, **b** para ver los ajustes de la función de mejora de sonido

Dolby Atmos, C para cambiar de modo de reproducción o para ver un menú con las operaciones que puede realizar en la canción.

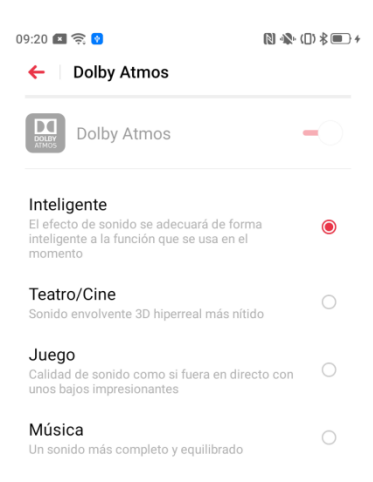

## 4.11 Grabadora

La app Grabadora le permite utilizar el micrófono interno del teléfono para grabar audio.

## 4.11.1 Grabar audio

- Para comenzar a grabar audio, toque  $\bigcirc$ .
- Para marcar puntos importantes en la grabación, toque 🏲. Para renombrar una

marca, toque 🖾 a su derecha.

- Si desea utilizar otras aplicaciones al mismo tiempo, la grabación continuará realizándose en segundo plano. Para regresar a la Grabadora, toque la barra roja de la parte superior de la pantalla o deslice hacia abajo desde la parte superior de la pantalla para abrir el Centro de notificaciones y toque la tarea de grabación en curso.
- Cuando termine de grabar, toque ✓, renombre la grabación si lo desea y, a continuación, toque "Eliminar" o "Guardar".

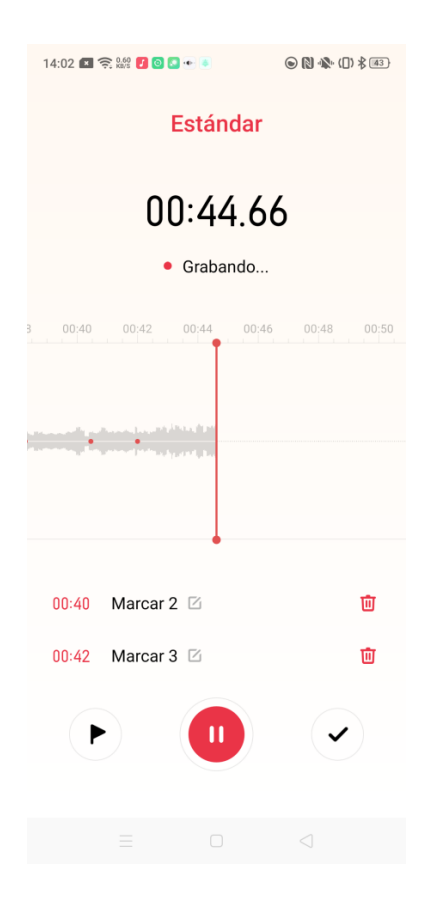

## 4.11.2 Gestión de grabaciones

- Mantenga presionada una grabación de la lista de grabaciones para abrir un menú de operaciones.
- Para realizar operaciones en varias grabaciones simultáneamente, toque "Seleccionar" en la esquina superior derecha, seleccione grabaciones y toque una operación.

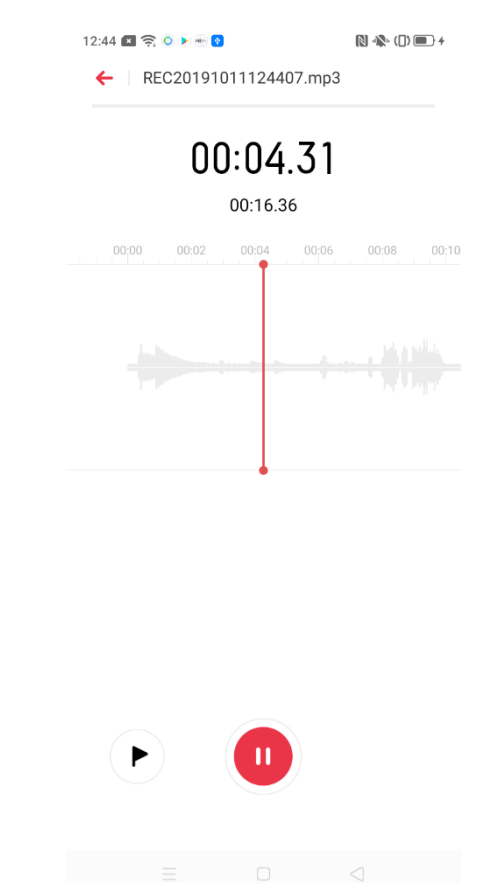

# 4.12 Grabación de la pantalla

Su teléfono dispone de una herramienta de grabación de pantalla integrada que le permite grabar vídeos de gráficos de juegos y pasos de operaciones, por ejemplo.

# 4.12.1 Comenzar una grabación de pantalla

• Deslice hacia abajo desde la parte superior de la pantalla para abrir el Centro de control.

- Toque **El** en la esquina superior derecha.
- Toque 🖸 y la grabación comenzará automáticamente tras una cuenta atrás de tres segundos.

Al activarse la barra lateral inteligente, también podrá comenzar una grabación de pantalla desde ella. Para obtener más información, consulte *Barra lateral inteligente*.

# 4.12.2 Detener una grabación de pantalla

Para detener una grabación de pantalla, toque el botón de grabación. Las grabaciones de pantalla se guardan automáticamente en Vídeos en formato MP4.

Bajo cualquiera de las siguientes condiciones, la grabación de pantalla se detendrá automáticamente y el archivo se guardará.

- La grabación de pantalla supera los 5 GB.
- La pantalla de su teléfono se bloquea.
- Realiza o recibe una llamada.
- Su teléfono se apaga.

# 4.12.3 Modificación de los ajustes de la grabación de pantalla

Para modificar los ajustes de grabación de pantalla, vaya a "Ajustes" > "Aplicaciones del sistema" > "Grabación de pantalla".

- Permitir la grabación de sonidos: active este ajuste para permitir la grabación de los sonidos del vídeo correspondientes durante la grabación de pantalla.
- Resolución de vídeo: puede grabar vídeo a 720p o 480p. Si seleccione 480p, la calidad de imagen será inferior, pero también el tamaño de los archivos resultantes.
- Toques en la pantalla de grabación: si activa este ajuste, un cursor indicará el lugar de la pantalla en que toca durante la grabación.
- Cámara delantera: si activa este ajuste, se grabará su cara, que aparecerá en pantalla dentro de un círculo de tamaño reducido.

### 4.13 Modo de una mano

Cuando no tenga las dos manos libres, puede activar el Modo de una mano para habilitar un área de pantalla activa más reducida que le facilitará las operaciones con una sola mano.

• Para activar el Modo de una mano, deslice hacia abajo desde la parte superior de

la pantalla para abrir el Centro de control, toque  $\exists l$  y, a continuación, "Modo de una mano".

- Con el Modo de una mano activo, toque las [flechas horizontales] junto a la parte inferior del área de pantalla activa para mover el área de pantalla a la otra esquina.
- Para salir del Modo de una mano, toque las [flechas diagonales] situadas en la esquina superior izquierda del área de pantalla activa.

## 4.14 Conducción inteligente

El modo Conducción inteligente puede ayudarle a descolgar llamadas entrantes y abrir mensajes más fácilmente durante la conducción.

• Para activar el Modo Conducción inteligente, deslice hacia abajo desde la parte

superior de la pantalla para abrir el Centro de control, toque  $\exists l$  y, a

continuación, "Conducción inteligente". Cuando el modo se encuentre activo,

aparecerá el icono 🚔 en la barra de estado.

 También puede hacer que el modo Conducción inteligente se active automáticamente cuando el teléfono se conecte al Bluetooth de un vehículo. Para activar esta función y modificar otros ajustes del modo Conducción inteligente, vaya a "Ajustes" > "Servicios inteligentes" > "Conducción inteligente".

## 4.15 Clonar teléfono

La función Clonar teléfono le permite transferir fácilmente todos los datos de su antiguo teléfono a su nuevo terminal, incluyendo ajustes, fotografías, contactos y aplicaciones.

## 4.15.1 Antes de clonar un teléfono

- Para transferir los datos, tanto el nuevo como el antiguo teléfono deben tener instalada la app Clonar teléfono. Puede descargarla en <u>https://i.clonephone.coloros.com/download</u>.
- Si el teléfono antiguo es un iPhone, deberá sincronizar sus datos en iCloud antes de realizar la transferencia.

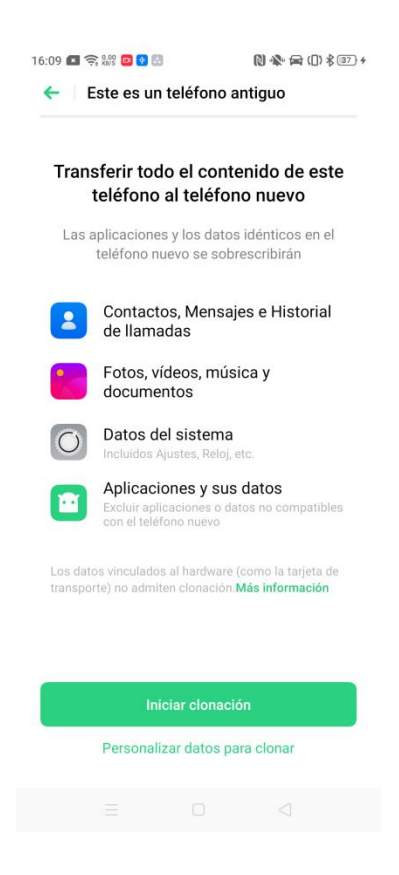

## 4.15.2 Clonar un teléfono

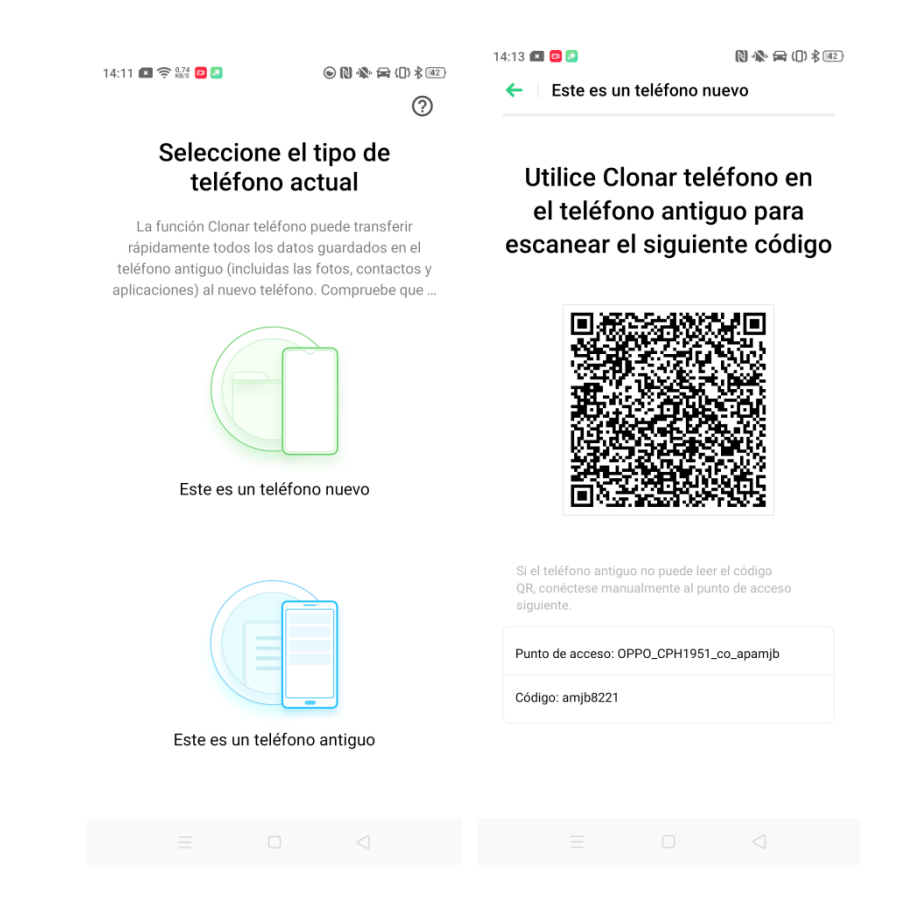

- 1. Abra la app Clonar teléfono en el teléfono antiguo y en el nuevo.
- 2. Tras seleccionar "Este es un teléfono nuevo" o "Este es un teléfono antiguo" en ambos terminales, utilice la app Clonar teléfono en el terminal antiguo para escanear el código QR en el nuevo teléfono.
- 3. Seleccione una categoría para el teléfono antiguo. Si selecciona "iPhone", deberá iniciar sesión en su cuenta de iCloud cuando lo solicite el sistema.
- 4. Una vez establecida la conexión, toque "Personalizar datos para clonar" para seleccionar los tipos de datos a transferir.
- 5. Para iniciar la transferencia, toque "Iniciar clonación".
- 6. En el nuevo teléfono, introduzca el código de verificación que aparece en el antiguo. Los datos se transferirán a través de un punto de acceso personal establecido por el nuevo teléfono.
- 7. Para interrumpir la transferencia antes de que finalice, toque "Detener clonación".

## 4.16 Asistente inteligente

El Asistente inteligente facilita el uso del teléfono mediante servicios inteligentes como funciones rápidas, gestión de itinerarios e información meteorológica.

#### 4.16.1 Acceso al Asistente inteligente

Para activar el Asistente inteligente, vaya a "Ajustes" > "Servicios inteligentes" > "Asistente inteligente". Con el Asistente inteligente activo, podrá acceder a él deslizando a la derecha en la pantalla de inicio.

#### 4.16.2 Búsqueda

En la página del Asistente inteligente, podrá buscar en su teléfono por palabras clave para encontrar ajustes, archivos e información. Para realizar una búsqueda, toque la barra de búsqueda en la parte superior de la página del Asistente inteligente e introduzca la palabra clave. Para buscar la palabra clave en Internet, toque "Buscar la página web" en la parte inferior de la lista de resultados.

#### 4.16.3 Funciones rápidas

En la sección Funciones rápidas de la página del Asistente inteligente, puede abrir las apps utilizadas más frecuentemente en un solo toque. Para activar o desactivar la sección Funciones rápidas y añadir o eliminar apps, toque + en la esquina superior

sección Funciones rapidas y anadir o eliminar apps, toque  $\cdot$  en la esquina superior derecha de la sección Funciones rápidas.

#### 4.16.4 Servicios permanentes

En la sección Servicios permanentes de la página del Asistente inteligente, podrá acceder a una gran variedad de servicios, como el Podómetro y Contactos favoritos, Toque + en la esquina superior derecha de la página del Asistente inteligente para ver todos los Servicios permanentes disponibles y añadirlos a la página de su Asistente inteligente.

#### 4.16.5 Servicios permanentes de escena

Los Servicios permanentes de escena identificarán el escenario en que se encuentra y la proporcionarán la información útil correspondiente. Por ejemplo, si añade un

evento a su calendario, se mostrará en la sección Servicios permanentes de escena el día en que está programado ocurra.

# 5. Cámara

ColorOS 6 también le permite realizar fotografías más deslumbrantes con funciones como el temporizador de captura, HDR, modo Retrato, modo Ultra-Noche y fotografía Time lapse.

#### 5.1 Realización de fotografías

### 5.1.1 Ajuste del brillo

Abra la cámara. Puede escoger un área de enfoque tocando en cualquier parte del marco de la imagen. Tras establecer un área de enfoque, deslice hacia arriba o hacia abajo para ajustar el brillo. Si toca para escoger otro área de enfoque, el ajuste de brillo se restablecerá.

*Nota:* si ha activado el modo "Toque para hacer una foto", deberá mantener presionado para enfocar. Para obtener más información sobre este ajuste, consulte *Ajustes de la cámara*.

### 5.1.2 Ajuste del zoom

Toque <sup>1x</sup> para utilizar la función de zoom. Continúe tocando este botón para ir pasando por los distintos niveles de zoom. También puede cambiar el nivel de zoom juntando o separando los dedos en la pantalla.

#### 5.1.3 Ajuste del flash

Toque Para ajustar el flash en "Desactivado", "Activado", "Auto" o "Luz de relleno". Al ajustarlo en "Auto", la cámara detectará automáticamente las condiciones lumínicas y activará el flash si hace falta. Ajustado en "Luz de relleno", el flash se enciende mientras la app "Cámara" está abierta. Aconsejamos activar este ajuste de noche o bajo entornos poco iluminados.

## 5.2 HDR

Con la función HDR (imágenes de alto rango dinámico) activa, la cámara genera fotos empleando un rango dinámico más amplio de luminosidad y más contraste, para ofrecer unos resultados que se corresponden mejor con lo que ve el ojo humano. Toque el icono HDR para ajustar el modo en "Activado", "Desactivado" o "Auto".

## 5.3 Modo gran angular

Este modo permite realizar fotografías gran angular. Toque 🖾 en la app Camera para activar este modo.

## 5.4 Modo Colores deslumbrantes

El modo Dazzle Color mejora la intensidad y el brillo de los colores y ofrece unas imágenes más vivas. Con la ayuda de la tecnología de IA, el modo Dazzle Color identifica la escena de la foto para restaurar los detalles reales, brillo y colores de cada

píxel. Toque en la app Cámara para activar el modo Dazzle Color. Tenga en cuenta que como el modo Dazzle Color mejora los colores, no es compatible con las funciones de filtro de la cámara.

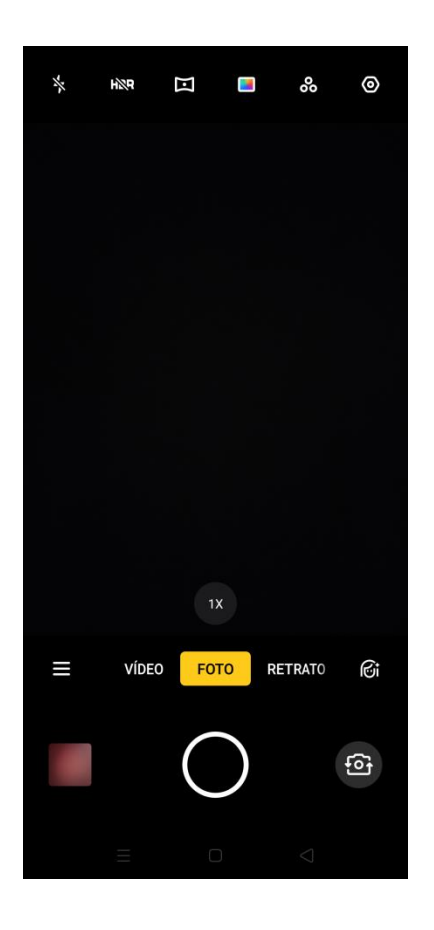

# 5.5 Filtros fotográficos

Puede añadir filtros al realizar fotografías para lograr diferentes efectos visuales.

Toque para obtener lo filtros disponibles. Deslice hacia la izquierda o hacia la derecha para cambiar de filtro y obtener una vista previa de cada filtro en tiempo real. Puede realizar fotografías inmediatamente, tras escoger un filtro. El modo Dazzle Color se desactivará al aplicar filtros.

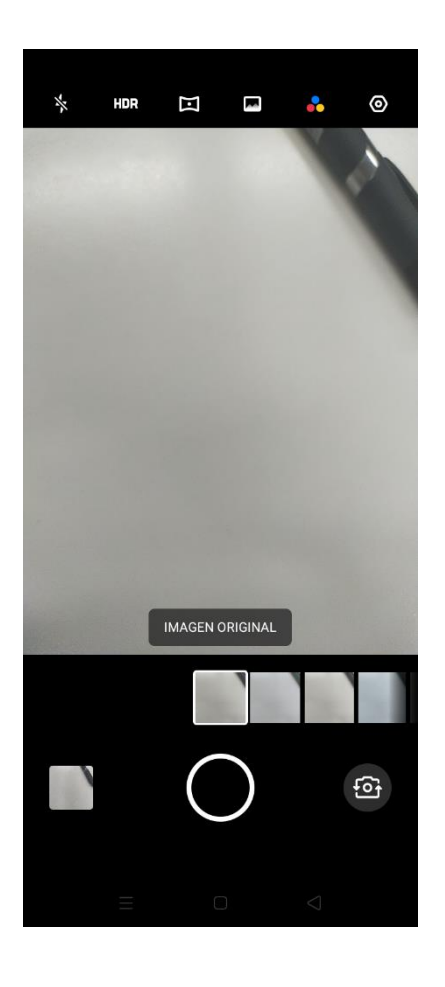

## 5.6 Modo Retrato

El modo Retrato le permite realizar retratos profesionales con efecto Bokeh. Cambie a modo "Retrato". Toque 🙆 en la esquina superior izquierda para escoger un filtro.

También puede realizar una selfie en modo Retrato. Abra "Cámara", entre en modo Retrato y toque o para cambiar a la cámara delantera.

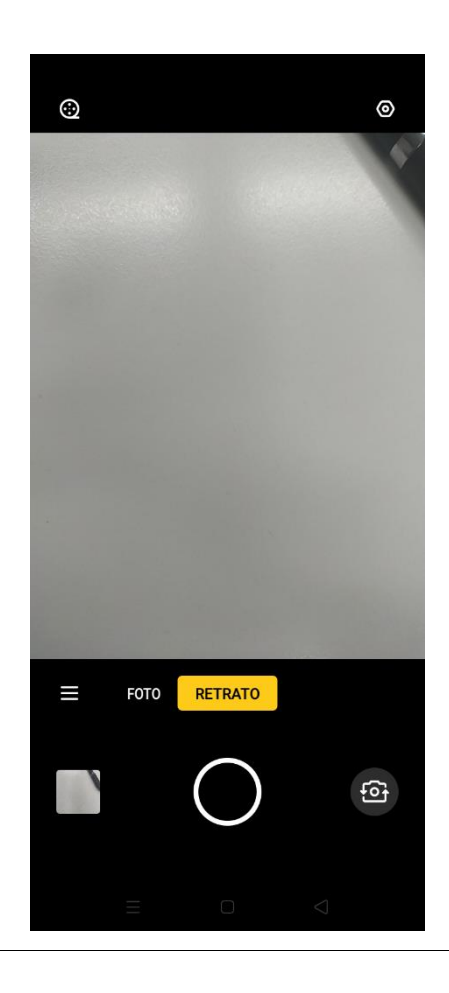

## 5.7 Gesto para hacer una foto

Con la función Gesto para hacer una foto, podrá realizar un gesto con la mano para que la cámara realice una selfie sin sujetar el teléfono.

Para activar esta función, cambie a cámara delantera, toque i y active "Gesto para hacer una foto". Levante una mano abierta mirando a la cámara y esta realizará una foto tras 3 segundos.

## 5.8 Mejora por IA

Cuando utilice la cámara delantera, puede mover el control deslizante a izquierda o derecha para ajustar el grado de Mejora por IA automático.

Al utilizar la cámara de selfie, tendrá disponibles 8 funciones de Mejora por IA.

Toque fin la esquina inferior derecha para entrar en modo Mejora, donde podrá

aerografiar su rostro, alargar sus ojos, hacer que su cara sea más esbelta y más funciones de perfilado y añadir retoques. Tras seleccionar una función, podrá arrastrar el control deslizante para ajustar el grado de aplicación.

## 5.9 Modo Ultra-Noche

Con el modo Ultra-Noche activado, la cámara utilizará algoritmos mejorados por IA para realizar y combinar tomas con distintos niveles de exposición para proporcionar fotografías más claras y brillantes.

El motor AI Ultra Clear Engine integrado puede identificar 21 categorías de elementos en escena con otras 800 combinaciones de escena. Al realizar tomas en modo Ultra-Noche, la cámara determinará la solución de captura más adecuada y ajustará el reparto de color para mejorarlo bajo las diferentes condiciones lumínicas.

Para activar el modo Ultra-Noche, abra la Cámara en modo cámara delantera, toque

y escoja "NOCHE".

Nota: sostenga fijamente el teléfono al realizar fotografías en modo Ultra-Noche.

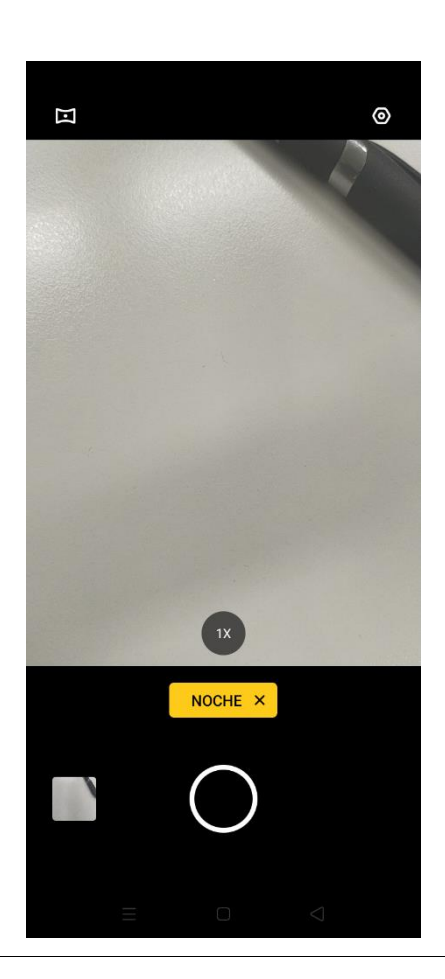

## 5.10 Realizar una fotografía panorámica

Puede utilizar la función panorámica para capturar imágenes de mayor campo visual.

#### Uso de la cámara trasera para realizar fotografías panorámicas

- Abra "Cámara", toque 🔳 y escoja "PANO".
- Puede cambiar la dirección de la toma haciendo clic en la flecha blanca situada en el centro del marco.
- Toque el botón del obturador y vaya cambiando el encuadre lentamente en el sentido de la flecha manteniéndola centrada. Puede acabar la panorámica cuando quiera volviendo a tocar el botón del obturador. La panorámica finalizará automáticamente si detecta demasiados cambios de dirección al ir moviendo el encuadre.

• Para realizar panorámicas verticales, disponga el teléfono en vertical y siga las mismas instrucciones dadas para tomar panorámicas en horizontal.

#### Uso de la cámara delantera para realizar fotografías panorámicas

También puede utilizar la cámara delantera para realizar panorámicas girando la cámara para seguir las direcciones que aparecen en pantalla.

#### Consejos para realizar panorámicas

- Las panorámicas pueden tener la longitud que la función permite. Para cortarla antes de llegar a la longitud máxima, vuelva a tocar el botón del obturador.
- Recuerde mover lentamente el encuadre del teléfono para asegurarse de que la cámara pueda enfocar y capturar todos los detalles posibles. Así también evitará que la panorámica aparezca borrosa.
- Evite mover la cámara hacia arriba y hacia abajo durante la toma para evitar panorámicas no uniformes. La cámara finalizará automáticamente la panorámica si detecta demasiado movimiento.

## 5.11 Modo Experto

El modo Experto le permite ajustar con más precisión parámetros de la cámara para

tomar fotografías más profesionales. Para activar este modo, toque 🔳 y escoja "EXPERT".

Puede ajustar al exposición, el balance de blancos, el enfoque y la valor de la exposición. Toque en un ajuste para acceder a sus controles deslizantes y modificar el nivel de cada parámetro.

**Exposición:** El ajuste de exposición permite modificar el valor ISO y la velocidad del obturador de la cámara. El ajuste ISO cambia la luminosidad general de la toma. Un ajuste ISO superior aumenta el ruido en áreas del fondo de la fotografía. La velocidad del obturador determina el tiempo de exposición del sensor de la cámara a la luz. Una mayor velocidad de disparo del obturador evita imágenes borrosas en capturas de objetos en movimiento.

**Balance de blancos:** El balance de blancos está estrechamente relacionado con la temperatura del color. Una fotografía puede ofrecer distintas tonalidades bajo diferentes condiciones lumínicas. Por ejemplo, las lámparas fluorescentes pueden aportar un matiz ligeramente azul a la imagen y las luces incandescentes, ligeramente amarillo. El ajuste del balance de blancos permite cambiar la temperatura global del

color de una fotografía, haciendo que el objeto o la escena se parezca más a la captada por el ojo humano.

**Enfoque:** este ajuste permite ajustar el enfoque de una foto a objetos que se encuentran en primer plano o en de fondo.

**Valor de exposición:** con la compensación de exposición activada, la cámara determinará automáticamente un parámetro de compensación de exposición apto, ofreciendo tomas más brillantes o apagadas.

### 5.12 Stickers

La función Sticker permite añadir "pegatinas" animadas y filtros a sus fotos en tiempo

real. Para acceder a los Stickers, abra "Cámara", toque 🔳 en la parte inferior

izquierda y escoja "STICKER".

• AR stickers

Los AR stickers le permiten añadir efectos visuales a sus fotografías para añadir diversión y originalidad. Las funciones de Sticker están integradas en la cámara y permiten decorar sus fotografías.

• Omoji

La función OPPO Omoji captura sus expresiones faciales para convertirle en un 3D emoji animado.

## 5.13 Ajustes de la cámara

Abra la Cámara y toque 🙆 para personalizar los ajustes de la cámara.

- Botón de volumen: cambie las funciones de los botones de volumen cuando la cámara está abierta. Las opciones disponibles permiten que los botones de volumen actúen como controles convencionales de volumen, como botón de obturador o como controles de zoom.
- Sonido del obturador: active o desactive el sonido del obturador de la cámara al capturar imágenes.
- Localización: active o desactive el etiquetado de las fotografías con información de geolocalización.

- Voltear selfie: la cámara selfie captura las imágenes como si se estuviera mirando en un espejo. Puede activar Voltear selfie para invertir sus selfies horizontalmente.
- Relación de aspecto de la foto: ajuste la relación de aspecto de las fotografías en Predeterminada 4:3, Cuadrado 1:1, Pantalla completa y 4:3 Ultra HD (con 48 megapíxeles). *Nota:* este ajuste no puede modificarse con la cámara en modo Retrato.
- Temporizador: establezca un retardo de 3 o 10 segundos para realizar la captura.
- Gesto para hacer una foto: le permite tocar en cualquier parte de la cámara para realizar una fotografía. Con esta función activa, deberá realizar una presión prolongada en el marco para enfocar la cámara.
- Gesto para hacer una foto: solo puede utilizarse con la cámara selfie. Para obtener más información, consulte *Gesto para hacer una foto*.
- Cuadrícula: muestra cuadrículas para ayudar a que la cámara esté nivelada.
- Reconocimiento de escena por IA: con esta función activa, la cámara identifica distintas escenas o sujetos haciendo uso de sensores inteligentes integrados y ajusta inteligentemente los parámetros para mejorar la imagen. *Nota:* esta función solo funciona con la cámara trasera.
- Marca de agua: permite añadir una marca de agua a su fotografías. Para obtener más información, consulte *Marca de agua*.

## 5.14 Marca de agua

Puede activar la función para añadir una marca de agua a sus fotografías. También puede añadir información del fotógrafo a la marca de agua.

Para activar la función Marca de agua, abra la Cámara, toque 🙆, toque "Marca

de agua" y active "Marca de agua". A continuación, toque "Autor" para modificar el nombre del fotógrafo que aparecerá en la marca de agua.

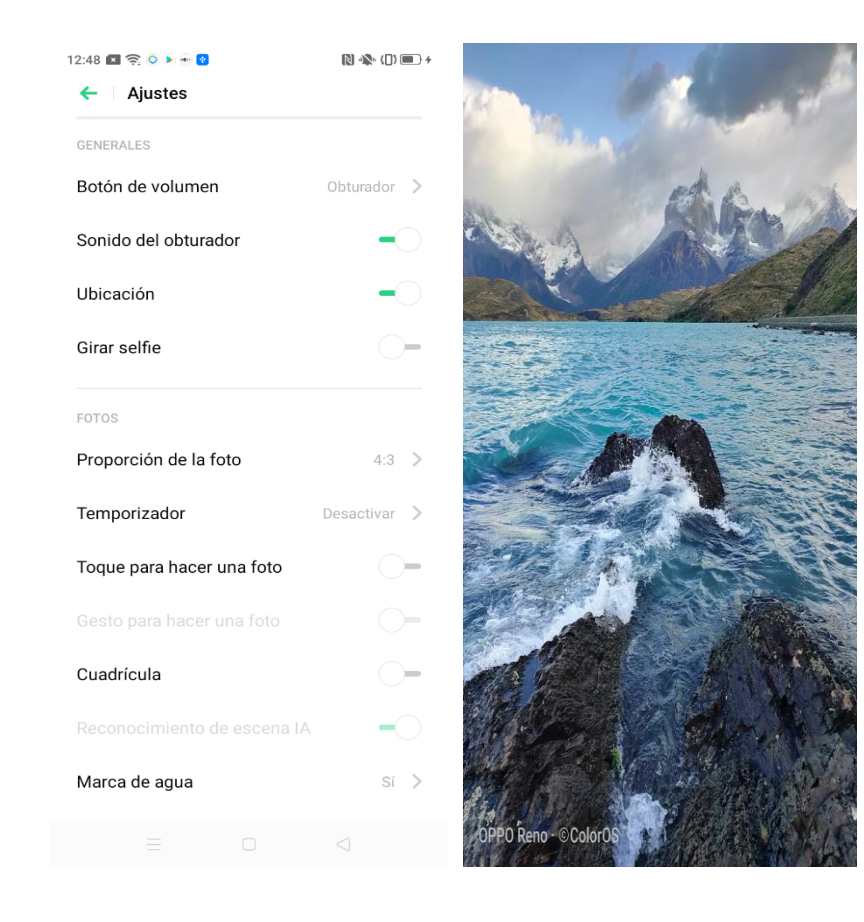

# 5.15 Captura de vídeo

Abra la Cámara y toque o deslice hasta "VÍDEO". Para comenzar la grabación de vídeo, toque . Para detener la grabación, toque . De forma predeterminada, los vídeos se graban a 30 fps, con una resolución de 1080p. Para modificar los fotogramas por segundo y la resolución, toque O y, a continuación, "Resolución de vídeo". A mayor ajuste de fotogramas por segundo y resolución, mayor tamaño de los archivos de vídeo.

Al grabar vídeo, aparecerá un obturador secundario a la izquierda del botón . Toque este obturador secundario para capturar fotografías sin interrumpir la grabación.

## 5.16 Vídeo a cámara lenta

La función CÁM. LENTA graba vídeo y lo convierte automáticamente para reproducirlo a velocidad muy lenta.

Para entrar en modo CÁM. LENTA, abra la Cámara, toque en la esquina inferior izquierda y seleccione "CÁM. LENTA".

De forma predeterminada, los vídeos a cámara lenta se graban con una resolución de 720p. Para modificar la resolución, toque 🙆 y, a continuación, "Resolución de vídeo a cámara lenta". Con una resolución de 1080p, el tamaño de los archivos de vídeo será mayor.

# 5.17 Vídeo TIME LAPSE

TIME LAPSE graba vídeo y lo convierte para reproducirlo como una secuencia a alta velocidad de capturas tomadas a intervalos durante la grabación del vídeo. Los vídeos grabados mediante el modo TIME LAPSE se comprimen en una relación de diez a uno, con independencia de la duración del vídeo original.

Para capturar imágenes durante largos periodos de tiempo, asegúrese de situar el teléfono en lugar estable y seguro.

Abra la Cámara, toque 🔳 y seleccione "TIME LAPSE".

### 5.18 Edición de vídeo

Tras grabar vídeo, puede utilizar distintas herramientas de edición para modificar el metraje directamente en su teléfono.

Al visualizar vídeos en la app Cámara, toque "Editar" en la parte inferior de la pantalla para entrar en el modo de edición.

Al visualizar vídeos en la app Vídeos, seleccione uno tocando "Seleccionar" y escogiendo el vídeo o realice una pulsación prolongada y, a continuación, toque "Editar".

#### 5.18.1 Recortar un vídeo

Arrastre el extremo final del visor de fotogramas para modificar el comienzo y el final del vídeo.

### 5.18.2 Cambiar la velocidad del vídeo

Puede arrastrar el control deslizante situado en la parte inferior del vídeo para cambiar su velocidad de reproducción.

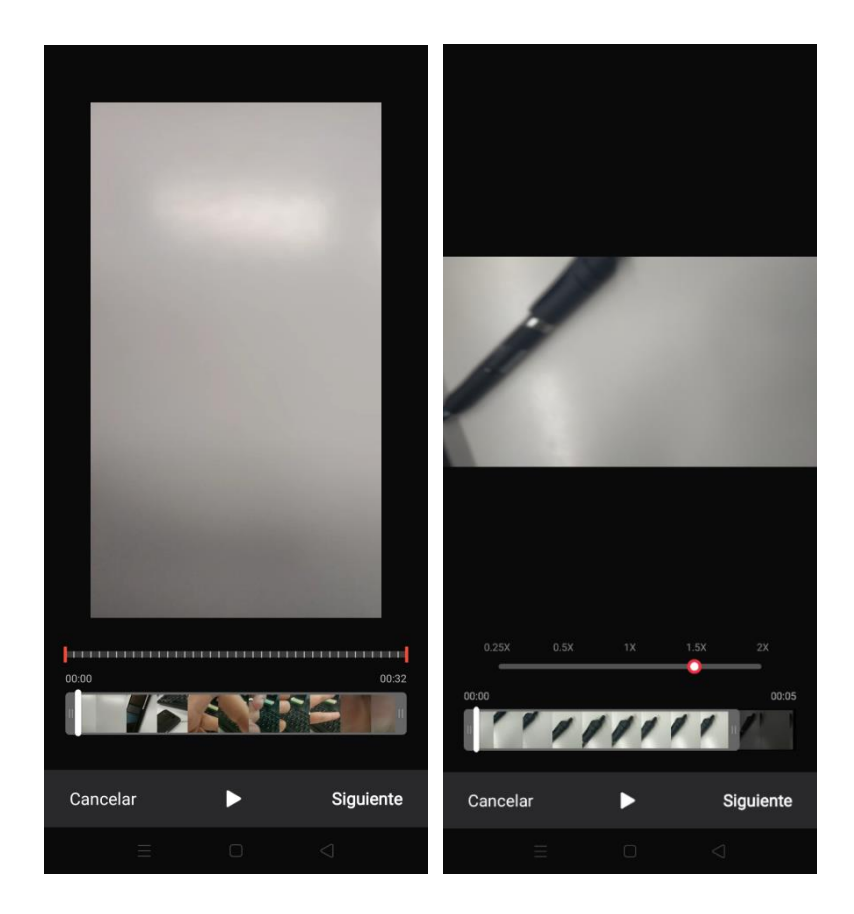

#### Añadir un tema y un filtro

Tras recortar y modificar la velocidad de reproducción de un vídeo, puede tocar "Siguiente" para añadir temas y filtros.

#### Añadir banda sonora

Puede añadir una banda sonora a sus vídeos utilizando archivos musicales locales o del sistema.

#### Añadir efectos especiales

Solo puede añadirse un efecto especial cada vez que edite un vídeo. Para aplicar efectos especiales adicionales, guarde el vídeo editado y comience de nuevo el proceso de edición. Están disponibles los siguientes efectos especiales.

- Primer plano: amplía el fotograma de vídeo seleccionado.
- Pulsación: genera un efecto de pulso en el fotograma de vídeo seleccionado.

#### Añadir texto

Puede añadir texto a distintos fotogramas y posiciones de un vídeo.

#### Añadir una maca da agua

Toque Marca de agua para añadir una con la fecha de edición del vídeo. La marca de agua aparecerá en la esquina inferior izquierda del vídeo. Cuando termine de editarlo, toque "OK" para guardarlo.

## 5.19 Fotografías

Todas las fotos y vídeos se guardan en la app Fotografías. Esta aplicación se clasifica en las secciones "Fotografías", "Álbumes" y "Recuerdos".

## 5.19.1 Fotografías

Todas las fotografías y vídeos se muestran por fecha de creación.

#### Ver fotos

Separe o junte dos dedos en pantalla para ver las fotos por Año, Mes o Día. Toque una miniatura para ver la foto a pantalla completa.

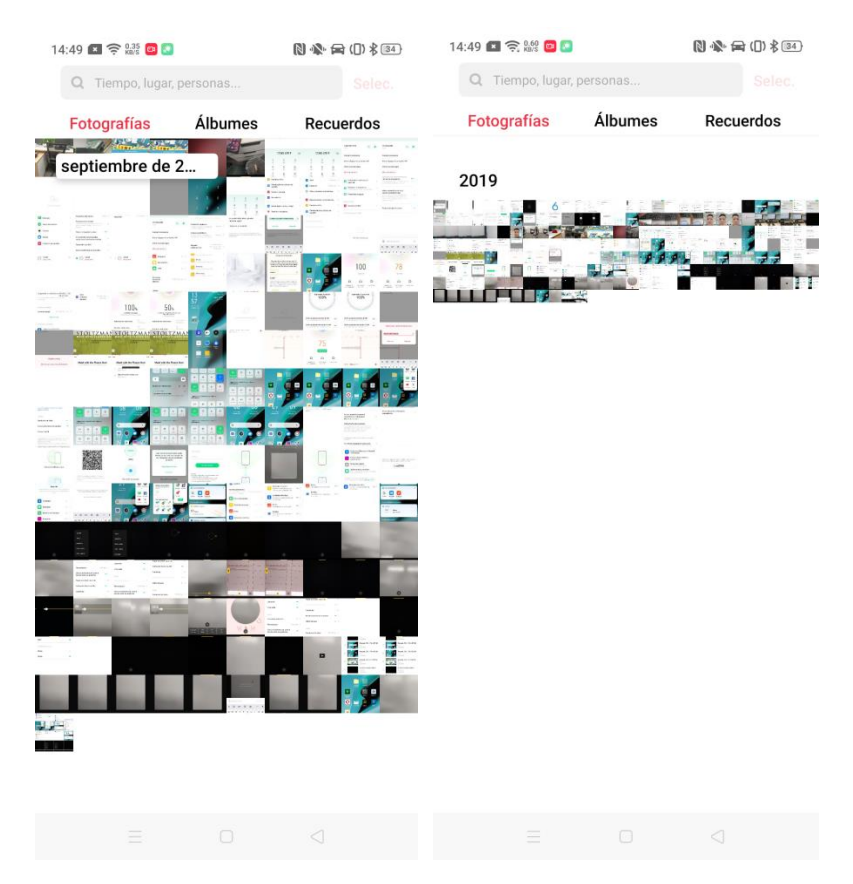

Al ver un foto a pantalla completa, podrá realizar el gesto de separar o juntar los dedos en pantalla para acercarse o alejarse. También puede deslizar a la izquierda o a la derecha para buscar otras fotografías.

Toque una foto o vídeo para verlo a pantalla completa. El menú de operaciones que pueden realizarse en una fotografía o en un vídeo, aparecerá en la parte inferior de la pantalla.

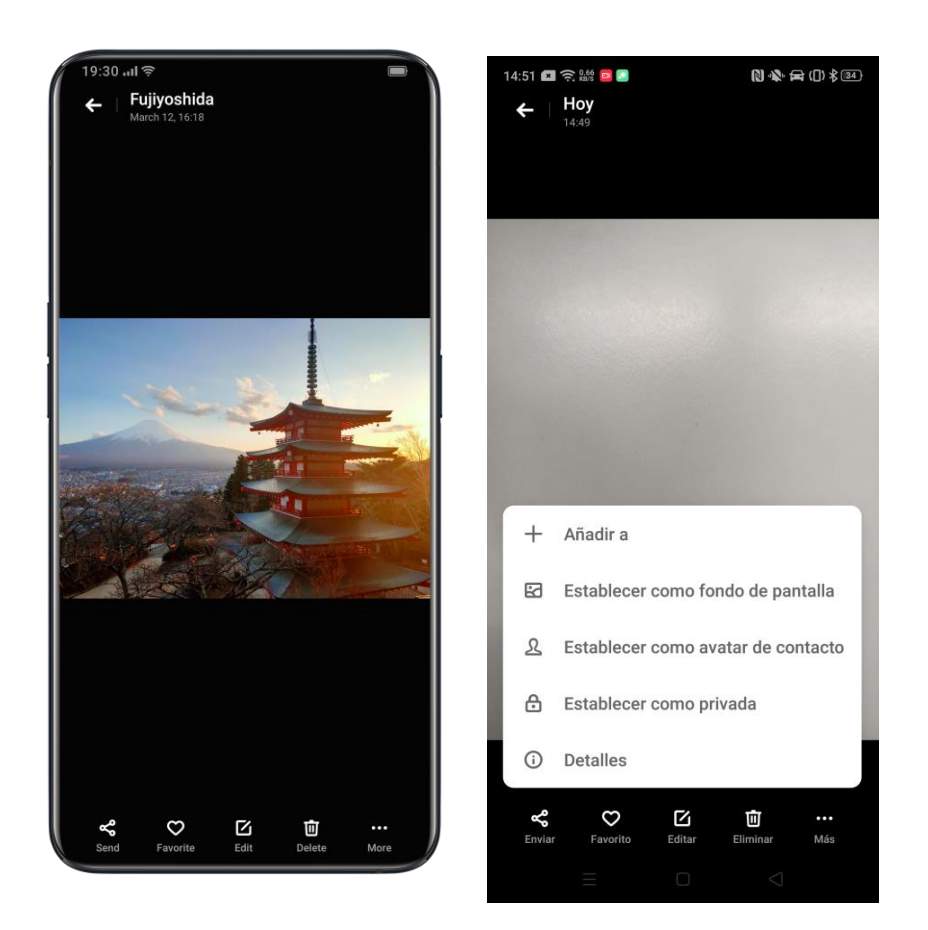

#### Enviar fotografías

Si desea enviar o compartir fotografías, puede tocar  $\leq$  en la esquina inferior izquierda.

Si desea enviar más de una foto o vídeo, entre en modo "Seleccionar" en vista de miniaturas tocando "Seleccionar" o realice una pulsación prolongada sobre una foto o vídeo. Seleccione las fotografías o los vídeos que desea enviar o compartir y toque sen la esquina inferior izquierda.

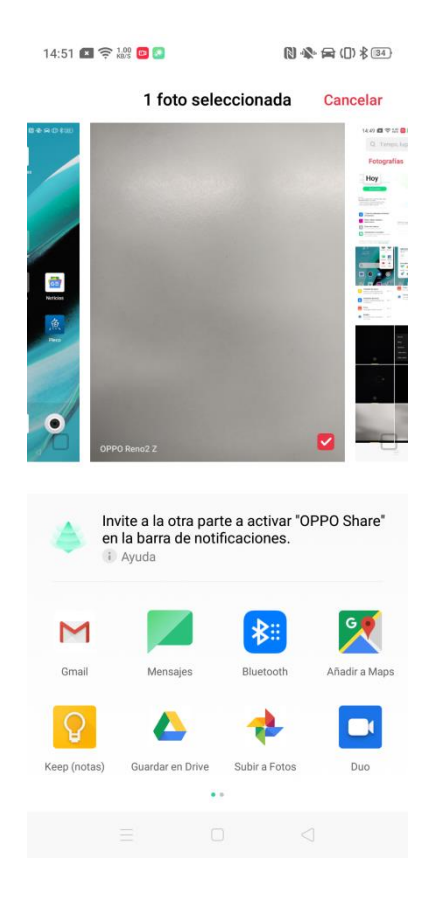

Al seleccionar varias fotos o vídeos, también podrá realizar las siguientes acciones.

- Establecer las fotos/vídeos como privados
- Mover las fotos/vídeos a un álbum
- Realizar un collage
- Eliminar las fotos/vídeos

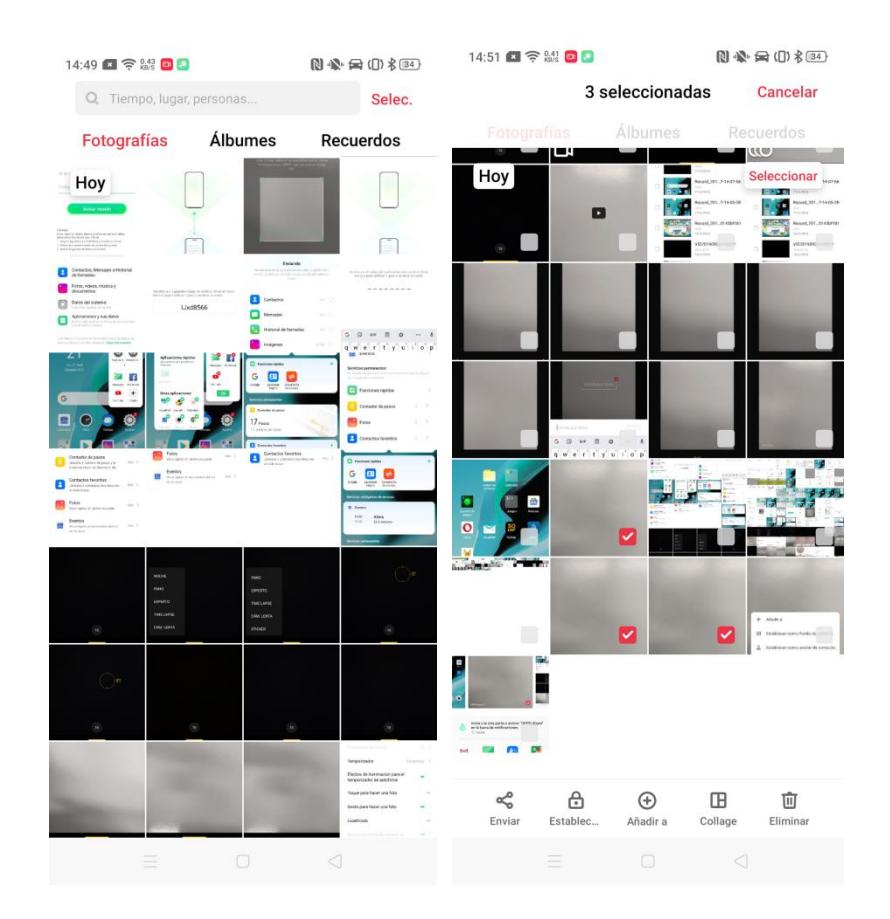

# 5.19.2 Álbumes

En la página Álbumes se guardan y organizan todas las fotografías y vídeos, incluyendo capturas de pantalla y álbumes inteligentes.

#### Ver álbumes

Las fotografías y álbumes se clasifican en dos álbumes diferentes para facilitarle la búsqueda y visualización de sus archivos.

Además, el Álbum inteligente clasifica las fotografías y vídeos detectando si incluyen personas o localización concretas.

#### Crear un álbum nuevo

Puede crear sus propios álbumes personalizados además de los predeterminados.

Abra "Fotografías" > "Álbumes" y toque + en la esquina superior derecha. Una vez introducido un nombre para el nuevo álbum, puede tocar en "Guardar".

Al crear un nuevo álbum, las fotografías y vídeos se muestran en miniaturas clasificadas, para que pueda seleccionar las que desee transferir a su nuevo álbum. Puede escoger una foto o vídeo tocando su miniatura o tocar "Seleccionar todo" para seleccionar todas las fotografías y vídeos. Tras seleccionar todas las fotografías y vídeos para el álbum, toque "Guardar" para completar el proceso.

#### 5.19.3 Recuerdos

"Recuerdos" es donde se exploran y recogen automáticamente las colecciones por temas en base a las fechas y localizaciones en las que se realizaron.

Toque "Recuerdos" para ver cualquier recuerdo existente. Puede tocar la miniatura de un recuerdo y tocar impara verlo. El recuerdo se reproducirá automáticamente como una película editada con música y efectos visuales.

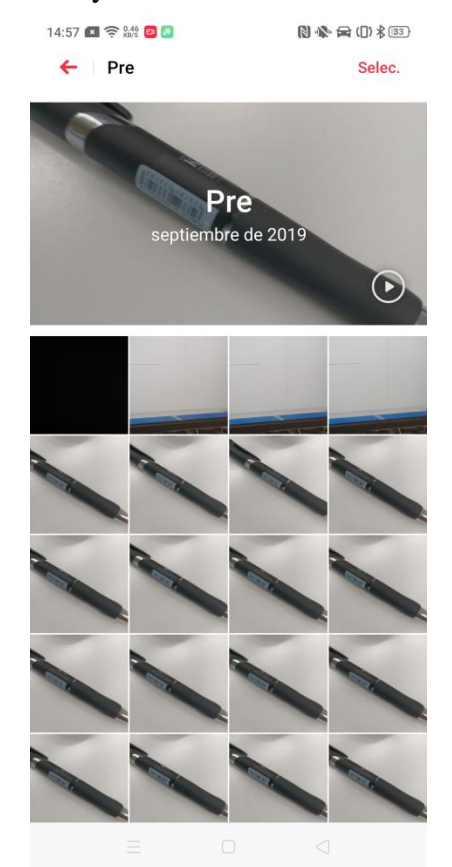

#### **Creación de un álbum de recuerdos** Puede crear su propio álbum de recuerdos.

Entre en "Fotografías" > "Recuerdos" y toque + en la esquina superior derecha para crear un álbum de recuerdos. Escriba un nombre para el álbum de recuerdos y toque

"Guardar". Entonces, podrá seleccionar un mínimo de 20 fotos para incluirlas en el álbum de recuerdos.

#### Personalización de álbumes de recuerdos

También puede editar o retocar un Recuerdo. Seleccione un recuerdo y toque 🕑 para generar y reproducir el recuerdo. Durante la reproducción del recuerdo, toque la pantalla para abrir la opción "Editar".

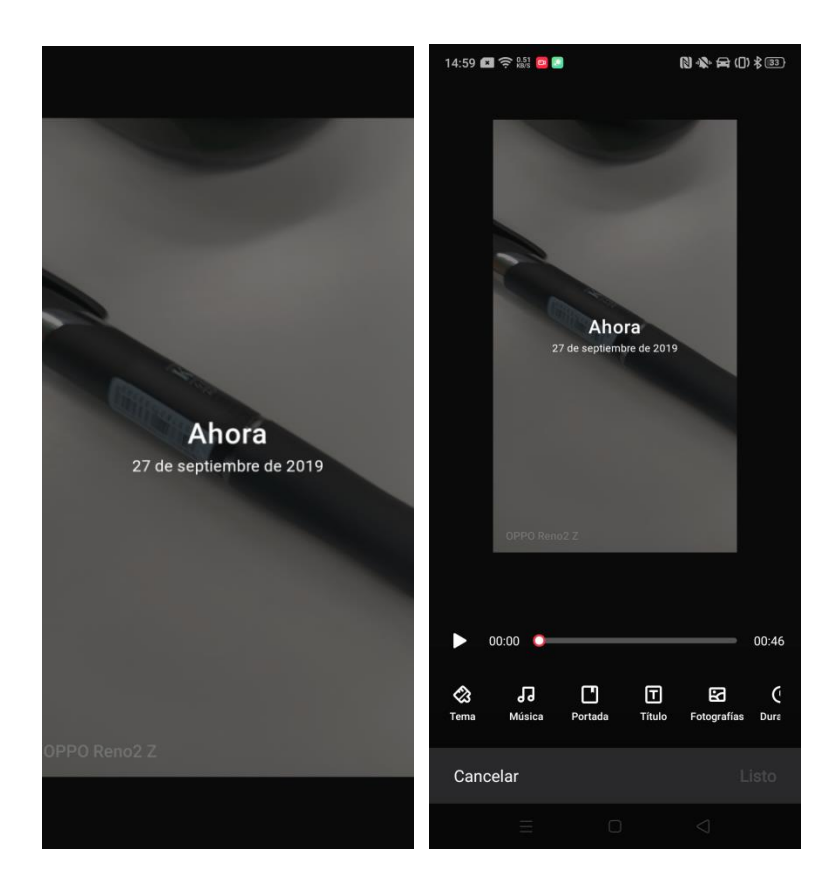

**Tema:** escoja uno de los 10 temas preinstalados, cada uno con su propia música de fondo y efectos.

**Música:** seleccione música de las opciones preinstaladas o escoja utilizar un archivo de música personalizado ubicado en el teléfono.

**Portada:** seleccione una imagen de portada de las imágenes que aparecen en el vídeo de recuerdo.

**Título:** edite el título del vídeo de recuerdo.

Fotografías: vea, añada o edite las fotos incluidas en el vídeo de recuerdo. Puede

eliminar fotografías del vídeo de recuerdo seleccionado la foto y tocando im encima del visor de imágenes. Puede añadir un máximo de 40 fotografías al vídeo de recuerdo

tocando **III** y seleccionándolas en el álbum de recuerdos.

**Duración:** personalice la duración del vídeo.
## 5.19.4 Buscar fotografías:

puede buscar fotos con la función de búsqueda inteligentes de fotos.

Entre en "Fotografías" y toque la barra de búsqueda situada en la parte superior para comenzar la búsqueda por fotos y vídeos. Las fotografías y vídeos están clasificados y etiquetados con información como la fecha, evento/localización y persona.

También puede localizar rápidamente fotografías y vídeos buscando con palabras clave por fecha, lugar o persona. Por ejemplo, puede buscar "Paisaje" para ver fotografías identificadas y etiquetadas como paisajes.

| 14:59 💌 🎅 🔐 📴 💽                                                                                       | () ♣ 云 () \$ 33                              | 15:03 🔳 🤶 👬 🕨 💽 💽                                                                                     | [2] ♣ ([]) ≱ [69] |
|----------------------------------------------------------------------------------------------------|----------------------------------------------|----------------------------------------------------------------------------------------------------|-------------------|
| Tiempo, lugar, per                                                                                    | S Cancelar                                   | pai                                                                                                   | Cancelar          |
| Últimos 30 días                                                                                       | Ver todo                                     | Paisaje                                                                                               | 1 >               |
| - Abor                                                                                                |                                              |                                                                                                    |                   |
| Tiempo                                                                                                |                                              |                                                                                                    |                   |
| Este año Sep 2019                                                                                     |                                              |                                                                                                    |                   |
| Objetos/escenarios                                                                                    | Expandir                                     |                                                                                                    |                   |
|                                                                                                    | Available on phone<br>Tel CB / 128 CB + word |                                                                                                    |                   |
| G 🕄 GIF 🗎                                                                                             | ¢ … •                                        | G 🕄 GIF 🗎                                                                                             | ¢ … Į             |
| $\mathbf{q}^{1}$ $\mathbf{w}^{2}$ $\mathbf{e}^{3}$ $\mathbf{r}^{4}$ $\mathbf{t}^{5}$ $\mathbf{y}^{6}$ |                                              | $\mathbf{q}^{1}$ $\mathbf{w}^{2}$ $\mathbf{e}^{3}$ $\mathbf{r}^{4}$ $\mathbf{t}^{5}$ $\mathbf{y}^{6}$ |                   |
| asdfgh                                                                                                | jklñ                                         | asdfgh                                                                                                | jklñ              |
|                                                                                                    | n m 🗵                                        |                                                                                                    | o n m 🗵           |
| ?123 , 🙂                                                                                              | . 🭳                                          | ?123 , 🙂                                                                                              | ્ર                |
|                                                                                                    |                                              |                                                                                                    |                   |

## 5.20 Espacio de juegos

El Espacio de juegos OPPO es una aplicación destinada a amantes de los juegos. Le permite gestionar todos sus juegos móviles desde un único sitio, facilitando su administración. También ofrece modo de alto rendimiento, modo sin distracciones, aceleración del juego y otras funciones especiales que garantizan la mejor experiencia.

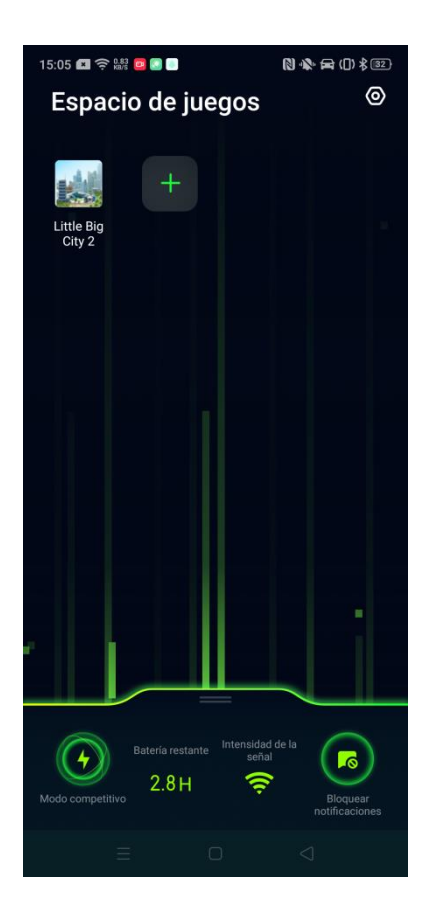

Espacio de juegos ejecutará automáticamente el modo de juego al abrir una app añadida a Espacio juegos. Espacio de juegos ajustará de forma inteligente los parámetros de rendimiento según el juego para garantizar un funcionamiento uniforme y reducir el consumo de energía.

## 5.20.1 Ocultar iconos de juegos en la pantalla de inicio

La opción "Ocultar iconos de juegos en la pantalla de inicio" en Espacio de juegos ayuda a mantener la pantalla de inicio limpia y ordenada centralizando todos los iconos de juego gestionados dentro de Espacio de juegos.

Para ocultar iconos de juegos en la pantalla de inicio, vaya a "Ajustes" > "Espacio de juegos" y active "Ocultar iconos de juegos en la pantalla de inicio". Los iconos de las apps gestionados por Espacio de juegos dejarán de aparecer en la pantalla de inicio.

*Nota:* si se desactiva la opción "Ocultar iconos de juegos en la pantalla de inicio", los iconos de las aplicaciones originales no volverán a sus posiciones originales, aparecerán en la última página de la pantalla de inicio.

| 5:05 🖾 🤶 ₩ 📴 🖬 🖲                                                                  | 🕅 🚸 🚘 ([) \$ 82)               |
|-----------------------------------------------------------------------------------|--------------------------------|
| Gestionar mis<br>juegos                                                           | 1 aplicación(es)<br>añadida(s) |
| Asistente de juego<br>Acceder a la barra de herrami<br>del juego desde el lateral | entas exclusiva                |
| Función rápida de pan<br>inicio                                                   | talla de Activado >            |
| Ocultar iconos de jueg<br>pantalla de inicio                                      | os en la                       |

## 5.20.2 Ajustes del modo juegos

Espacio de juegos presenta tres niveles de modos de rendimiento y tres niveles de modos de bloqueo de notificación. Toque el icono de la izquierda para cambiar el nivel de rendimiento y el de la derecha para modificar el nivel de bloqueo de notificaciones.

En el área central, existe un indicador que muestra la batería restante y la intensidad de red actual. Deslice hacia arriba en el menú desde la parte inferior para cargar más funciones.

• Niveles de modo de rendimiento

El Modo competitivo mejora más su experiencia al jugar aumentando el rendimiento de las aplicaciones de juegos, la velocidad de imagen y la respuesta táctil. El aumento del rendimiento también incrementa el consumo de batería. Recomendamos utilizar el Modo competitivo con el dispositivo conectado a una fuente de alimentación.

El Modo equilibrado iguala rendimiento y consumo, y es apto para la mayoría de los juegos de baja exigencia.

El Modo de bajo consumo reduce la calidad de imagen del juego y el consumo, por lo que se recomienda cuando el nivel de batería es bajo.

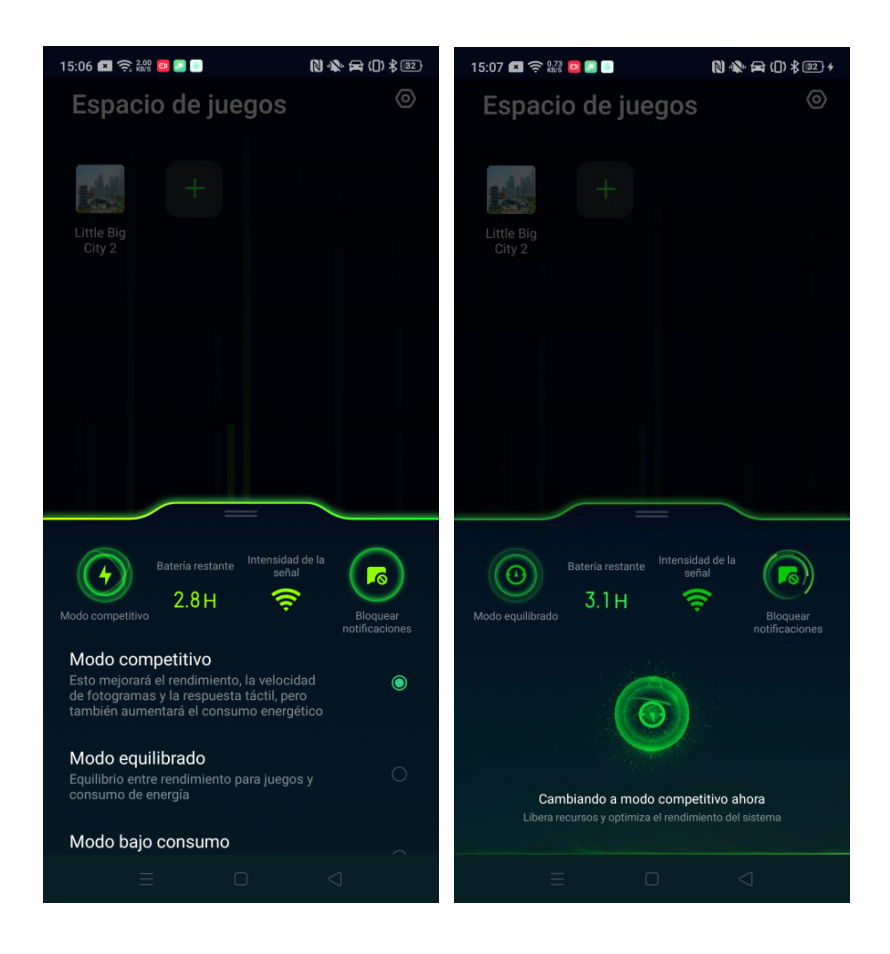

• Aceleración de red

Active "Red de doble canal inteligente" para aumentar de forma inteligente la velocidad de red utilizando las redes Wi-Fi y de datos móviles simultáneamente. El uso de dicha función puede suponer cargos y mensajes adicionales.

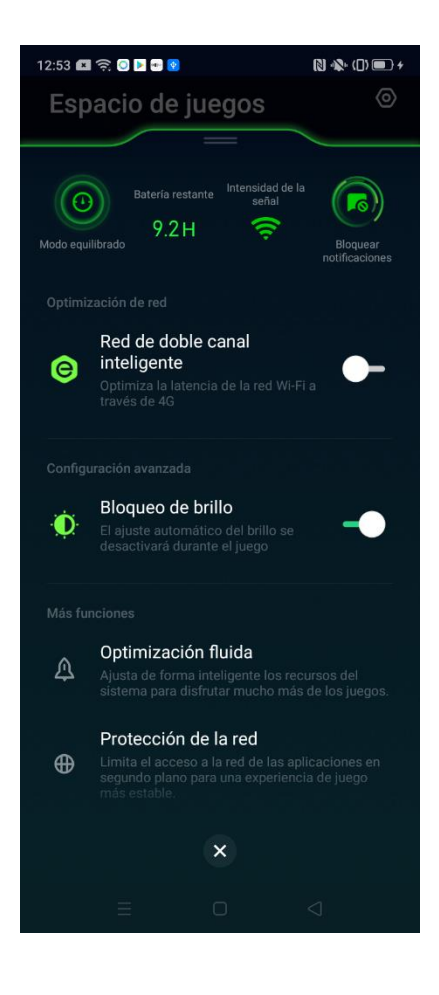

• Bloqueo del brillo

La activación de esta función implica la desactivación de la función Brillo automático. Evita que la pantalla brille o se oscurezca demasiado al cargar un juego del Espacio de juegos, bloqueando el ajuste de brillo al nivel establecido.

#### 5.20.3 Asistente de juego

Al jugar, podrá utilizar acceso a varias herramientas de asistencia con la ayuda de un Asistente de juego. Las herramientas aparecerán en una ventana de tamaño reducido desde la que podrá activar directamente la captura de pantalla, la grabación de pantalla, coger llamadas y realizar otras funciones asociadas.

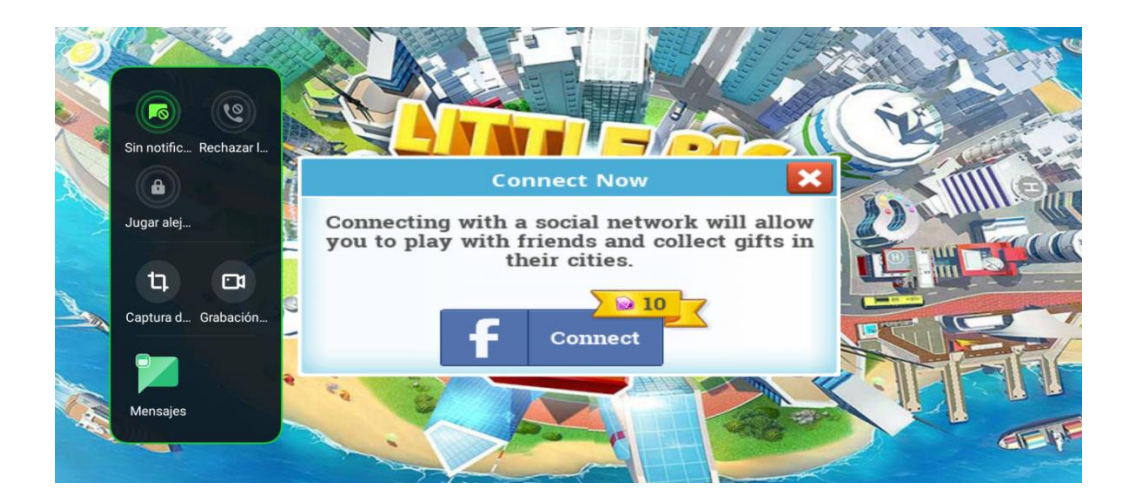

#### Activación del Asistente de juego

Existen dos formas de activar el Asistente de juego.

- Vaya a "Ajustes", toque "Espacio de juegos" y active "Asistente de juego".
- Abra la app Espacio de juegos, toque en la esquina superior derecha y active "Asistente de juego".

#### Acceso a la barra lateral del Asistente de juego durante un juego

- En orientación horizontal, deslice desde el borde de la pantalla en la que está ubicada la cámara.
- En orientación vertical, deslice a la izquierda desde el lado derecho de la pantalla.

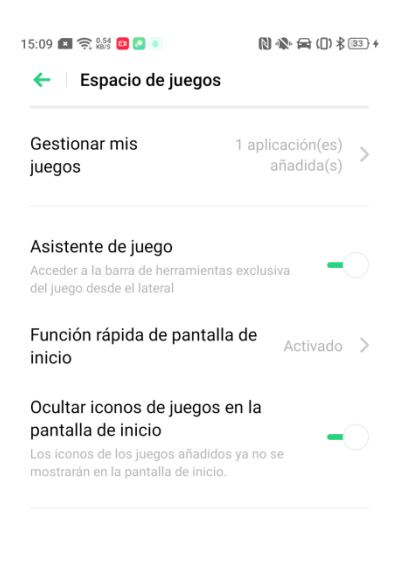

 $\equiv$   $\Box$   $\triangleleft$ 

#### • Sin notificaciones

Puede activar la función "Sin notificaciones" si no desea recibir mensajes de notificación ni push mientras juega.

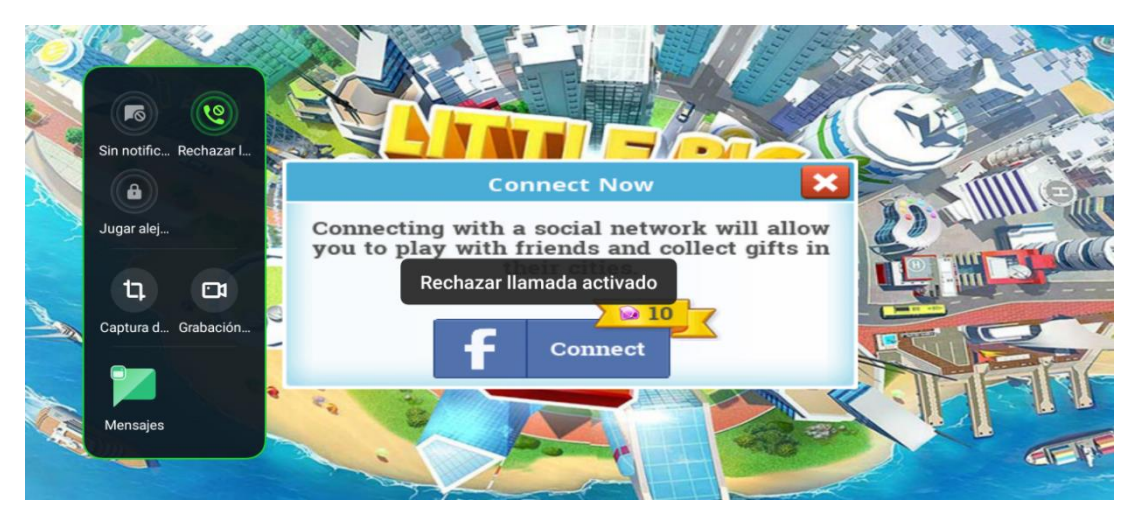

#### • Responder llamadas en cuadro de aviso

Con Espacio de juegos en ejecución, las llamadas entrantes aparecerán como cuadro de aviso. Podrá responder o rechazar las llamadas a través del cuadro y el juego no se pausará ni detendrá.

#### • Rechazar llamadas

Puede activar la opción "Rechazar llamadas" si no desea que le interrumpan.

#### • Reproducir AFK

Puede activar "Reproducir AFK" cuando deba alejarse o pausar un juego por algún motivo.

Abra la ventana del "Asistente de juego" con el juego en ejecución y toque "Reproducir AFK" para activar el modo "Reproducir AFK". El modo "Reproducir AFK" pondrá la pantalla en bloqueo de espera con el juego pausado en segundo plano. Podrá reactivar los controles del juego deslizando en cualquier parte de la pantalla. Activado, el modo "Reproducir AFK" mantiene el proceso del juego conservando batería.

#### • Captura de pantalla

El menú del Asistente de juego le permite realizar capturas de pantalla o comenzar a grabar la pantalla rápidamente.

#### • Chat de ventana flotante

Con la ayuda del Chat de ventana flotante, no tendrá que salir del juego para responder a los mensajes.

Tras hacer clic en una app de mensajería, esta aparecerá en forma de ventana flotante de pequeñas dimensiones en el lado de la pantalla. Esto le permitirá responder rápidamente a los mensajes mientras juega. Cualquier aplicación que admita chat de ventana flotante aparecerá en el menú del Asistente de juego.

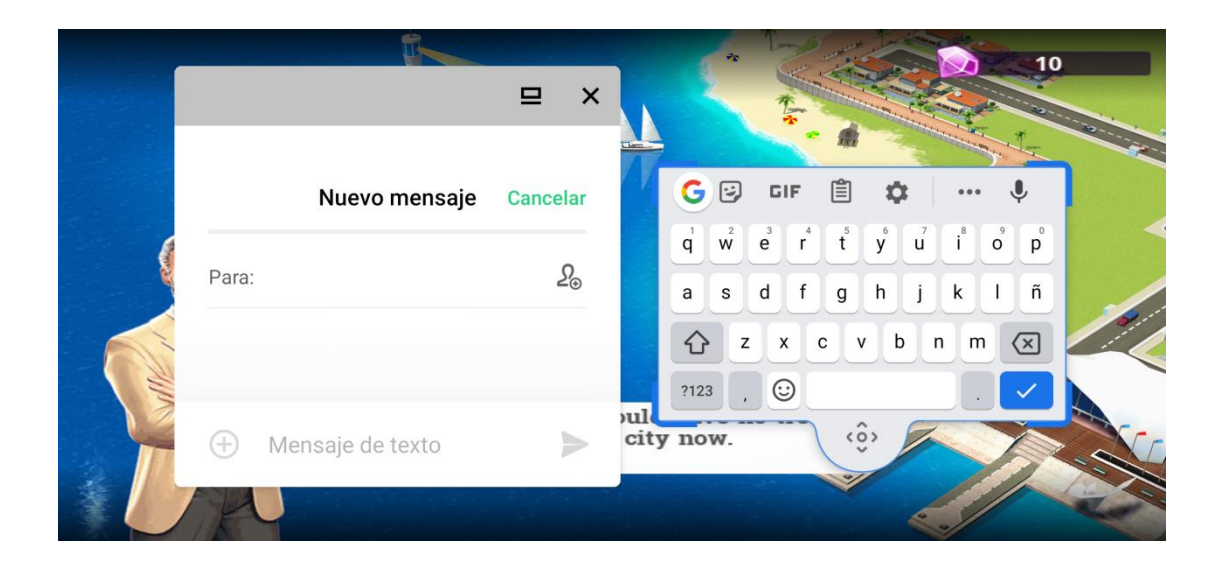

## 5.20.4 Desactivar Espacio de juegos en la pantalla de inicio

Puede impedir que el icono "Espacio de juegos" aparezca en la pantalla de inicio.

Vaya a "Ajustes" > "Espacio de juegos" > "Acceso rápido a pantalla de inicio" y active "Desactivar Espacio de juegos en la pantalla de inicio".

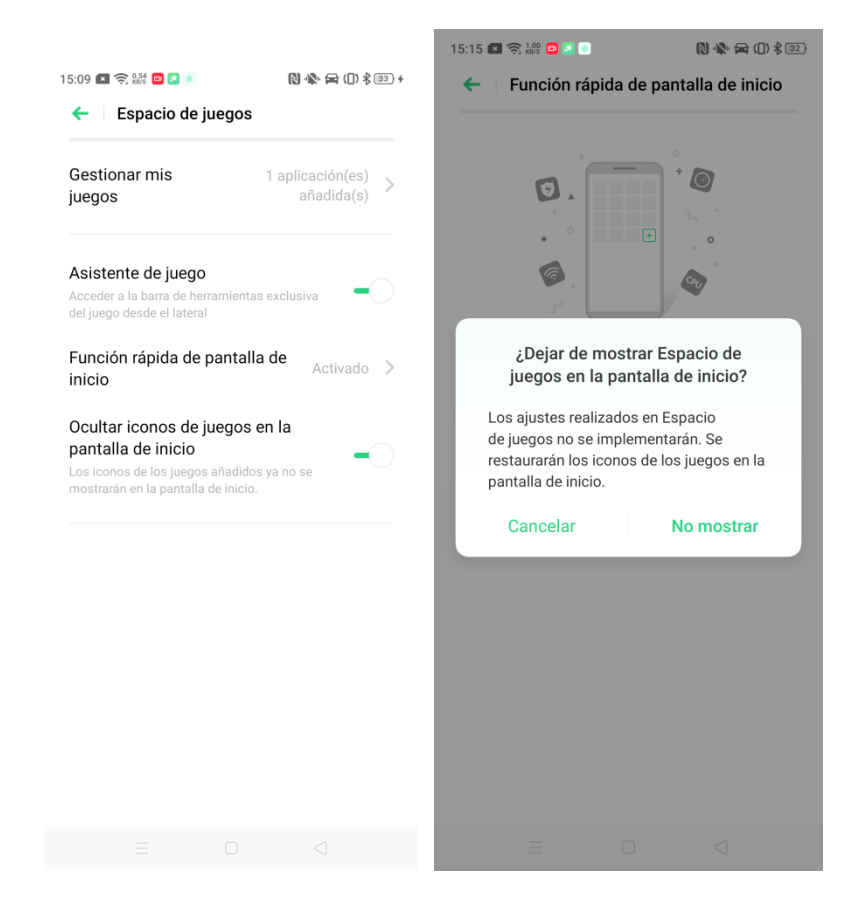

# 6. Actualizar, restablecer y restaurar su teléfono

#### 6.1 Actualizaciones de software

Antes de actualizar su teléfono, realice una copia de seguridad de sus datos y asegúrese de que el terminal esté completamente cargado. Los archivos de actualización se descargarán al conectarse a una red Wi-Fi.

Puede actualizar su dispositivo de las siguientes formas.

#### 6.1.1 Actualización online OTA

Con la función "Actualizar automáticamente por la noche" activada, las actualizaciones disponibles se descargarán automáticamente entre las 2:00 a.m. y las 5:00 a.m. siempre que el dispositivo esté conectado a una red Wi-Fi y no esté usándose. Recibirá una notificación del sistema para instalar la nueva versión tras concluir la descarga.

Para iniciar manualmente el proceso de actualización, vaya a "Ajustes" > "Actualizaciones de software".

#### 6.1.2 Actualización local

- Descargue el paquete de firmware actualizado que correspondiente a su dispositivo OPPO desde el sitio web oficial de OPPO (https://oppo-es.custhelp.com/app/soft\_update/).
- Descargue el archivo de actualización OZIP en su teléfono.
- Vaya a la ubicación de almacenamiento en el Gestor de archivos y toque el archivo de firmware.
- Asegúrese de que el teléfono esté completamente cargado y, a continuación, toque "Actualizar ahora".
- Reinicie el teléfono tras actualizar.

## 6.2 Restablecimiento del teléfono

Antes de restablecer su teléfono, asegúrese de haber hecho una copia de seguridad de sus datos y restaurarlos en otro dispositivo. Para obtener más información, consulte *Realizar copia de seguridad de su teléfono*.

Para restablecer su teléfono, vaya a "Ajustes" > "Configuración adicional" > "Realizar copia de seguridad y restablecer" > "Restablecimiento de datos de fábrica". Están disponibles las siguientes opciones de restablecimiento.

- Restablecer solo los ajustes del sistema: no se borrará ningún dato almacenado.
- Borrar aplicaciones descargadas y datos de las apps: se borrarán las aplicaciones descargadas y sus datos, pero se conservarán los datos de aplicaciones del sistema (como fotos y archivos de audio).
- Borrar todos los datos: borra todos los datos, incluyendo fotos y archivos de audio.
- Borrar los contactos y el historial de llamadas de este teléfono: se conservarán los contactos guardados en la tarjeta SIM.
- Borrar los SMS y MMS de este teléfono: se conservarán los mensajes guardados en la tarjeta SIM.

## 6.2.1 Restauración de los datos del Almacenamiento del teléfono

- 1. Vaya a "Ajustes" > "Configuración adicional" > "Realizar copia de seguridad y reiniciar" > "Realizar copia de seguridad y restaurar".
- 2. Seleccione el archivo de copia de seguridad que desea restaurar y, a continuación, toque "Iniciar restablecimiento".

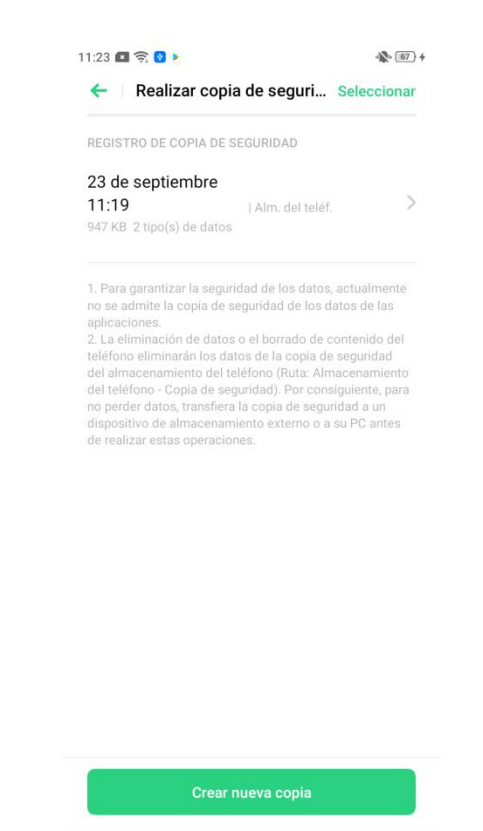

## 7. Asistencia y servicio

# 7.1 Contacto con el servicio de asistencia de OPPO

Si necesita más ayuda, contacte con el equipo de asistencia técnica de OPPO en hello@oppo.com.

## 7.2 Servicio Postventa

Para encontrar más información sobre la guía de usuario OPPO, piezas de repuesto del dispositivo, estado de la garantía del dispositivo, etc., visite <u>https://oppo.custhelp.com/</u>

#### 7.3 Obtener ayuda y explorar

Consulte las preguntas más frecuentes y temas en <u>https://oppo.custhelp.com/app/popular\_faq</u>

## 7.4 Más información

Para obtener más información y servicios relativos a OPPO, visite el sitio web oficial de OPPO en <u>https://www.oppo.com/es/</u>.